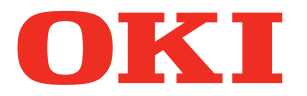

Руководство пользователя

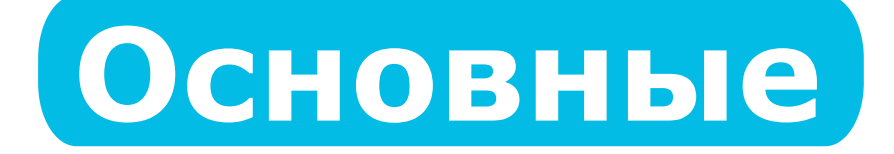

# Подготовка принтера к печати

Перед 1 использованием

2 Индивиду-2 ализация

3 Печать

Основные 4 функции устройства

Приложение

Алфавитный указатель

Pro9541WT

В данном руководстве описаны меры предосторожности, которые необходимо соблюдать при работе с устройством. Перед использованием внимательно прочтите руководство и используйте устройство надлежащим образом и в соответствии с рекомендациями по технике безопасности.

# Настройка вручную

В комплект данного продукта включены следующие руководства пользователя. Электронное руководство хранится на «DVD-диске с программным обеспечением».

# 🜆 Прочитайте это в первую очередь.

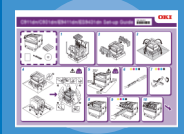

Вскрытие коробки и установка принтера

#### Руководство по настройке

• Памфлет

Данное руководство содержит иллюстрации для объяснения способа открытия коробки, установки и других процессов. Расширенную инструкцию по установке см. в разделе «Основные».

• Электронный формат

Подготовка принтера к печати

### Основные (Это руководство)

В этом руководстве описаны меры предосторожности для безопасного использования устройства. Обязательно ознакомьтесь с ними перед использованием. Кроме того, рассмотрены основные способы установки устройства и подготовки его к печати. Функции устройства описаны в приложении.

- Проверка продукта
- Номенклатура и функции компонентов
- Использование всех возможностей устройства
- Установка устройства
- Включение и отключение электропитания
- Тестирование печати средствами принтера
- Подключение к ПК
- Бумага
- Печать
- Извлечение бумаги
- Настройка режима энергосбережения
- Настройка автоматического выключения
- Проверка количества копий, расходных материалов, оставшегося количества
- комплектов для обслуживания и срока службы. • Отмена задания печати
- Добавление принтеров с помощью протоколов LPD (TCP/IP)
- Таблица элементов меню панели управления
- Основные операции в ОС Windows
- Технические характеристики принтера

# шае Возвращайтесь к этим руководствам при необходимости

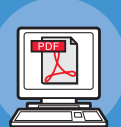

• Электронный формат

Попробуйте различные функции

#### Расширенные

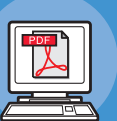

В этом руководстве содержатся сведения о различных способах печати и полезных функциях устройства. Прочтите его, чтобы оптимизировать среду печати, настроить цвета и т. д., используя прилагаемое программное обеспечение. Кроме того, в данном руководстве описываются функции, которые можно настроить на панели управления, а также параметры настройки сети.

• Электронный формат

Прочтите для прояснения непонятных моментов, а также при обслуживании Руководство по устранению неисправностей и ежедневному техническому обслуживанию

Это руководство описывает действия при замятии бумаги и способы устранения неполадок, если отображается сообщение об ошибке. Данное руководство также содержит инструкции по ежедневному обслуживанию, например по замене расходных материалов, использованию комплектов для обслуживания, чистке и т. п.

# Отдельное руководство по работе с плашечными цветами

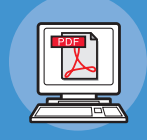

В данном руководстве приводится описание процедуры проверки драйверов принтера и печати с помощью плашечных цветов. Обязательно ознакомьтесь с ними перед использованием.

- Полезные функции печати
- Корректировка цвета
- Использование программного обеспечения
- Настройка сети
- Выбор и изменение параметров принтера на панели управления
- Устранение неисправностей
- Обслуживание
- Расходные материалы, продукты для обслуживания, параметры, сервер управления цветом и т. п.
- Описание панели управления
- Проверка драйверов принтера
- Таблица функций драйвера принтера
- Печать на цветной бумаге
- Печать на прозрачной пленке
- Выбор и печать тонером для плашечных цветов с помощью приложений
- Тонкая настройка белого цвета

• Электронный формат

# • Знакомство с руководством

# Символы

#### ! Примечание

• Имеется ряд мер предосторожности и ограничений при эксплуатации устройства. Обязательно ознакомьтесь с ними, чтобы избежать нарушений правил эксплуатации.

#### 🖉 Заметка

• Важно ознакомиться с данной информацией перед использованием устройства, а в дальнейшем использовать в качестве справки. Рекомендуется прочесть.

#### ПСправка

• Страницы справочной информации следующие. Прочтите, чтобы получить дополнительные сведения и соответствующие данные.

### <u>М</u>ПРЕДУПРЕЖДЕНИЕ

• Неправильное обращение, связанное с игнорированием данного предупреждения, может привести к смерти или серьезным травмам.

# 🕂 ВНИМАНИЕ!

• Неправильное обращение, связанное с игнорированием данного предупреждения, может привести к травмам.

# Клавиши, кнопки и символы

В настоящей главе приводится описание следующих клавиш, кнопок и символов.

| Надпись            | Пояснение                                                                                                    |  |  |  |  |
|--------------------|----------------------------------------------------------------------------------------------------|--|--|--|--|
| Кнопка/клавиша [ ] | <ul> <li>Ниже описываются кнопки панели управления и 10-клавишная клавиатура быстрого набора.<br/>Пример.</li> <li>(м) → Кнопка [OK]</li> <li>() → Кнопка [Back] (Назад)</li> <li>() → Клавиша [Fn]</li> <li>() → Клавиша [Clear] (Удалить)</li> <li>Служит для обозначения компьютерной клавиатуры.</li> </ul> |  |  |  |  |
| [ ]                | <ul> <li>Описывает название меню на жидкокристаллической панели.</li> <li>Служит для обозначения меню компьютера, окон и имен<br/>диалоговых окон.</li> </ul>                                                                                                    |  |  |  |  |
| « »                | <ul> <li>Служит для обозначения сообщений и вводимого текста,<br/>отображаемых на жидкокристаллической панели.</li> <li>Служит для обозначения имен файла и экрана на компьютере.</li> <li>Служит для обозначения опорного заголовка.</li> </ul>                                                                |  |  |  |  |
| >                  | Служит для обозначения уровня меню устройства или компьютера.                                                                                                    |  |  |  |  |

# Иллюстрации

Используемые здесь рисунки относятся к модели Pro9541WT, если не указано иное.

Иллюстрации могут отличаться от фактического вида продукта.

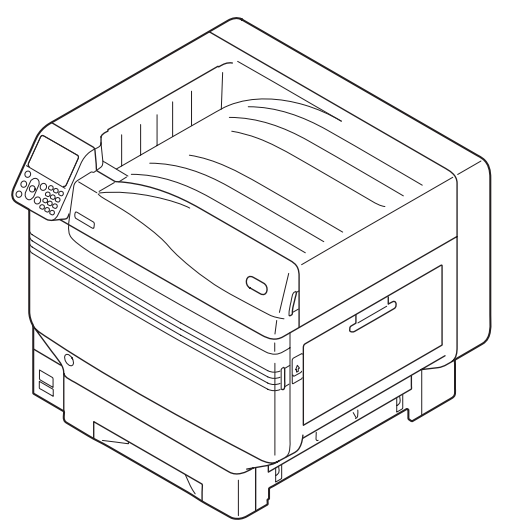

# Экраны

Изображения панели управления и ПК, используемые здесь, являются примерами. Приводимые изображения могут отличаться от фактического вида продуктов и экранов.

| Functions                                | 1/2 Page |
|------------------------------------------|----------|
| 1 Configuration                          | Π        |
| 2 Print Information                      |          |
| 3 Print Secure Job                       |          |
| 4 Menus                                  |          |
| 5 🖛 Admin Setup                          |          |
| 6 - Print Statistics                     |          |
| Use Online button to return to standby s | creen    |

# Надписи

В руководстве используются следующие надписи.

- Pro9541WT  $\rightarrow$  Pro9541
- Операционная система Microsoft<sup>®</sup> Windows<sup>®</sup> 10, 64-разрядная версия  $\rightarrow$  Windows 10 (64-разрядная версия)
- Операционная система  $Microsoft^{\mathbb{8}}$   $Windows^{\mathbb{8}}$   $10 \rightarrow Windows$  10
- OC Mac OS X 10.10.5 или более поздняя  $\rightarrow$  OC Mac OS X

В прилагаемых к устройствах руководствах в качестве примеров используется Windows 10 в случае Windows и OS X 10.13 в случае OC Mac OS X, если не указано иное.

В зависимости от операционной системы и используемой модели описания в данном руководстве могут отличаться.

# • Описание гарантии на продукт

Мы постарались, чтобы информация в этом документе была полной, точной и своевременной. Производитель полагает, что он не несет ответственности за все ошибки, возникшие в результате использования этого документа. Производитель также не может гарантировать, что изменения в программном обеспечении и оборудовании, внесенные другими производителями и отраженные в данном руководстве, не повлияют на применимость информации в нм. Упоминание продуктов программного обеспечения, произведенных другими компаниями, необязательно означет одобрение производителем.

Приложив все разумные усилия, чтобы сделать этот документ настолько точным и полезным, насколько это возможно, мы, тем не менее, не гарантируем в любом виде, явном или подразумеваемом, что содержащаяся здесь информция является точной или полной.

Все права защищены компанией Oki Electric Industry Co., Ltd. Запрещено выполнять копирование, передачу, перевод и другие операции над содержимым настоящего документа без разрешения. Перед выполнением подобных операций необходимо получить письменное разрешение от компании Oki Electric Industry Co., Ltd.

© 2018 Oki Electric Industry Co., Ltd.

ОКІ является зарегистрированным торговым знаком компании Oki Electric Industry Co., Ltd.

Energy Star является товарным знаком United States Environmental Protection Agency.

Microsoft, Windows, Windows Server и Windows Vista являются торговыми знаками корпорации Microsoft.

Apple, Macintosh, Mac и OC Mac являются зарегистрированными торговыми знаками Apple Inc.

Названия других продуктов, а также фирменные наименования, являются зарегистрированными товарными знаками их законных владельцев.

# CE

Данный продукт соответствует требованиям, изложенным в документах Council Directives 2014/30/EU (EMC), 2014/35/EU (LVD), 2014/53/EU (RED), 2009/125/EC (ErP) и 2011/65/EU (RoHS), с внесенными поправками, где это применимо, с учетом действующих в государствах-участниках законов, касающихся электромагнитной совместимости, низкого напряжения, радио- и телекоммуникационного оконечного оборудования, продуктов, использующих электроэнергию, и ограничений на применение некоторых опасных веществ в электрическом и электронном оборудовании.

При оценке данного продукта на соблюдение директивы по электромагнитной совместимости 2014/30/EU были использованы указанные ниже кабели. Любые другие конфигурации могут повлиять на совместимость.

| тип кабеля | длина (м) | ядро | экран |
|------------|-----------|------|-------|
| Питание    | 1,8       | ×    | ×     |
| USB        | 5,0       | ×    | ~     |
| LAN        | 15,0      | ×    | ×     |

# • Первая помощь при чрезвычайных ситуациях

Будьте осторожны с порошком тонера:

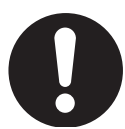

Если проглотили, наберите небольшое количество холодной воды и обратитесь к врачу. НЕ пытайтесь вызвать рвоту.

Если вдохнули, выйдите в открытое пространство на свежий воздух. Обратитесь за медицинской помощью.

При попадании в глаза, прополощите большим количеством воды в течение не менее 15 минут, держа веки открытыми. Обратитесь за медицинской помощью.

Утечка должна быть устранена при помощи холодной воды и мыла для уменьшения риска загрязнения кожи или одежды.

# • Информация по охране окружающей среды

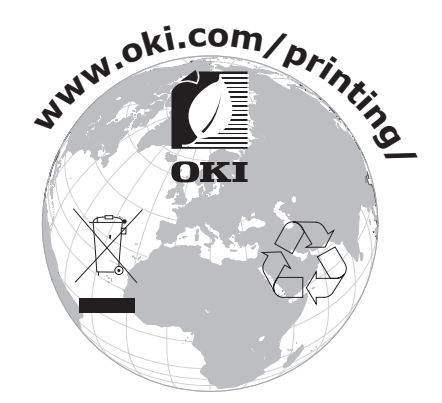

# • Для вашей безопасности

Прочтите Руководство пользователя для Вашей безопасности перед тем, как начать пользваться продуктом.

#### Меры предосторожности для безопасности

**ПРЕДУПРЕЖДЕНИЕ** В разделе «Предупреждение» представлены дополнительные инструкции, несоблюдение которых может привести к травмированию пользователя.

В разделе «Внимание» представлены дополнительные инструкции, несоблюдение которых может привести к неправильной работе или повреждению оборудования.

#### Общие меры предосторожности

|                                                                                                    | <u> </u>                                                                                                    |                                                                                                    |                                                                                                    |                                                                                        |                                                                                                    |                                                                                                    |                                                                                                    |
|----------------------------------------------------------------------------------------------------|----------------------------------------------------------------------------------------------------|----------------------------------------------------------------------------------------------------|----------------------------------------------------------------------------------------------------|----------------------------------------------------------------------------------------|----------------------------------------------------------------------------------------------------|----------------------------------------------------------------------------------------------------|----------------------------------------------------------------------------------------------------|
|                                                                                                    | Не дотрагивайтесь до аварийного<br>выключателя внутри устройства.<br>Невыполнение данного требования<br>может привести к поражению<br>электрическим током при высоком<br>напряжении. В дополнение к<br>этому, механизм может вращаться,<br>что может привести к травме.       | 8                                                                                                    | Не использ<br>легковоспл<br>спрей вбли<br>Невыполне<br>требованиз<br>к пожару,<br>пространст<br>устройства | зуйте<br>паменян<br>пзи устр<br>ние да<br>я може<br>так как<br>гво вок<br>празогр      | ющийся<br>ройства.<br>нного<br>т приести<br>это<br>руг<br>реваемое.                                                                                                    |                                                                                                    | Вытащите кабель питания из<br>розетки и свяжитесь с центром<br>обслуживания клиентов, в<br>случае, если крышка очен<br>горячая, дымится, издает<br>непонятный запах или странные<br>звуки.В противном случае это<br>может привести к пожару.          |
|                                                                                                    | Вытащите кабель питания<br>из розетки и свяжитесь<br>с центром обслуживания<br>клиентов, в случае, если<br>жидкость (например, вода)<br>подступает к внутренним<br>частям устройства.<br>В противном случае это<br>может привести к пожару.                                   | Вытащите кабель питания<br>из розетки и удалите<br>инородные материалы,<br>такие как зажимы, когда они<br>падают внутр устройства.<br>В противном случае это<br>может привести к поражению<br>электрическим током и/или<br>пожару, в результате чего<br>могут произойти травмы. |                                                                                                    |                                                                                        | питания<br>ите<br>алы,<br>когда они<br>ойства.<br>ае это<br>поражению<br>сом и/или<br>ате чего<br>равмы.                                                                                          |                                                                                                    | Не используйте и/или не<br>разбирайте устройство иным<br>образом, чем тем, которое<br>указано в Руководстве<br>пользовтеля.<br>Это может привести к<br>поражению электрическим<br>током и/или пожару, в<br>результате чего могут<br>произойти травмы. |
| 8                                                                                                    | Отсоедините шнур питания<br>и свяжитесь с центром<br>обслуживания клиентов,<br>если устройство уронили или<br>повреждена крышка.<br>В противном случае это<br>может привести к поражению<br>электрическим током и/или<br>пожару, в результате чего<br>могут произойти травмы. | Периодически отключайте<br>шнур питания, чтобы<br>очистить вилки и корневую<br>часть между разъемами<br>вилок.Если шнур питания<br>находится долгое время<br>включенным, корневая часть<br>запылится и может произойти<br>короткое амыкание, что<br>может привести к пожару     |                                                                                                    | $\bigotimes$                                                                           | Не пылесосьте разлитый<br>тонер.При чистке разлитого<br>тонера пылесосом, он может<br>загореться из-за искр от<br>электрического контакта.<br>Разлитый тонер следует<br>вытереть сырой тканью.    |                                                                                                    |                                                                                                    |
| $\bigcirc$                                                                                                    | Не помещайте материалы в<br>вентиляционное отверстие.<br>Это может привести к<br>поражению электрическим<br>током и/или пожару, в<br>результате чего могут<br>произойти травмы.                                                                                               | Не ставьте чашку с<br>жидкостями (например, с<br>водой) на устройство.<br>Это может привести к<br>поражению электрическим током<br>и/или пожару, в результате чего<br>могут произойти травмы.                                                                                   |                                                                                                    |                                                                                        | Не дотрагивайтесь до<br>термоэлемента и других<br>частей, открывая крышку<br>устройства.<br>Это может привести к<br>ожогам.                                                                       |                                                                                                    |                                                                                                    |
| 8                                                                                                    | Не бросайте картриджи и<br>картриджи барабана переноса<br>изображений в огонь. Это<br>может привести к взрыву пыли<br>ожогам.                                                                                                    | Не используйте провод питания,<br>кабель или заземляющий<br>провод, отличные от тех,<br>которые указаны в Руководсте<br>пользователя.<br>Это может привести к пожару.                                                                                                    |                                                                                                    | $\bigcirc$                                                                             | Работа при использовании UPS<br>(непрерывный источник питания)<br>или инвертера не гарантируется. Не<br>используйте епрерывный источник<br>питания или инвертеры.<br>Это может привести к пожару. |                                                                                                    |                                                                                                    |
|                                                                                                    | ВНИМАНИЕ!                                                                                                    |                                                                                                    |                                                                                                    |                                                                                        |                                                                                                    |                                                                                                    |                                                                                                    |
| Не подходите близко к области выхода бумаги<br>когда питание включено и во время печати.<br>Это может привести к травмам. |                                                                                                    |                                                                                                    |                                                                                                    | Не дотрагив<br>жидкокрист<br>Если произо<br>кристалла) и<br>в глаза или<br>воды. Следу | айтесь<br>алличес<br>шла уте<br>13 жидко<br>рот, про<br>йте ука:                                                                                                    | до поврежденного<br>ского дисплея.<br>ччка жидкости (жидкого<br>окристаллического дисплея, попав<br>омойте большим количеством<br>заниям врача при необходимости. |                                                                                                    |
|                                                                                                    | Не разбирайте и не открывай<br>и тонер-картридж самостояте<br>может просыпаться и пыль от<br>представлять опасность в слу<br>или попадания на одежду и р                                                                                                    | те фото<br>ельно. Т<br>т тонера<br>учае вды<br>руки.                                                                                                    | обарабан<br>онер<br>а может<br>ыхания                                                                      |                                                                                        |                                                                                                    |                                                                                                    |                                                                                                    |

# Содержание

1

| пастроика вручную                                                                                                    | 2                                                  |
|----------------------------------------------------------------------------------------------------|----------------------------------------------------|
| Знакомство с руководством                                                                                                    | 3                                                  |
| Символы                                                                                                    | 3                                                  |
| Клавиши, кнопки и символы                                                                                                    | 3                                                  |
| Иллюстрации                                                                                                    | 4                                                  |
| Экраны                                                                                                    | 4                                                  |
| Надписи                                                                                                    | 5                                                  |
| Описание гарантии на продукт                                                                                                    | 6                                                  |
| Первая помощь при чрезвычайных ситуациях                                                                                                    | 7                                                  |
| Информация по охране окружающей среды                                                                                                    | 7                                                  |
| Для вашей безопасности                                                                                                    | 8                                                  |
| Меры предосторожности для безопасности                                                                                                    | 8                                                  |
| Общие меры предосторожности                                                                                                    | 8                                                  |
| Применимо к Pro9541WT                                                                                                    | 13                                                 |
| . Перед использованием                                                                                                    | 17                                                 |
| Проверка продукта                                                                                                    | 17                                                 |
| Проверка содержимого упаковки                                                                                                    |                                                    |
| Наименование и использование компонентов                                                                                                    |                                                    |
| Основное устройство                                                                                                    |                                                    |
| Передняя/Правая сторона                                                                                                    |                                                    |
| Задняя/левая сторона                                                                                                    |                                                    |
| Внутренняя часть принтера                                                                                                    | 20                                                 |
| Передняя внутренняя часть                                                                                                    | 20                                                 |
| Внутренняя правая часть                                                                                                    | 21                                                 |
|                                                                                                    | 22                                                 |
| внутренняя левая частв.                                                                                                    |                                                    |
| Интерфейс                                                                                                    | 23                                                 |
| Интерфейс<br>Панель управления                                                                                                    | 23<br>24                                           |
| Интерфейс<br>Панель управления<br>Функции главной панели управления                                                                                                    | 23<br>24<br>25                                     |
| Интерфейс<br>Панель управления<br>Функции главной панели управления<br>Внешний вид панели управления                                                                                                    | 23<br>24<br>25<br>25                               |
| Интерфейс<br>Панель управления<br>Функции главной панели управления<br>Внешний вид панели управления<br>Регулировка яркости панели управления                                                                                                    | 23<br>24<br>25<br>25<br>28                         |
| Интерфейс<br>Панель управления<br>Функции главной панели управления<br>Внешний вид панели управления<br>Регулировка яркости панели управления<br>Использование десятиклавишной клавиатуры                                                                                   | 23<br>24<br>25<br>25<br>25<br>28<br>28<br>29       |
| Интерфейс<br>Панель управления<br>Функции главной панели управления<br>Внешний вид панели управления<br>Регулировка яркости панели управления<br>Использование десятиклавишной клавиатуры<br>Таблица номеров функций.                                                       | 23<br>24<br>25<br>25<br>28<br>28<br>29<br>30       |
| Интерфейс<br>Панель управления<br>Функции главной панели управления<br>Внешний вид панели управления<br>Регулировка яркости панели управления<br>Использование десятиклавишной клавиатуры<br>Таблица номеров функций<br>Использование устройства в полной мере              | 23<br>24<br>25<br>25<br>28<br>28<br>29<br>30<br>30 |
| Интерфейс<br>Панель управления<br>Функции главной панели управления<br>Внешний вид панели управления<br>Регулировка яркости панели управления<br>Использование десятиклавишной клавиатуры<br>Таблица номеров функций<br>Использование устройства в полной мере<br>Параметры | 23<br>24<br>25<br>25<br>28<br>29<br>30<br>31<br>31 |

| 2. | Индивидуализация                                         | 33   |
|----|----------------------------------------------------------|------|
|    | Установка устройства                                     | 33   |
|    | Условия установки                                        | . 33 |
|    | Процедура установки                                      | . 36 |
|    | Открытие упаковки и установка                            | . 36 |
|    | Открытие упаковки и перемещение устройства               | 36   |
|    | Установка расходных материалов                           | 39   |
|    | Установка бумаги                                         | 43   |
|    | Установка Выдвижной лоток (дополнительно)                | . 44 |
|    | Установка встроенного жесткого диска (дополнительно)     | . 48 |
|    | ВКЛЮЧЕНИЕ/ВЫКЛЮЧЕНИЕ питания                             | 50   |
|    | Меры предосторожности относительно источника питания     | . 50 |
|    | Условия эксплуатации источника питания                   | 50   |
|    | Подключение кабелей питания                              | . 51 |
|    | ВКЛЮЧЕНИЕ источника питания                              | . 51 |
|    | ВЫКЛЮЧЕНИЕ источника питания                             | . 52 |
|    | Пробная печать с помощью принтера                        | 53   |
|    | Информация о печати.                                     | . 54 |
|    | Полключение ПК                                           | 55   |
|    | Ход установки драйверов на ПК                            | . 55 |
|    | Рабочая среда                                            | . 56 |
|    | Типы драйверов принтера                                  | . 56 |
|    | Подключение кабелей                                      | . 57 |
|    | Подключение с помощью кабелей ЛВС                        | 57   |
|    | Подключение с помощью USB-кабелей                        | 58   |
|    | Установочные драйверы принтера (Windows)                 | . 59 |
|    | Сетевые подключения                                      | 59   |
|    | Соединения USB                                           | 64   |
|    | Установка драйверов принтера (Macintosh)                 | . 66 |
|    | Сетевые подключения                                      | 66   |
|    | Соединения USB                                           | 71   |
|    | Параметры добавления                                     | . 72 |
| 3. | Печать                                                   | 75   |
|    | Бумага                                                   | 75   |
|    | Типы используемой бумаги                                 | . 75 |
|    | Способы подачи и вывода для каждого типа бумаги          | . 78 |
|    | Значки режимов ориентации 🖓 (Альбомная) и 🕞 (Портретная) | . 79 |
|    |                                                          | 20   |
|    | Установка бумаги в лотки с 1 по 5                        | . 80 |

|    | Печать из лотков                                                                                          | 81         |
|----|----------------------------------------------------------------------------------------------------|------------|
|    | Печать с многоцелевого лотка                                                                              | 84<br>84   |
|    | Установка бумаги при помощи папели управления                                                             | 85         |
|    | Печать с многоцелевого лотка                                                                              | 87         |
|    | Вывол бумаги                                                                                              | 90         |
|    | Использование укладчика лицевой стороной вниз (Печатная поверхность внизу)                                | 90         |
|    | Использование укладчика лицевой стороной вверх (Печатная поверхность наверху)                             | 91         |
| 4. | Основные функции устройства9                                                                              | <b>J</b> 3 |
|    | Настройка режима энергосбережения                                                                         | 93         |
|    | Настройка режима энергосбережения                                                                         | 93         |
|    | Установка задержки входа принтера в режим энергосбережения                                                | 94         |
|    | Настройка спящего режима                                                                                  | 95         |
|    | Установка задержки перехода принтера в спящий режим                                                       | 96         |
|    | Ограничения спящего режима                                                                                | 98         |
|    | Ограничения утилиты и драйвера принтера                                                                   | 98         |
|    | Ограничения для сетевых функций                                                                           | 99         |
|    | Настройка автоматического ОТКЛЮЧЕНИЯ источника питания 10<br>Настройка режима автоматического ОТКЛЮЧЕНИЯ1 | 00<br>00   |
|    | Установка задержки перехода принтера в режим ОТКЛЮЧЕНИЯ питания1                                          | 01         |
|    | Проверка количества отпечатков10                                                                          | 02         |
|    | Проверка расходных материалов, оставшихся комплектов<br>для обслуживания и срока службы10                 | 03         |
|    | Отмена печати                                                                                             | 04         |
|    | Добавление принтеров с помощью протоколов LPD (TCP/IP)10                                                  | 05<br>05   |
|    | Процедура добавления принтеров                                                                            | .05        |
|    |                                                                                                    |            |
| Пр | риложение                                                                                                 | )7         |
|    | Таблица элементов менюпанели управления10                                                                 | 07         |
|    | Основные функции Windows1                                                                                 | 14         |
|    | Отображения окна свойств1                                                                                 | 14         |
|    | Отображение окна настройки печати1                                                                        | 14         |
|    | Технические характеристики1                                                                               | 15         |
|    | Основные технические характеристики1                                                                      | 15         |
|    | Технические характеристики сетевого интерфейса1                                                           | 17         |
|    | Технические характеристики интерфейса USB1                                                                | 18         |
|    | Размеры1                                                                                                  | 19         |

| Алфавитный указатель | 121 |
|----------------------|-----|
| Связаться с нами     | 125 |

# Применимо к Pro9541WT

# Color

# Можно использовать различные функции подбора цветов

Устройство оснащено функциями компенсации несовпадения и плотности цветов с помощью панели управления, также возможна настройка баланса цвета. Более того, цвета могут быть настроены, результаты печати симулированы и цвета разделены и напечатаны при помощи ПК при помощи системы управления цветом.

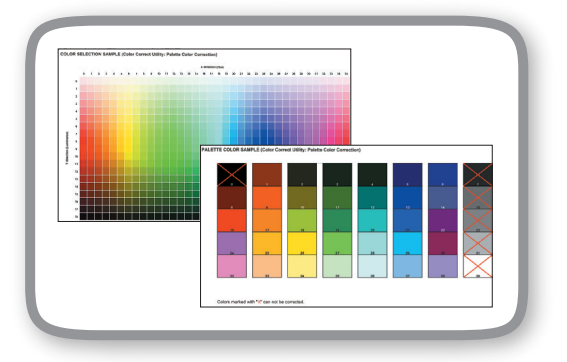

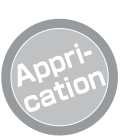

# Возможна печать из различных приложений

Встроенная функция Adobe PostScript3 позволяет выполнять печать из широкого набора приложений.

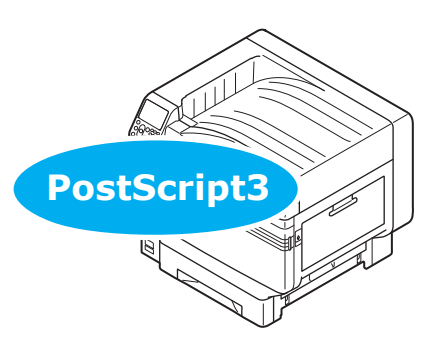

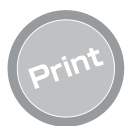

#### Возможны различные типы печати с помощью удобных функций

При печати с ПК возможны различные типы печати с помощью удобных функций устройства.

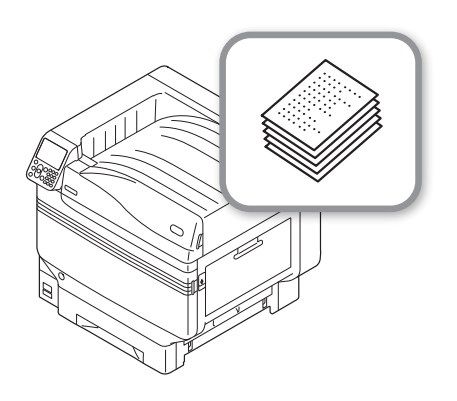

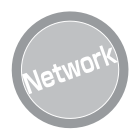

# Возможно использование в качестве сетевого принтера

Высококачественная и

высокоскоростная печать возможна из большого количества приложений (Печатается 50 листов формата А4 В минуту при использовании цветной/ монохромной печати.) Благодаря возможности подключения к сети и печати с нескольких ПК достигается экономия пространства в офисе и происходит сокращение затрат.

#### (Это руководство 55 страница)

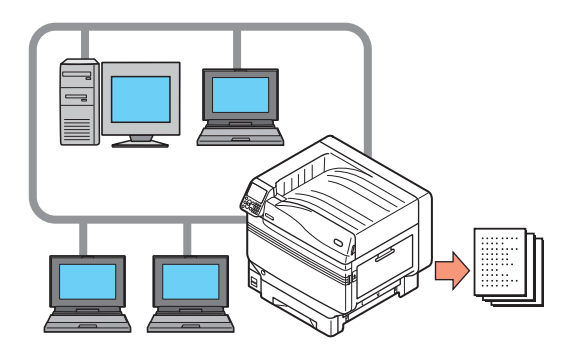

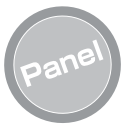

#### На панели управления можно проверить состояние принтера, а также увидеть отображающиеся сообщения об ошибках и справочные сообщения

На экране ожидания панели управления могут отображаться сообщения типа: «Количество оставшегося тонера» и «Сведения о лотке». Если в устройстве возникает ошибка, можно проверить сообщения панели управления, не прекращая работы.

#### (Это руководство 24 страница)

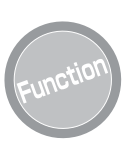

# Функции можно установить с помощью панели управления

На панели управления можно назначить различные функции устройства, такие как смена формата бумаги или настройка сети. Более того, пароли администратора также могут быть установлены с помощью панели управления.

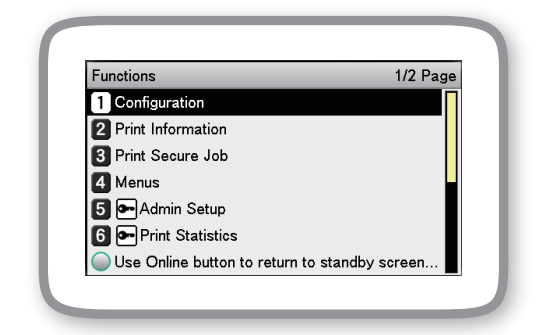

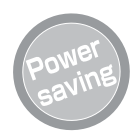

#### Потребление энергии уменьшено, когда принтер не используется (режим энергосбережения)

Если устройство не используется в течение фиксированного периода времени, режим энергосбережения включается автоматически (режим энергосбережения/спящий режим) для уменьшения потребления энергии. Нажмите кнопку [**POWER SAVE** (COXPAH.ЭНЕРГИИ)] для включения режима энергосбережения вручную. Когда устройство находится в спящем режиме, кнопка [**POWER SAVE** (COXPAH.ЭНЕРГИИ)] светится зеленым.

#### (Это руководство 93 страница)

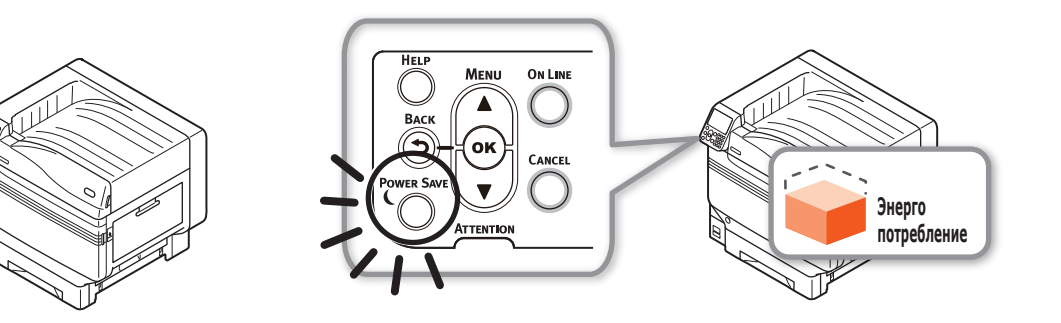

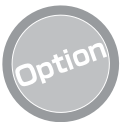

# Увеличение количества подаваемой бумаги

Установка дополнительного выдвижного лотка позволяет осуществлять продолжительную печать больших объемов и гладкое внедрение печати на бумаге разного формата.

#### (Это руководство 31 страница)

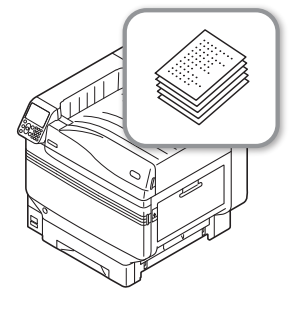

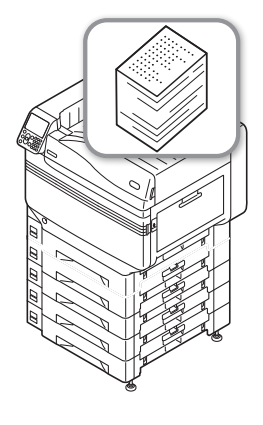

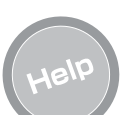

#### Если вам что-либо непонятно или при использовании устройства возникают проблемы, воспользуйтесь функцией справки Нажмите кнопку [HELP (СПРАВКА)] на панели управления, чтобы отобразить сообщения для решения возникающих проблем и устранения неполадок. (Будет отображена анимация в зависимости от сведений об ошибке.)

(Это руководство 27 страница) (Руководство по устранению неисправностей и ежедневному техническому обслуживанию)

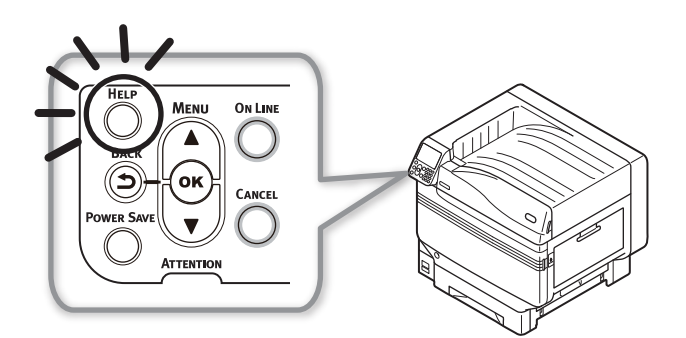

#### Заметка

# 1. Перед использованием

В этом разделе содержатся сведения о содержимом упаковки устройства, а также наименовании и функциях деталей.

#### ! Примечание

• Для получения сведений об установке набора плашечных цветов см. «Отдельное руководство по работе с плашечными цветами».

# • Проверка продукта

### Проверка содержимого упаковки

Откройте упаковку и проверьте содержимое коробки.

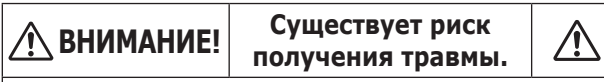

- Вес принтера составляет приблизительно 111 кг\*, Убедитесь, что в их подъеме участвуют не менее 4 человек.
- \*: Включая расходные материалы, такие как фотобарабан, тонер-картридж и т. д.

#### П Справка

- См. «Открытие упаковки и установка» (Р.36), чтобы открыть упаковку.
- См. «Установка Выдвижной лоток (дополнительно)» (P.44) для выдвижения лотка.

#### 🖉 Заметка

- Можно установить максимум четыре дополнительных лотка (лотки 2–5).
- Печатное устройство

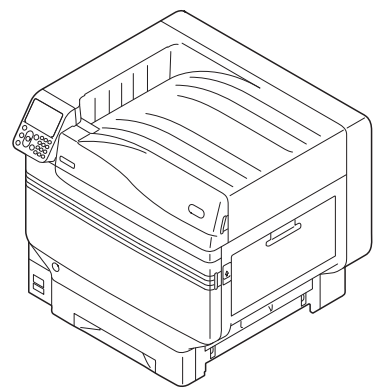

 Тонер-картридж (По одному черного, желтого, пурпурного, голубого и белого цветов)

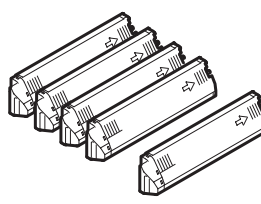

• Фотобарабан (По одному черного, желтого, пурпурного, голубого и белого цветов)

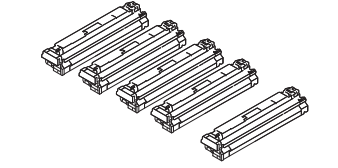

#### Примечание

- Фотобарабан устанавливается внутри основного устройства перед поставкой с фабрики.
- Блок передаточного валика

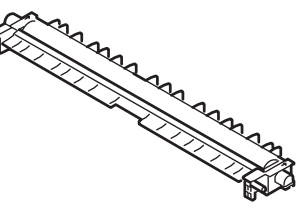

• DVD-диск с программным обеспечением

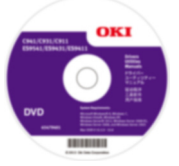

• Руководство по настройке

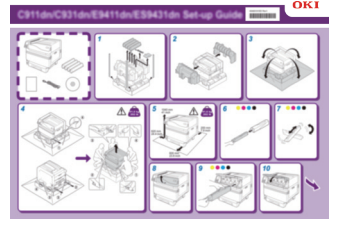

#### Примечание

- Кабели ЛВС, USB-кабели и концентраторы не включены в комплект поставки принтера. Подготовьте их отдельно.
- При транспортировке устройства требуются упаковочная коробка и буферный материал. Не выбрасывайте их, храните в безопасном месте.

Основное устройство

# Наименование и использование компонентов

### ЭПередний индикатор

наборы и функции.

Панель управления

1) Крышка замены тонера

«Панель управления» (Р.24)

Мигает при получении данных и в режиме энергосбережения.

Откройте, чтобы заменить картридж тонера.

#### ④Передняя крышка

Откройте для извлечения фотобарабана, емкости для отработанного тонера и блока ремня переноса.

Отображает состояние устройства и меню, а также

#### 5 Выключатель питания

- Можно ВКЛЮЧИТЬ и ВЫКЛЮЧИТЬ подачу питания, если основной выключатель питания ВКЛЮЧЕН.
- Отменяет режим «ВЫКЛЮЧЕНО».

#### ⑥Лоток 1/Кассета для бумаги

Этот лоток для бумаги установлен в качестве стандартного. Одновременно можно загрузить много листов бумаги.

Бумагу необходимо класть печатной стороной вниз.

#### ⑦Укладчик лицевой стороной вниз

Два печатных листа помещаются печатной стороной вниз и выгружаются.

#### 8Крышка с правой стороны

Откройте для замены многоцелевого загрузочного лотка и предотвращения замятия бумаги.

#### 9Крышка со стороны лотка

Откройте для предотвращения заедания бумаги в лотках от 1 до 5.

#### 10 Ручки для переноски

Используйте их совместно с рычагом переноски при перемещении устройства.

#### ПРычаг переноски

При переноске устройства потяните этот рычаг и держитесь за ручки для переноски одновременно.

#### Устройство открывания

Откройте крышку с правой стороны.

#### Пэезервуар плашечного цвета

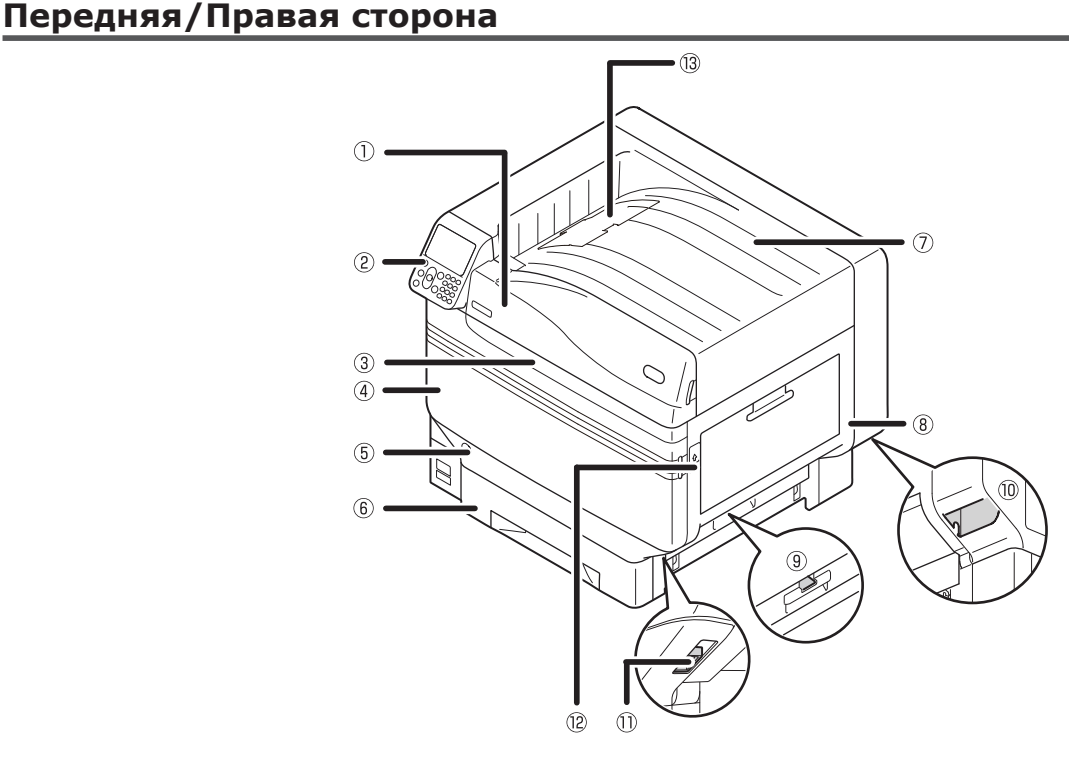

### Задняя/левая сторона

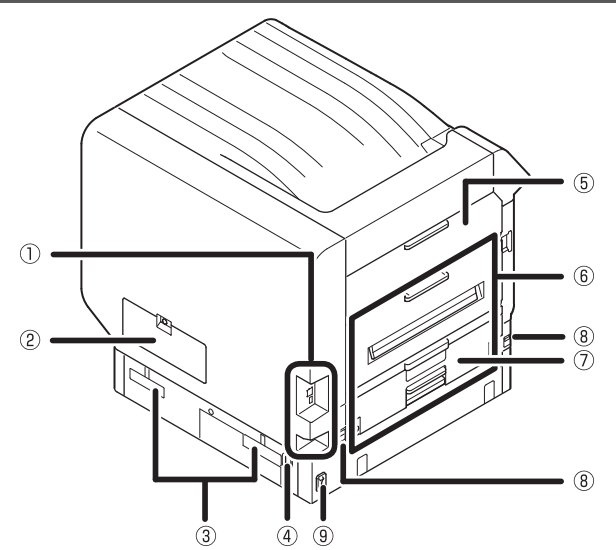

#### **ПИнтерфейс**

Данное устройство оснащено разъемами интерфейсов ЛВС (сетевой) и USB. Сведения о доступных интерфейсах см. в разделе «Интерфейс» (P.23).

#### ②Крышка доступа

Откройте ее при установке дополнительного встроенного жесткого диска.

#### **ЗРучки для переноски**

Используйте их совместно с рычагом переноски при перемещении устройства.

#### ④Разъем питания

Предназначен для подключения прилагающегося кабеля питания.

#### **Боковая крышка слева**

Откройте для устранения замятия бумаги.

#### **6**Выходной блок

Откройте его при замене крепежного узла или узла вала переноса, а также для предотвращения замятия бумаги.

#### ⑦Устройство двухсторонней печати

Данное устройство не поддерживает дуплексную печать.

#### **®Рычаг переноски**

При переноске устройства потяните этот рычаг и одновременно держитесь за ручки для переноски.

#### 9Основной выключатель питания

ВКЛЮЧАЕТ и ВЫКЛЮЧАЕТ питание устройства.

### Внутренняя часть принтера

#### Передняя внутренняя часть

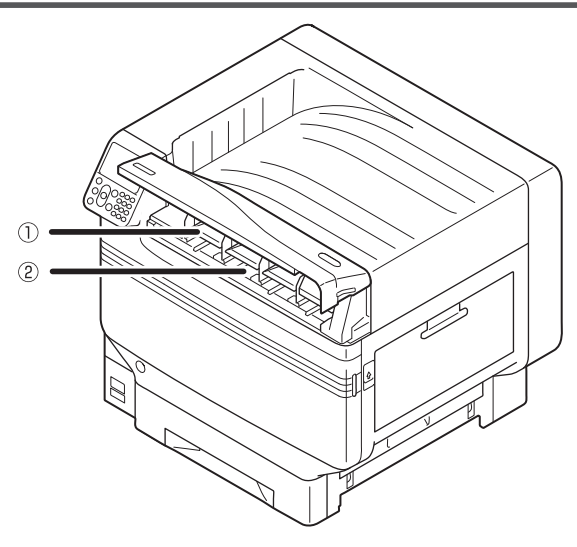

#### Птонер-картридж

- Оставшееся количество тонера обычно отображается, когда на экране ожидания панели управления установлен параметр «Отображать количество оставшегося тонера» установлено для отображения.
- Тонер-картридж является расходным материалом.

#### 2Разъем

Предназначен для установки тонер-картриджа. «Установка расходных материалов» (Р.39)

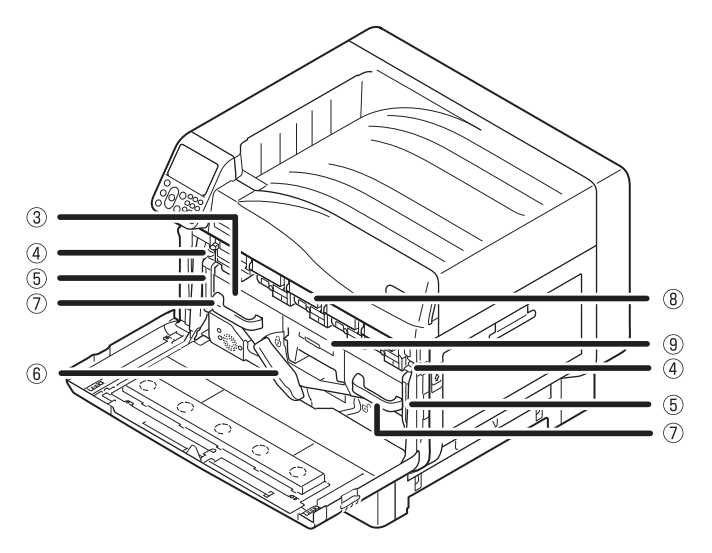

#### **ЗБлок ремня переноса**

Это устройство копирует тонер на бумагу. Блок ремня переноса является заменяемой при обслуживании деталью.

#### Фучка стопорного рычага

Обеспечивает крепление блока ремня переноса.

#### 5 Ручка стопорного рычага блока ремня

Обеспечивает безопасность блока ремня переноса.

#### 6 Рычаг блока ремня переноса

Обеспечивает безопасность ремня переноса изображения.

#### ⑦Ручка

Держитесь за эту ручку при удалении блока ремня переноса.

#### ®Фотобарабан/Разъем

- Фотобарабан устанавливается в разъем.
- Фотобарабан устанавливается внутри основного устройства принтера перед поставкой с фабрики.
- Фотобарабан является расходным материалом.

#### ЭЕмкость для отработанного тонера

В этой емкости хранится отработанный тонер. Когда емкость для отработанного тонера переполняется, отображается сообщение на панели управления. Емкость для отработанного тонера является заменяемой деталью при обслуживании.

#### Внутренняя правая часть

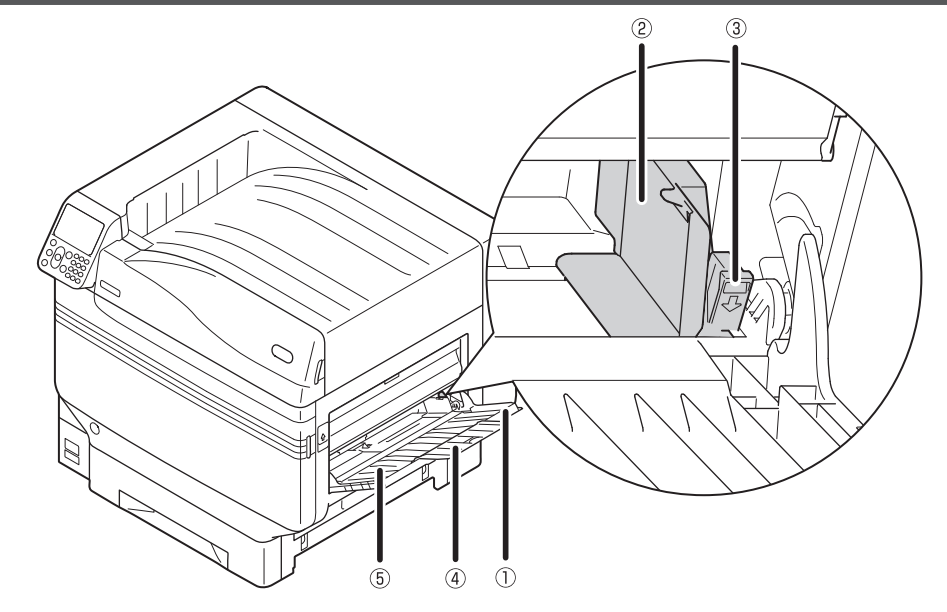

#### ①Многофункциональный лоток/МЦ Лоток

Возможна печать на разных типах бумаги. Более того, используется при печати на верхней стороне бумаге. При использовании обычного лотка на панели управления установите формат бумаги.

#### Паправляющие бумаги

Регулируют положение бумаги в соответствии с ее шириной.

#### **ЗРычаг установки**

Двигайте направляющие бумаги влево и вправо, потянув рычаг на себя, при регулировании направляющих по ширине бумаги. Направляющие надежно закрепляются при возвращении рычага в исходное положение.

#### **④Дополнительный держатель**

Поддерживает бумагу, загруженную в многофункциональный лоток.

#### 5 Держатель бумаги

Поддерживает бумагу для печати в многофункциональном лотке. Устанавливает бумагу печатной стороной вверх.

#### Внутренняя левая часть

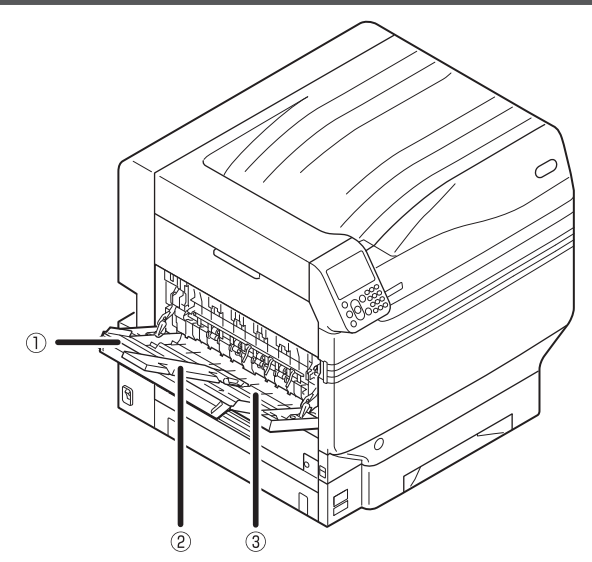

#### ПУкладчик лицевой стороной вверх

Откройте укладчик, чтобы установить или извлечь бумагу лицевой стороной вверх.

#### Пополнительный держатель

Поддерживает извлеченную бумагу, предотвращая ее падение.

#### ЭДержатель бумаги

Поддерживает бумагу, извлеченную из укладчика лицевой стороной вверх.

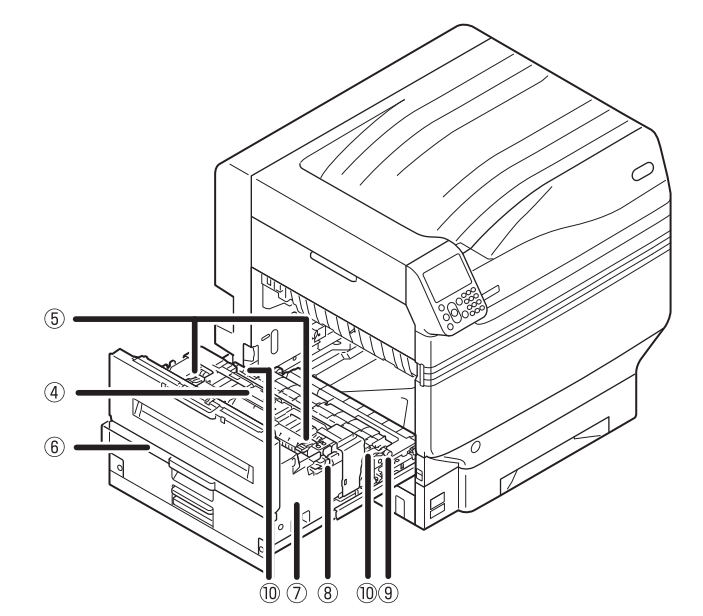

#### **④Крепежный блок**

Этот узел закрепляет тонер на бумаге. Крепежный блок является заменяемой при обслуживании деталью.

# **6**Рычаг предотвращения замятия крепежного узла

Потяните этот рычаг, когда в крепежном узле происходит замятие бумаги.

#### 6 Рукоятка выходного блока

Потяните рукоятку на себя и извлеките выходной блок.

#### ⑦Выходной блок

В этот блок устанавливаются крепежный блок, блок вала переноса и блок дуплексной печати.

#### ®Предохранительный рычаг крепежного узла

Обеспечивает безопасность крепежного узла.

#### 9Блок вала переноса

Переносит тонер на бумагу. Блок вала переноса изображения является заменяемой при обслуживании деталью.

#### Фиксирующий рычаг ролика переноса изображения

Защищает ролик переноса изображения.

# Интерфейс

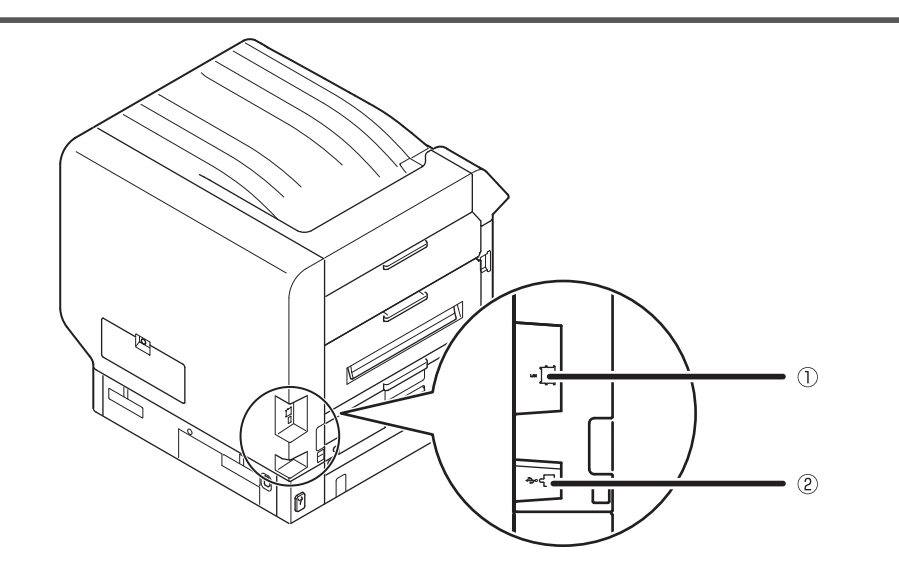

**ПРазъем интерфейса ЛВС (сетевого)**Предназначен для подключения кабеля ЛВС.

**Разъем интерфейса USB**Предназначен для подключения кабеля USB.

#### Панель управления

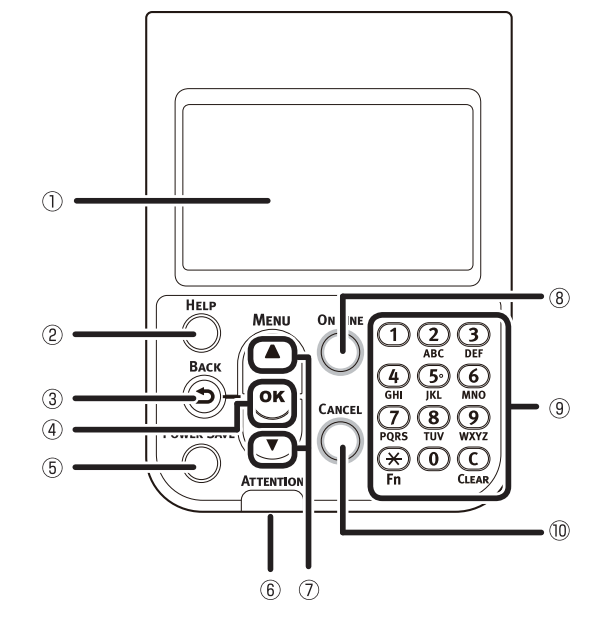

#### • ЭЖидкокристаллическая панель

- Отображает состояние устройства и меню.
- Существуют два типа экрана ожидания:
   «Отображение количества оставшегося тонера» и «Отображение сведений о лотке».

#### **2Кнопка** [HELP (СПРАВКА)]

Отображает экран справки.

Светится оранжевым при наличии ссылки на справочное сообщение, например объяснение ошибок, произошедших при процедуре отмены.

#### **ЗКнопка** [ВАСК (НАЗАД)]

Возврат на предыдущую страницу.

#### **④Кнопка** [OK (OK)] (кнопка меню)

Определяет выбранный элемент и устанавливает значения.

#### **5Кнопка [POWER SAVE (СОХРАН.ЭНЕРГИИ)]**

- ВКЛЮЧАЕТ и ВЫКЛЮЧАЕТ режим энергосбережения.
- Отменяет спящий режим.

#### 6 Контрольная лампа

Отображает состояние устройства. Обычно ВЫКЛЮЧЕНА. Светится или мигает оранжевым при возникновении ошибки.

#### ⑦Кнопка прокрутки ▲▼(кнопка меню)

- Отображает экран меню для выбора элемента, а затем прокручивает вверх (или вниз) на одну страницу.
- Может быть использована для ввода чисел на экране числового входа.

#### ⑧Кнопка [Online] (В сети)

- Выполняет переключение между режимами «в сети» и «не в сети».
- Светится желтым, когда активен режим «в сети», и ВЫКЛЮЧЕН, когда — «не в сети».

#### Эдесятиклавишная клавиатура (от 1 до 0, \*, С)

- Используется для ввода числовых значений и паролей.
- Нажмите клавишу [\*] ([Fn]) на экране ожидания для отображения экрана «ввода номера функции» и прямого ввода элементов меню.

#### <sup>(IIII</sup>)Кнопка [CANCEL (OTMEHA)]

Используется для отмены печати или сброса настроек.

Отображение цветов выбранного элемента инвертировано.

#### Функции главной панели управления

Панель управления можно использовать для проверки состояния устройства и внедрения различных его функций.

Тонер-картридж можно заменить при осмотре жидкокристаллического экрана контрольной панели. Кроме того, можно продолжать работу устройства при проверке сообщений, отображаемых на жидкокристаллической панели, если происходит замятие бумаги или возникает неисправность устройства.

#### 💷 Справка

• См. таблицу меню контрольной панели «Таблица элементов менюпанели управления» (Р.107).

#### Внешний вид панели управления

В этом разделе объясняются основные функции панели управления и ее внешний вид.

Существуют два типа экрана ожидания: «Отображение количе-Название отображаемого меню. ства оставшегося тонера» и «Отображение сведений о лотке». Показывает количество страниц в меню на жидкокристаллической панели. Functions 1/2 Page 1 Configuration Ready To Print 2 Print Information 3 Print Secure Job A Menus 100% 100% 100% 100% 100% 5 🗲 Admin Setup 6 Print Statistics Use Online button to return to standby screen HELP Если отображается полоса прокрутки, при-**ON LINE** MENU сутствуют элементы не показанные на жид-3 DEF 1) кокристаллической панели. Нажмите кнопку A прокрутки 🔺 или 🔻 для их отображения. Васк **5**•  $\mathbf{6}$ Ś Для отображения [меню администратора] οκ ĪKL MNO ANCEL 8 9 wxyz требуется ввести пароль. Введите пароль 7) администратора (заводские параметры -Power Save PQRS TUV T «ааааааа») на экране ввода пароля.  $(\mathbf{0})$  $(\mathbf{X})$ Fn CLEAR ATTENTION

Нажмите кнопку прокрутки 🔺 или 🔻 для отображения экрана

«Настройка функций» в экранном меню, как показано справа.

- Если на следующем уровне присутствует меню выбора или установки значения элемента, выберите элемент и нажмите кнопку [**ОК** (OK)] для отображения следующего экрана.
- Если отображается установленное значение, нажмите кнопку [**OK** (OK)] для подтверждения этого значения. ( отображается слева от значения.)

#### ■Экран ожидания

Существует два типа. «Отображение количества оставшегося тонера» и «Отображение сведений о лотке».

Используйте следующую процедуру для переключения между экранами ожидания.

Нажмите кнопку прокрутки ▲ или ▼ на панели управления для отображения экрана «Функции (Functions)».

| Functions 1/2 Pag                             | ge |
|-----------------------------------------------|----|
| 1 Configuration                               | Π  |
| 2 Print Information                           | П  |
| 3 Print Secure Job                            | П  |
| 4 Menus                                       |    |
| 5 🗲 Admin Setup                               |    |
| 6 Print Statistics                            |    |
| Use Online button to return to standby screen |    |

Нажмите кнопку прокрутки ▼ несколько раз для выбора [Админ. настр. (Admin Setup)], затем нажмите кнопку [OK (OK)].

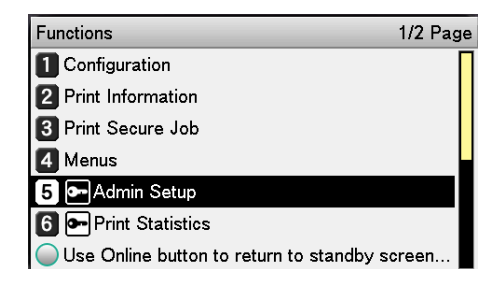

Используйте десятиклавишную клавиатуру для ввода пароля администратора.

Пароль по умолчанию — «ааааааа». Нажмите кнопку [**ОК** (ОК)] после ввода каждой отдельной буквы.

| Enter Password                                 |  |
|------------------------------------------------|--|
| *****                                          |  |
| (6-12 digits)                                  |  |
|                                                |  |
|                                                |  |
|                                                |  |
|                                                |  |
|                                                |  |
| Use Online button to return to standby screen. |  |
|                                                |  |
|                                                |  |
| жмите кнопку   <b>ОК</b> (ОК) .                |  |

Нажмите кнопку прокрутки
 ▼ несколько раз для выбора
 [Настройка панели (Panel Setup)], затем нажмите кнопку [OK (OK)].

| Admin Setup                               | 2/2 Page |
|-------------------------------------------|----------|
| 1 Panel Setup                             |          |
| 2 Time Setup                              |          |
| 3 Power Setup                             |          |
| 4 Others Setup                            |          |
| 5 Settings                                |          |
| 6 Change Password                         |          |
| Use Online button to return to standby so | creen    |

- Нажмите кнопку прокрутки ▼
   несколько раз для выбора [Дисплей (Idle Display)], затем нажмите кнопку [OK (OK)].
  - Для отображения «количества оставшегося тонера» на экране ожидания выберите [**Указатель тонера** (Toner Gauge)] и нажмите кнопку [**OK** (OK)]. Для отображения «сведений о лотке» выберите [**Размер бумаги** (Paper Size)], затем нажмите клавишу [**OK** (OK)].
  - Нажмите кнопку [**ON LINE** (ГОТОВ)] для возврата к экрану ожидания.

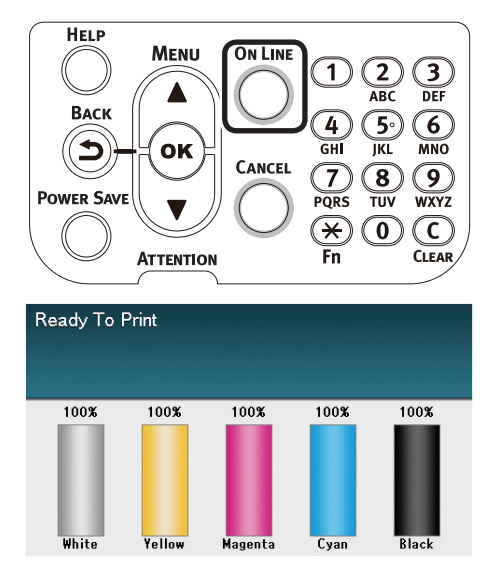

#### • Экран ошибки

При возникновении ошибки принтера индикатор обслуживания ВКЛЮЧИТСЯ или замигает, и отобразится сообщение на жидкокристаллической панели.

В зависимости от ошибки меры противодействия и анимации могут отображаться на жидкокристаллическом экране в дополнение к сообщению.

#### П Справка

 «Руководство по устранению неисправностей и ежедневному техническому обслуживанию»

Нажмите кнопки панели управления на экране ошибки для установления следующего состояния устройства.

#### Кнопка [POWER SAVE (СОХРАН.ЭНЕРГИИ)]:

Принтер войдет в режим энергосбережения. Нажмите кнопку [**POWER SAVE** (COXPAH. ЭНЕРГИИ)], когда устройство находится в режиме энергосбережения, для возврата к экрану ожидания.

#### Кнопка [HELP (СПРАВКА)]:

Нажмите кнопку [**HELP** (СПРАВКА)], когда она светится, для отображения соответствующего справочного сообщения по текущей ошибке.

#### Кнопка [ОК (ОК)]:

В случае возникновения ошибок, при которых сообщение об ошибке исчезает при нажатии кнопки [**OK** (OK)], принтер вернется к экрану ожидания.

#### Кнопка [ON LINE (ГОТОВ)]:

В случае возникновения ошибок, при которых сообщение об ошибке исчезает при нажатии кнопки [**ON LINE** (ГОТОВ)], принтер вернется к экрану ожидания.

#### Кнопка [CANCEL (OTMEHA)]:

Следующие ошибки могут быть отменены.

- В многофункциональном лотке отсутствует бумага
- Измените [MEDIA\_SIZE] [MEDIA\_ ТҮРЕ] в [ЛОТОК]
- Отсутствует бумага в лотке [ЛОТОК]
- Проверьте наличие бумаги в лотке [ЛОТОК]
- Ошибка формата бумаги
- Измените [**MEDIA\_SIZE**] [**MEDIA\_TYPE**] в МЦ Лоток
- Недостаточно памяти данных печати
- Тонер пуст
- Было подано несколько листов бумаги
- Кассета лотка [ЛОТОК] отсутствует
- Проведите печать вручную

#### Экран справки

Нажмите кнопку [**HELP** (СПРАВКА)] для отображения экрана справки. Далее нажмите кнопку [**HELP** (СПРАВКА)], когда она светится, для отображения соответствующего справочного сообщения по текущей ошибке.

| Help (Error Code:311) | 1/2 Page |
|-----------------------|----------|
| [Context]             | Π        |
| A cover is open.      |          |
|                       |          |
|                       |          |
|                       |          |
|                       |          |
|                       |          |
|                       |          |

Нажмите кнопку прокрутки ▲, отображающуюся на экране справки, для прокрутки к предыдущей странице. Нажмите кнопку прокрутки ▼ для перехода к следующей странице.

Чтобы закрыть экран справки, нажмите кнопку [**HELP** (СПРАВКА)] снова.

#### 🖉 Заметка

- Нажмите и удерживайте кнопку прокрутки 

   или
   для перехода между страницами с интервалом примерно 0,5 секунды.
- Экран справки также можно закрыть, нажав кнопку [BACK (НАЗАД)], [ON LINE (ГОТОВ)] или [CANCEL (ОТМЕНА)].

#### Регулировка яркости панели управления

Используйте следующие действия для регулировки яркости жидкокристаллической панели.

#### 🖉 Заметка

 Яркость (подсветки) жидкокристаллической панели может быть настроена отдельно для действий панели управления и для работы в режиме энергосбережения.

Нажмите кнопку прокрутки ▲ или ▼ на панели управления для отображения экрана «Настройка функций».

| Functions                                | 1/2 Page |
|------------------------------------------|----------|
| 1 Configuration                          |          |
| 2 Print Information                      |          |
| 3 Print Secure Job                       |          |
| 4 Menus                                  |          |
| 5 🕶 Admin Setup                          |          |
| 6 🕶 Print Statistics                     |          |
| Use Online button to return to standby s | creen    |

Нажмите кнопку прокрутки ▼ несколько раз для выбора [Админ. настр. (Admin Setup)], затем нажмите

кнопку [**ОК** (ОК)].

| Functions 1/2                                | Page |
|----------------------------------------------|------|
| 1 Configuration                              |      |
| 2 Print Information                          |      |
| 3 Print Secure Job                           |      |
| 4 Menus                                      |      |
| 5 -Admin Setup                               |      |
| 6 • Print Statistics                         |      |
| Use Online button to return to standby scree | n    |

Используйте десятиклавишную клавиатуру для ввода пароля администратора. Пароль по умолчанию — «ааааааа». Нажмите кнопку [**OK** (OK)] после ввода каждой отдельной буквы.

| Enter Password                                 |
|------------------------------------------------|
| *****                                          |
| (6 - 12 digits)                                |
|                                                |
|                                                |
|                                                |
|                                                |
|                                                |
|                                                |
| Use Online button to return to standby screen. |

Выберите [**Настройка панели** (Panel Setup)] и нажмите кнопку [**ОК** (OK)].

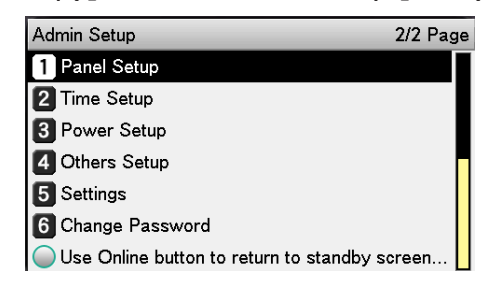

Для регулировки яркости во время действий панели управления выберите [**Яркость панели во время работы** (Panel Brightness During Operating)] и

нажмите кнопку [**ОК** (OK)].

| Panel Setup                            | 1/2 Page |
|----------------------------------------|----------|
| 1 Near Life Status                     | Π        |
| 2 Near Life LED                        |          |
| 3 Idle Display                         |          |
| 4 Panel Brightness During Operating    |          |
| 5 Panel Brightness While Power Save    |          |
| 6 Panel Backlight Timer                |          |
| Use Online button to return to standby | screen   |

Для регулировки яркости во время работы режима энергосбережения выберите [**Яркость панели в режиме экономии энергии** (Panel Brightness While Power Save)] и нажмите кнопку [**OK** (OK)].

| Panel Setup                                | 1/2 Pag |
|--------------------------------------------|---------|
| 1 Near Life Status                         | [       |
| 2 Near Life LED                            |         |
| 3 Idle Display                             |         |
| 4 Panel Brightness During Operating        |         |
| 5 Panel Brightness While Power Save        |         |
| 6 Panel Backlight Timer                    |         |
| OUse Online button to return to standby so | reen    |

6 Нажмите кнопку [**ON LINE** (ГОТОВ)] для возврата к экрану ожидания.

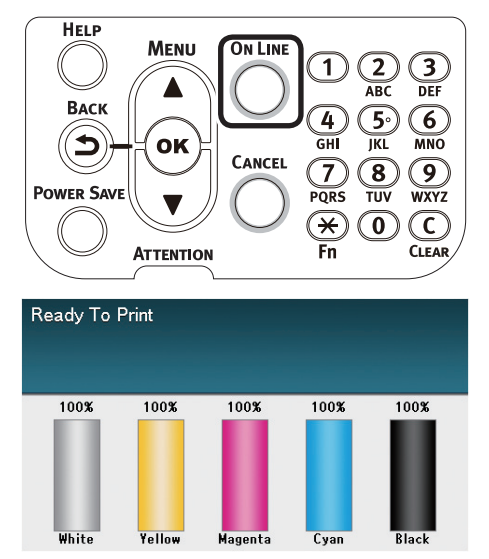

3

# Использование десятиклавишной клавиатуры

Используется для ввода буквенно-цифровых символов.

Символы можно вводить при нажатии каждой клавиши, переключение вводимых символов описано ниже.

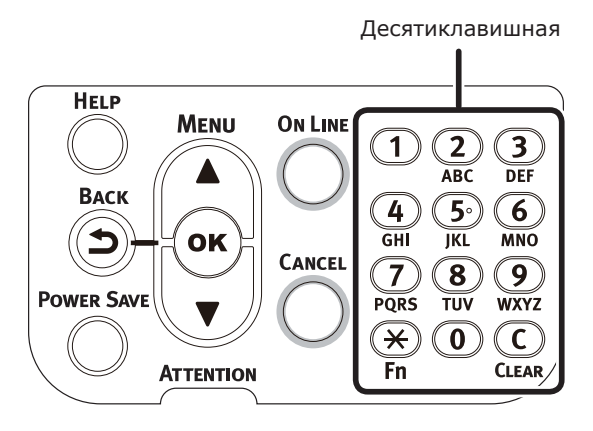

- [**1**] 1
- $\begin{bmatrix} \textbf{2} \end{bmatrix} a \rightarrow b \rightarrow c \rightarrow 2 \rightarrow a \\ \begin{bmatrix} \textbf{3} \end{bmatrix} d \rightarrow e \rightarrow f \rightarrow 3 \rightarrow d \\ \begin{bmatrix} \textbf{4} \end{bmatrix} g \rightarrow h \rightarrow i \rightarrow 4 \rightarrow g$
- $[\mathbf{5}] \ j \to k \to I \to 5 \to j$
- $[\mathbf{6}] m \rightarrow n \rightarrow o \rightarrow 6 \rightarrow m$
- $[\mathbf{7}] p \rightarrow q \rightarrow r \rightarrow s \rightarrow 7 \rightarrow p$
- $[\mathbf{8}] t \to u \to v \to 8 \to t$
- $[\mathbf{9}] \ \mathsf{W} \to \mathsf{X} \to \mathsf{Y} \to \mathsf{Z} \to \mathsf{9} \to \mathsf{W}$
- [**0**] 0

Следующие две клавиши работают как описано ниже.

#### Клавиша [Fn]:

Используется для отображения ярлыка номера функции. (Включается при отключении экрана ожидания.)

#### Клавиша [CLEAR (ПРОЗРАЧНЫЙ)]:

Скрывает каждый символ отдельно при вводе пароля.

#### 🖉 Заметка

 Для ввода «Алфавитный указатель» нажмите клавиши в следующем порядке: [2]→клавиша [OK]→[2]→[2]→Клавиша [OK]→[2]→[2]→[2]→[OK]

#### Экран ввода номера функции

При отображении сообщения «Печать возможна» на экране ожидания нажмите клавишу [**Fn**], а затем — желаемое число для отображения соответствующего элемента меню.

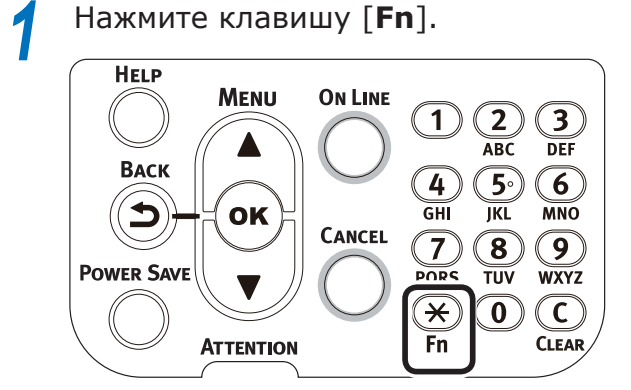

Отобразится экран ввода номера функции, используйте десятиклавишную клавиатуру для ввода (трехзначного) номера меню, затем нажмите кнопку [OK (OK)].

| Function Number            |
|----------------------------|
| N<br>Enter 1-3digit Number |
|                            |
|                            |
|                            |

Меню будет отображено, проверьте или измените установленные значения.

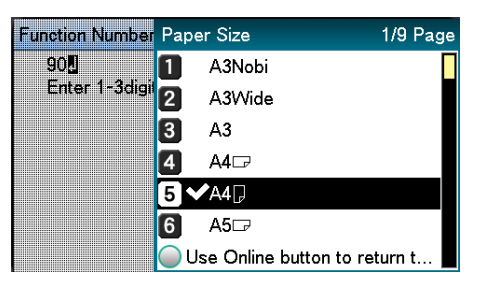

# Таблица номеров функций

| Номер функции | Номер функции. Элемент меню                                                           |  |
|---------------|---------------------------------------------------------------------------------------|--|
| 1             | Безопасная печать                                                                     |  |
| 2             | Безопасная печать (сохранить работу)                                                  |  |
| 10            | Формат бумаги (лоток 1)                                                               |  |
| 11            | Ширина бумаги (лоток 1)                                                               |  |
| 12            | Длина бумаги (доток 1)                                                                |  |
| 13            | Тип бумаги (лоток 1)                                                                  |  |
| 14            | Вес бумаги (лоток 1)                                                                  |  |
| 15            | Бумага формата АЗNOBI (лоток 1)                                                       |  |
| 16            | Бумага формата Legal 14 (лоток 1)                                                     |  |
| 17            | Бумага формата А5I FF/A6 (доток 1)                                                    |  |
| 18            | Бумага формата ASSEF (доток 1)                                                        |  |
| 19            | Лругой/обычный (лоток 1)                                                              |  |
| 20            |                                                                                       |  |
| 20            | Ширина бумаги (лоток 2)                                                               |  |
| 22            | Ллина бумаги (лоток 2)                                                                |  |
| 22            | Тип бумаги (поток 2)                                                                  |  |
| 23            |                                                                                       |  |
| 25            | 5 $4$ $3$ $10$ $10$ $10$ $10$ $2$ $3$ $10$ $10$ $10$ $10$ $10$ $10$ $10$ $10$         |  |
| 25            | 5 $4$ $4$ $4$ $5$ $1$ $4$ $4$ $5$ $1$ $1$ $4$ $1$ $1$ $1$ $1$ $1$ $1$ $1$ $1$ $1$ $1$ |  |
| 20            | Even and $\psi$ operate Legal 14 (JOTOK 2)                                            |  |
| 27            | EVMARA WOPMATA ASEE (ACTOR 2)                                                         |  |
| 20            |                                                                                       |  |
| 29            |                                                                                       |  |
| 21            |                                                                                       |  |
| 22            |                                                                                       |  |
| 32            |                                                                                       |  |
| 33            |                                                                                       |  |
| 34            |                                                                                       |  |
| 35            |                                                                                       |  |
| 30            |                                                                                       |  |
| 37            |                                                                                       |  |
| 38            |                                                                                       |  |
| 39            | другой/обычный (лоток 3)                                                              |  |
| 40            |                                                                                       |  |
| 41            | Ширина бумаги (лоток 4)                                                               |  |
| 42            | Длина бумаги (лоток 4)                                                                |  |
| 43            | Тип бумаги (лоток 4)                                                                  |  |
| 44            | Вес бумаги (лоток 4)                                                                  |  |
| 45            | Бумага формата АЗНОВІ (лоток 4)                                                       |  |
| 40            | ьумага формата Legal 14 (лоток 4)                                                     |  |
| 4/            | Бумага формата A5LEF/A6 (лоток 4)                                                     |  |
| 48            | Бумага формата A5SEF (лоток 4)                                                        |  |
| 49            | Другой/обычный (лоток 4)                                                              |  |
| 50            | Формат бумаги (лоток 5)                                                               |  |
| 51            | Ширина бумаги (лоток 5)                                                               |  |
| 52            | Длина бумаги (лоток 5)                                                                |  |
| 53            | Тип бумаги (лоток 5)                                                                  |  |
| 54            | Вес бумаги (лоток 5)                                                                  |  |
| 55            | Бумага формата АЗNOBI (лоток 5)                                                       |  |
| 56            | Бумага формата Legal 14 (лоток 5)                                                     |  |
| 57            | Бумага формата A5LEF/A6 (лоток 5)                                                     |  |
| 58            | Бумага формата A5SEF (лоток 5)                                                        |  |

| Номер функции | Номер функции. Элемент меню                   |  |
|---------------|-----------------------------------------------|--|
| 59            | Другой/обычный (лоток 5)                      |  |
| 80            | Лоток подачи бумаги                           |  |
| 90            | Формат бумаги (многоцелевой лоток)            |  |
| 91            | Ширина бумаги (многоцелевой<br>лоток)         |  |
| 92            | Длина бумаги (многоцелевой<br>лоток)          |  |
| 93            | Тип бумаги (многоцелевой лоток)               |  |
| 94            | Вес бумаги (многоцелевой лоток)               |  |
| 95            | Использование лотка (многоцелевой<br>лоток)   |  |
| 100           | Сведения о печати (детали настроек)           |  |
| 101           | Сведения о печати (сеть)                      |  |
| 102           | Сведения о печати (результаты печати)         |  |
| 103           | Сведения о печати (журнал ошибок)             |  |
| 200           | Время включения режима<br>энергосбережения    |  |
| 201           | Время включения спящего режима                |  |
| 202           | Время автоматического выключения питания      |  |
| 210           | Error report (Отчет об ошибках)               |  |
| 220           | Офсетная печать (многоцелевой<br>лоток)       |  |
| 221           | Офсетная печать (лоток 1)                     |  |
| 222           | Офсетная печать (лоток 2)                     |  |
| 223           | Офсетная печать (лоток 3)                     |  |
| 224           | Офсетная печать (лоток 4)                     |  |
| 225           | Офсетная печать (лоток 5)                     |  |
| 230           | Стандартные настройки черного<br>цвета бумаги |  |
| 231           | Стандартные настройки цвета<br>бумаги         |  |
| 232           | Настройки черного ОНР                         |  |
| 233           | Настройки цвета ОНР                           |  |
| 234           | Настройки SMR                                 |  |
| 235           | Настройки BG                                  |  |
| 236           | Очистка барабана                              |  |
| 237           | Шестнадцатеричный дамп                        |  |
| 238           | Очистка ролика переноса<br>изображения        |  |
| 300           | Компенсация концентрации                      |  |
| 301           | Компенсация несовмещения цвета                |  |
| 302           | Шаблон настройки печатной краски              |  |
| 310           | Насыщенность цианового цвета                  |  |
| 311           | Насыщенность фуксинового цвета                |  |
| 312           | Насыщенность желтого цвета                    |  |
| 313           | Насыщенность черного цвета                    |  |
| 314           | Насыщенность белого цвета                     |  |
|               |                                               |  |

# Использование устройства в полной мере

# Параметры

Устройство поддерживает следующие параметры.

#### Выдвижные лотки (лотки 2/3/4/5)

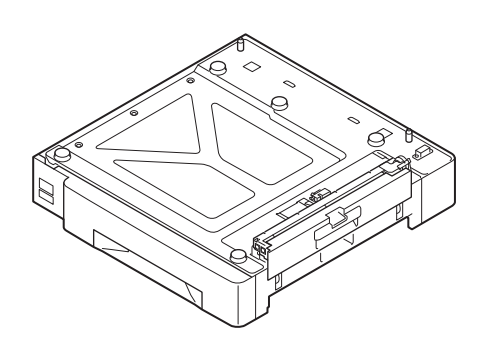

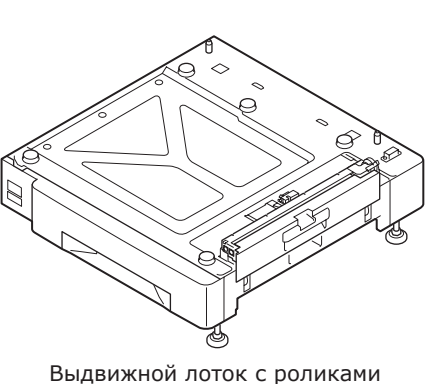

(N36130A)

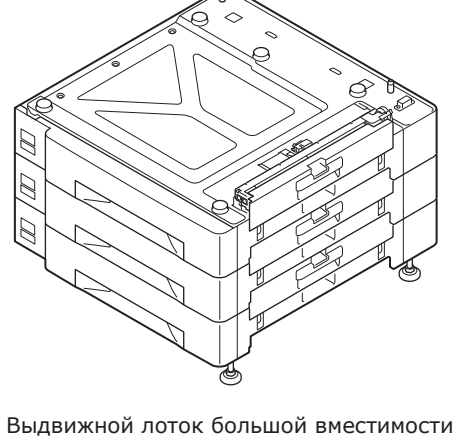

(Три лотка в одном с роликами)

(N36120A)

Выдвижной лоток (Выдвигается до двух уровней) (N36110A)

Примечание

• При выдвижении с уровня 3 вверх используйте выдвижной лоток большой вместимости.

#### Встроенный жесткий диск

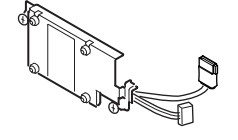

# Сервер подбора цветов

Рекомендуется для пользователей, желающих лучшего подбора цветов и улучшенного регулирования плашечного цвета.

### ■ Настройка сервераFiery<sup>®</sup> XF

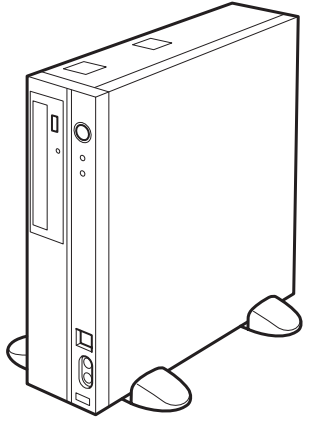

Настройка сервера Fiery<sup>®</sup> XF

# 2. Индивидуализация

В этом разделе объясняются способы настройки и подключения устройства к ПК и установки драйверов принтера.

#### ! Примечание

• Клиенты должны также обратиться к отдельному руководству по работе с плашечными цветами.

#### П Справка

• См. «Краткое руководство по серверу Fiery XF», чтобы узнать способы настройки сервера подбора цветов.

# • Установка устройства

Для приятного и безопасного использования устройства установите его в месте, удовлетворяющем условиям «среды инсталляции» и «установочного пространства», описанным в разделе «Условия установки». Кроме того, условия также описывают необходимые предосторожности при установке. Внимательно прочитайте их перед использованием устройства.

# Условия установки

Убедитесь в соблюдении следующих условий окружающей среды перед выбором места установки устройства.

#### Среда инсталляции

Установите устройство в месте, где температура и влажность находятся в следующих пределах.

| Температура<br>воздуха:     | От 10°С до 32°С                              |
|-----------------------------|----------------------------------------------|
| Влажность:                  | От 20% до 80%RH (относительная<br>влажность) |
| Максимальная<br>температура | 25°C                                         |

температура по влажному термометру:

#### *[[*//Заметка]

- Убедитесь в отсутствии конденсата.
- При установке в местах с относительной влажностью 30% или меньше, используйте увлажнитель или антистатический коврик.

#### ■ Место установки

Убедитесь, что в области установки устройства имеется достаточное количество места, а также выберите место, способное выдержать вес устройства. (Вес основного блока составляет приблизительно 111 кг\*.)

- \*: Включая расходные материалы, такие как фотобарабаны, тонер-картриджи и т. д.
- Вид сверху

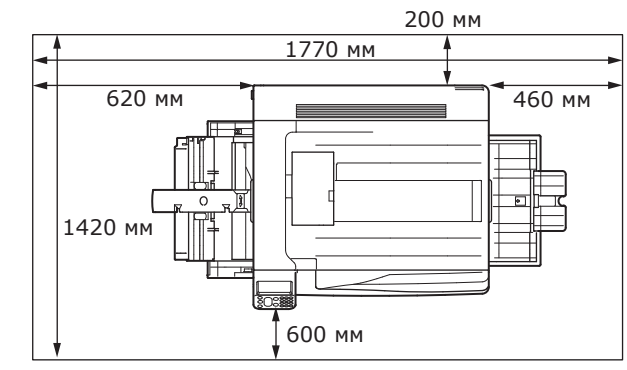

• Вид спереди

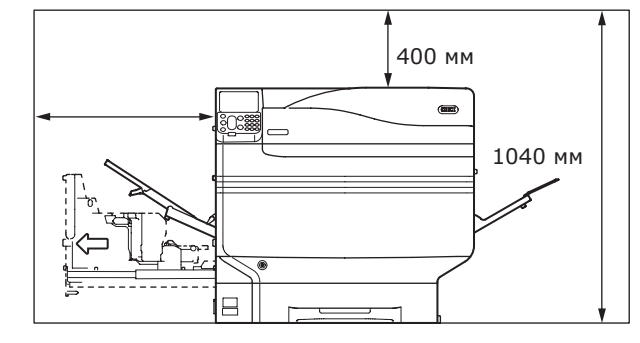

• Вид спереди (с установкой выдвижного лотка)

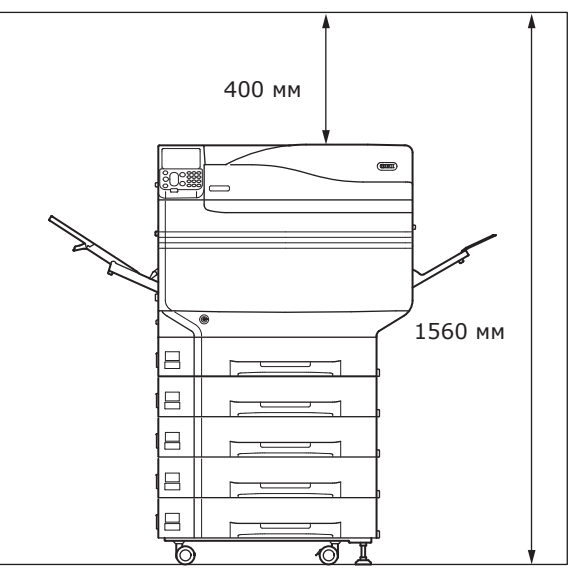

#### Предосторожности при установке

#### **ЛРЕДУПРЕЖДЕНИЕ**

- Не устанавливать вблизи источников высокой температуры или открытого огня.
- Не устанавливать в местах проведения химических реакций (например, в лабораториях).
- Не устанавливать вблизи легко воспламеняющихся веществ, таких как алкоголь или растворители и т. д.
- Не устанавливать в пределах досягаемости маленьких детей.
- Не устанавливать в нестабильных местах (например, неустойчивых столах или скользких местах и т. д.)
- Не устанавливать во влажных или пыльных местах или под воздействие прямых солнечных лучей.
- Не устанавливать в среде соленого воздуха или коррозионного газа.
- Не устанавливать в местах, подвергающихся серьезным вибрациям.
- Не устанавливать в местах, где вентиляционные отверстия устройства будут заблокированы.
   См. следующие рисунки для проверки местонахождения вентиляционных отверстий.

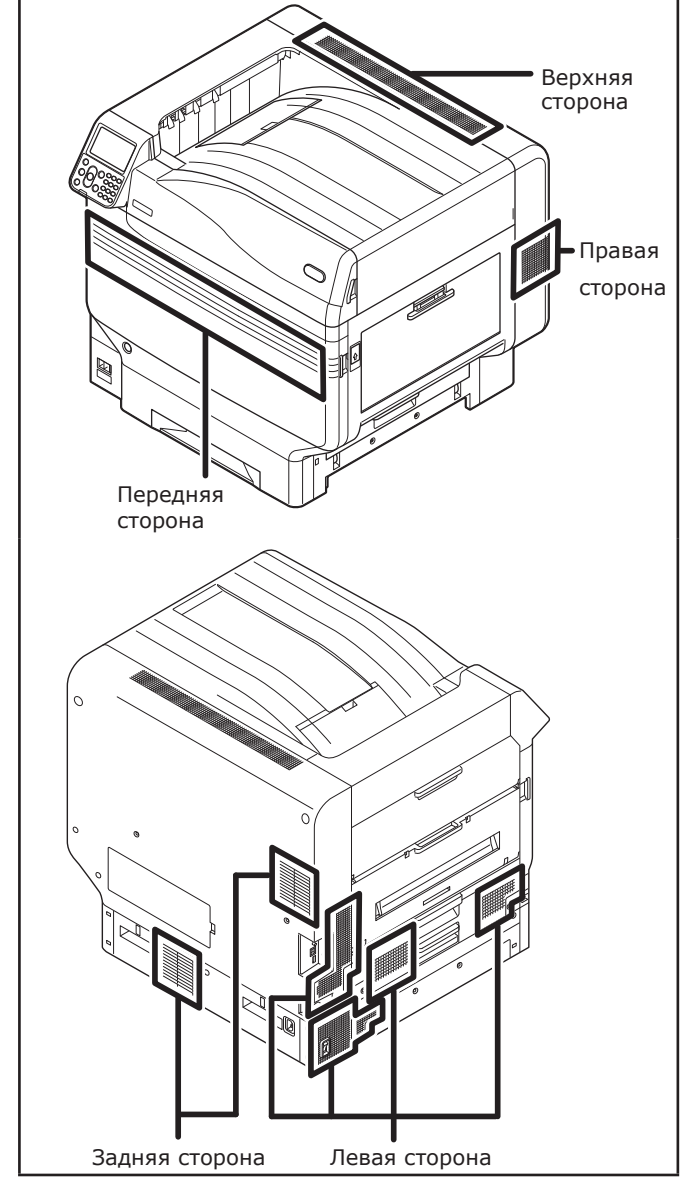

### **ВНИМАНИЕ!**

- Не устанавливайте напрямую на ковры с ворсом или ковровые покрытия.
- Не устанавливать в местах с плохой циркуляцией воздуха или вентиляцией, таких как запертые комнаты и т. д.
- Убедитесь в достаточной вентиляции при постоянном использовании в течение долгого времени в маленькой комнате.
- Устанавливать вдали от сильных магнитных полей и источников шума.
- Устанавливать вдали от мониторов и телевизоров.
- При перемещении устройства используйте рычаг переноски и ручки для переноски.
- Вес основного устройства составляет приблизительно 111 кг\*. В подъеме и перемещении устройства должно принимать участие не менее четырех человек.
- Убедитесь в достаточной вентиляции помещения при печати большого количества материала или непрерывном использовании устройства в течение долгого времени.
- \*: Включая расходные материалы, такие как фотобарабаны, тонер-картриджи и т. д.

2

### Процедура установки

Проводите работы в соответствии с соответствующими процедурами и условиями установки пользователя. Если не проводится установка дополнительного оборудования, чтение процедур, описанных как «Дополнительные», можно опустить.

| 1  | Открытие удаковки и установка                                                       |                         |
|----|-------------------------------------------------------------------------------------|-------------------------|
| -  |                                                                                     |                         |
| 2  | Установка расходных материалов (с.39)                                               |                         |
| 3  | Установка Выдвижной лоток (дополнительно) (с.44)                                    | (Дополнительно)         |
| 4  | Установка встроенного жесткого диска (дополнительно) (с.48)                         | (Дополнительно)         |
| 5  | Подключение при помощи кабеля ЛВС (с.57)                                            |                         |
| 6  | Подключение при помощи USB-кабеля (с.58)                                            |                         |
| 7  | Установка и подключение к серверу подбора цветов «Руководство по установке сервера» | (Продается<br>отдельно) |
| 8  | Подключение кабелей питания (с.51)                                                  |                         |
| 9  | Подключение к ПК (Р.55)                                                             |                         |
| 10 | Добавление дополнительных возможностей (с.72)                                       | (Дополнительно)         |
| 11 | Печать из лотков (с.81)<br>Печать из многоцелевого лотка (с.87)                     |                         |

### Открытие упаковки и установка

В этом разделе объясняется процедура от открытия упаковки до ее удаления и установки устройства.

#### Открытие упаковки и перемещение устройства

Убедитесь в установке в достаточно прочном месте, способном выдержать вес устройства и его дополнительных деталей. Не устанавливать в нестабильных местах, таких так неустойчивые столы или скользкие места, а также в местах сильных вибраций. Это приводит к риску получения травмы при падении устройства.

#### 🖉 Заметка

• Для получения дополнительных сведений по местам установки см. «.Условия установки» (Р.33).

 
 Мимание!
 Существует риск получения травмы.
 А

- Вес устройства составляет приблизительно 111 кг\*, убедитесь, что в их подъеме участвуют не менее четырех человек.
- \*: Включая расходные материалы, такие как фотобарабаны, тонер-картриджи и т. д.

Основное устройство имеет следующие весовые характеристики:

| С установленным    | С удаленным тонер- |
|--------------------|--------------------|
| тонер-картриджем и | картриджем и       |
| фотобарабаном      | фотобарабаном      |
| Примерно 111 кг    | Примерно 91 кг     |
Откройте упаковку и удалите периферийные устройства (①), приложенное руководство, средства защиты и амортизационный материал (②).

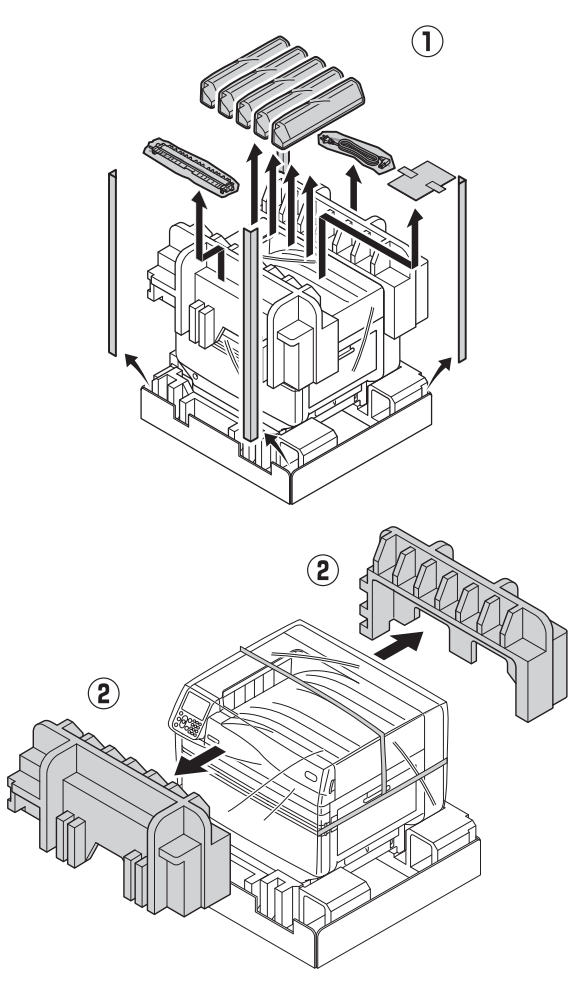

! Примечание

• Средства упаковки и защиты используются при доставке устройства, храните их аккуратно.

Удалите упаковочный мешок, в который помещен основной блок принтера.

### Примечание

 Не удаляйте предохранительную пленку защитного оборудования, лотков подачи бумаги и боковых крышек перед перемещением устройства в место установки. Открытие лотков и крышек при транспортировке может привести к нежелательным повреждениям.

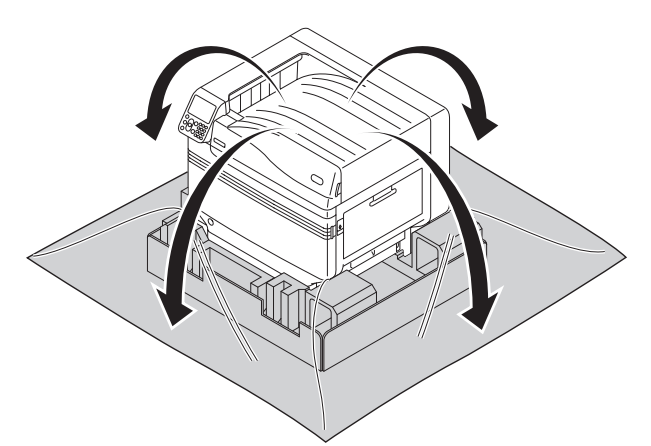

Удалите три рычага переноски в нижней части принтера (①), и проверьте местонахождение трех ручек для переноски (②).

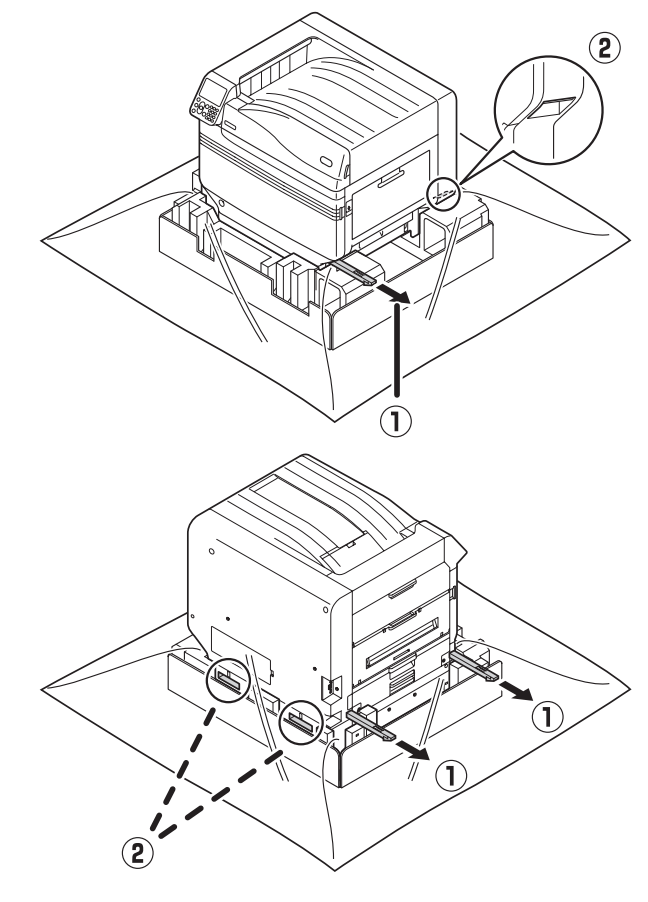

Δ

2

индивидуализаци

- ! Примечание
- Убедитесь, что вы не держитесь за места, отличные от ручек для переноса, такие как лотки подачи или боковые крышки, и т. д. Это может привести к травме из-за падения устройства.
- Убедитесь, что в подъеме и переноске устройства принимают участие минимум четыре человека, во избежание болей в спине и т. д.

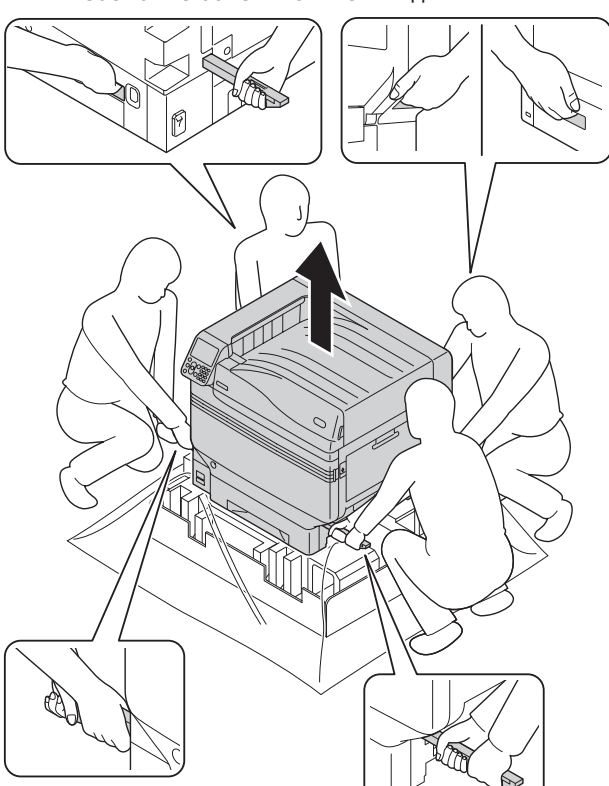

Аккуратно опустите устройство в место установки.

#### Примечание

- Мягко и осторожно опустите устройство. Нет риска травм от падания на руки и т. д.
- Аккуратно снимите пять защитных лент с основного блока принтера.

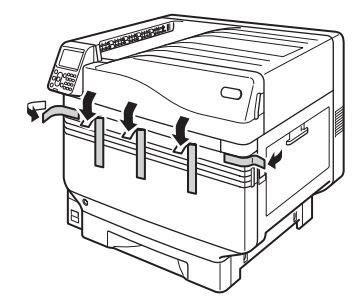

Извлеките кассету для бумаги лотка 1.

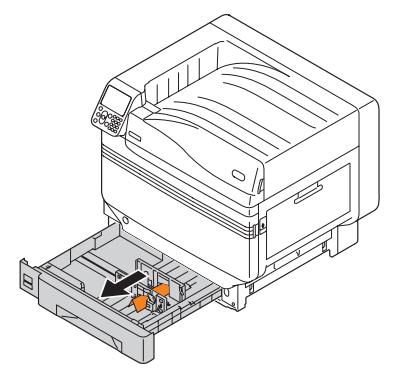

8

Сдвиньте направляющую бумаги и извлеките фиксатор листов.

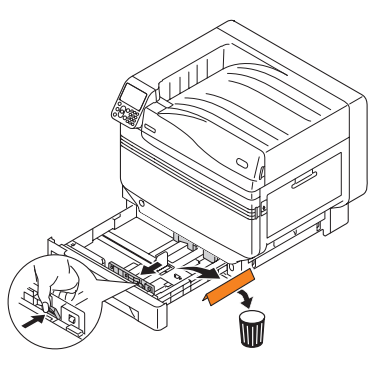

Установите кассету для бумаги в лоток.

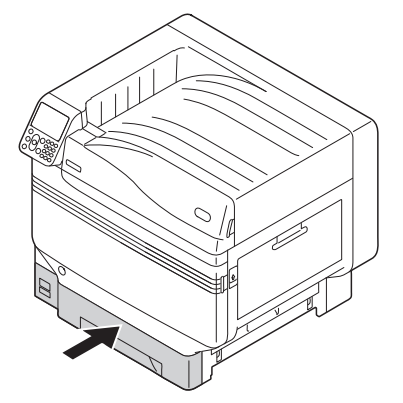

5

6

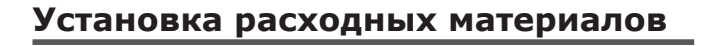

# Установка тонер-картриджа

Удалите тонер-картридж из упаковочного мешка.

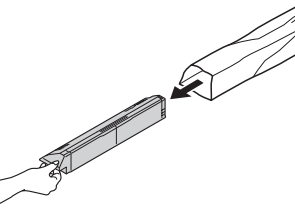

Встряхните тонер-картридж горизонтально и вертикально.

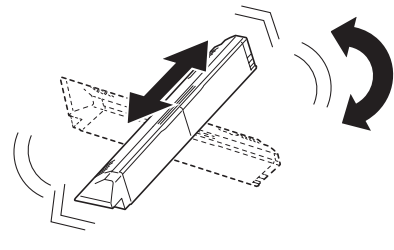

### Примечание

Не роняйте тонер-картридж и не стучите им по полу. Это может повредить картридж.

Откройте крышку замены тонера.

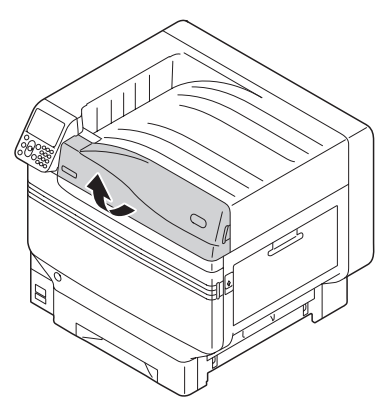

Проверьте положение разъема, маркированного тем же текстом и цветами и аккуратно подтолкните туда тонеркартридж.

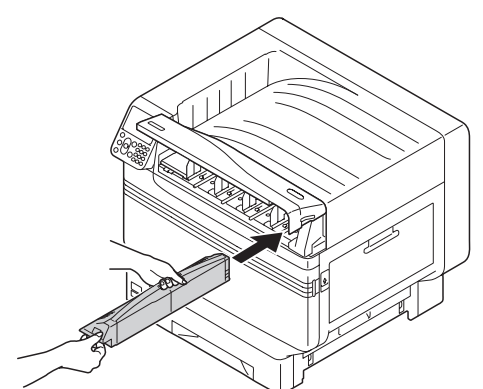

Закройте крышку отсека тонера. 5

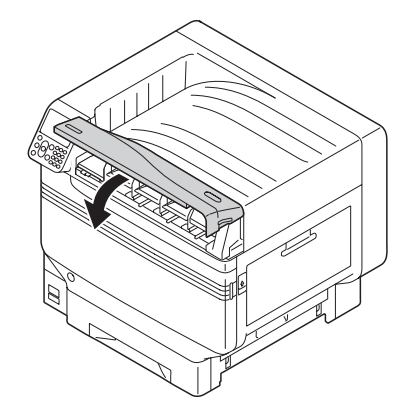

# Удалите фиксатор фотобарабана

### 🖉 Заметка

Фотобарабан устанавливается внутри основного устройства на фабрике.

### 🕮 Справка

Чтобы узнать способы замены фотобарабана, см. «Руководство по устранению неисправностей и ежедневному техническому обслуживанию» или раздел справки устройства.

Фиксатор устанавливается в фотобарабан устройства на фабрике.

Перед использованием устройства убедитесь, что удаление фиксатора было произведено согласно следующей процедуре.

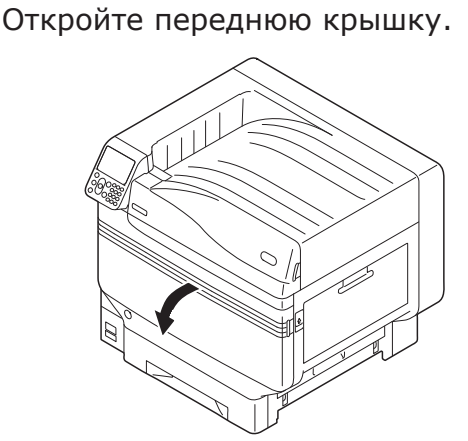

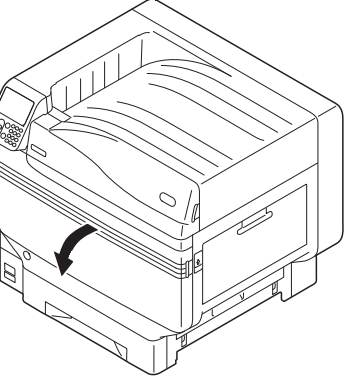

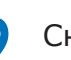

Снимите 5 фиксаторов с фотобарабана.

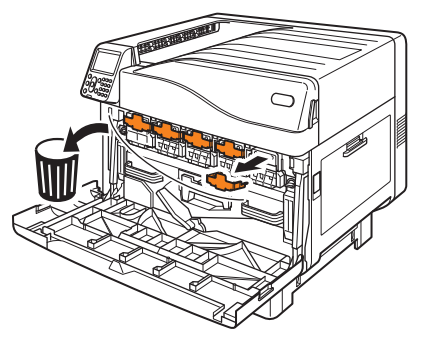

Алфавитный у

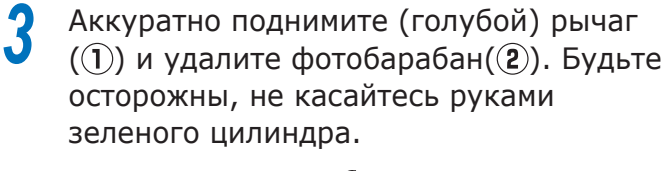

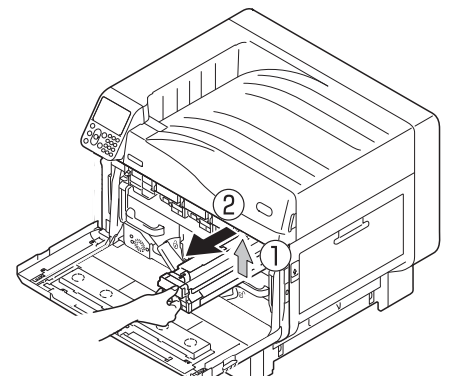

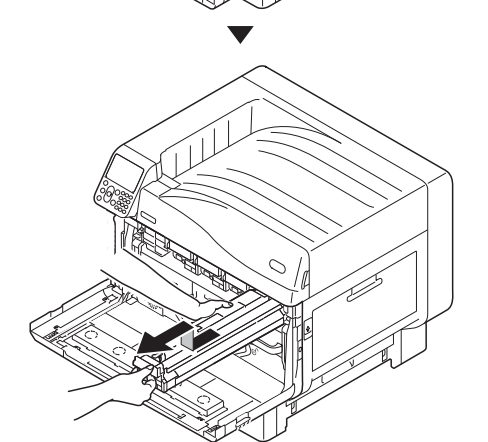

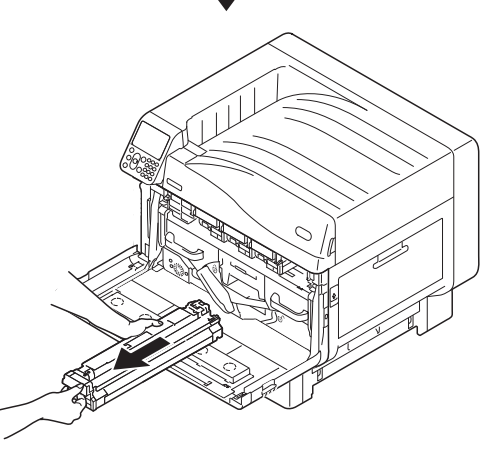

### ! Примечание

- Не подвергайте фотобарабан воздействию прямых солнечных лучей и яркого света (от 1500 люкс).
   Не оставляете его при внутреннем освещении на период более 5 минут.
- Будьте осторожны, не касайтесь и не поцарапайте фотобарабан (зеленый цилиндр).

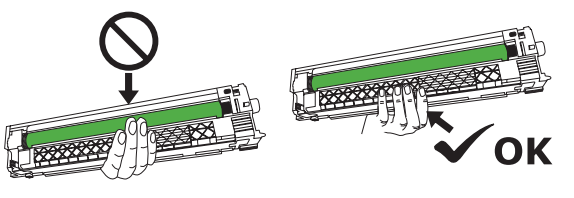

Поместите извлеченный фотобарабан на плоскую поверхность, накрытую бумагой, и извлеките 4 ограничителя (оранжевого цвета) в направлении стрелок.

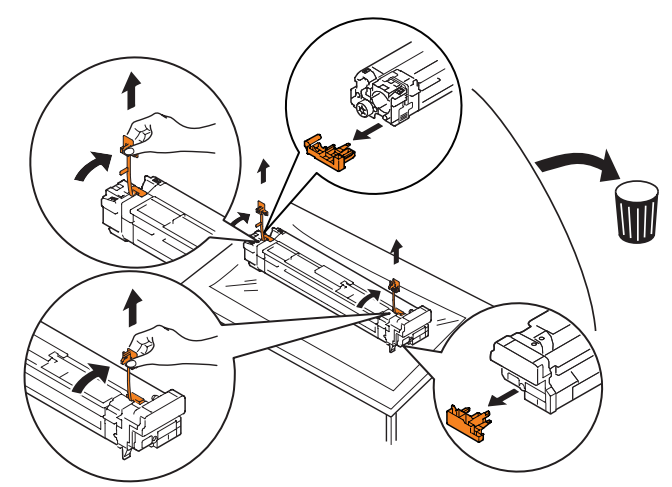

5 Выровняйте (красные) указательные стрелки фотобарабана со стрелками устройства, мягко вставьте его в разъем и твердо протолкните до конца, не касаясь зеленого цилиндра руками.

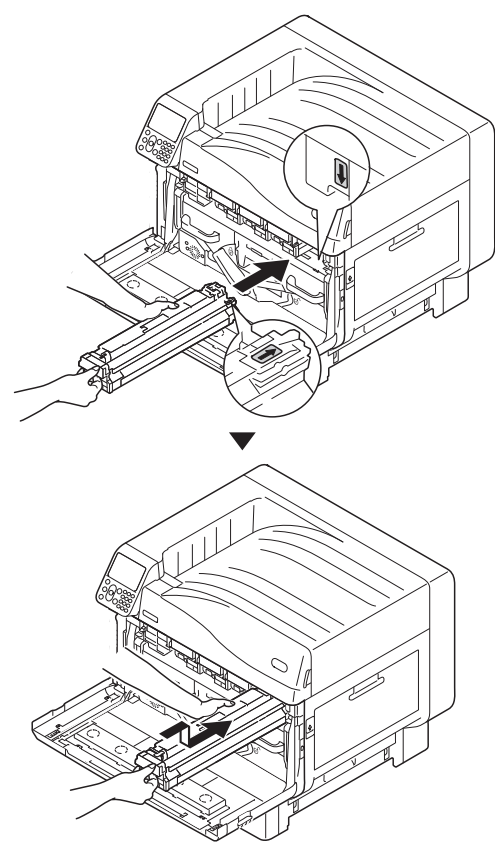

! Примечание

• Будьте осторожны, не касайтесь и не поцарапайте фотобарабан (зеленый цилиндр).

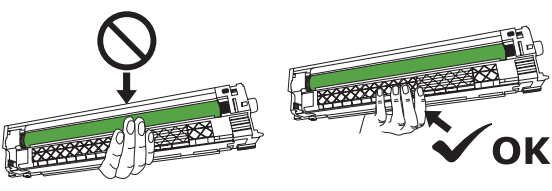

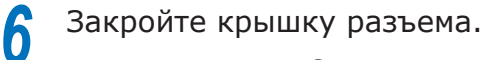

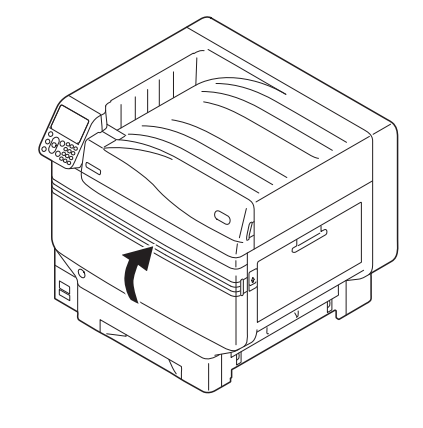

🕮 Справка

 Данный принтер требует установки набора плашечных цветов. Для получения дополнительных сведений см.
 «Отдельное руководство по работе с плашечными цветами».

# Установка блока передаточного валика.

Приподнимите открыватель выходного блока (1) и извлеките выходной блок.

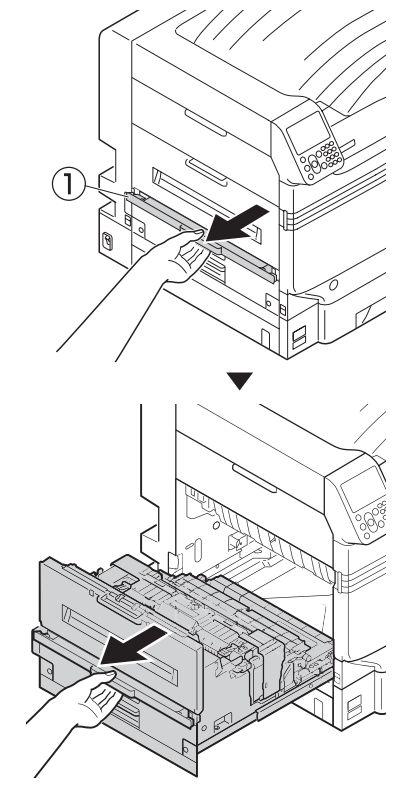

Поднимите стопорные рычаги (синие), расположенные с обеих сторон блока передаточного валика, и установите в местоположение выходного блока.

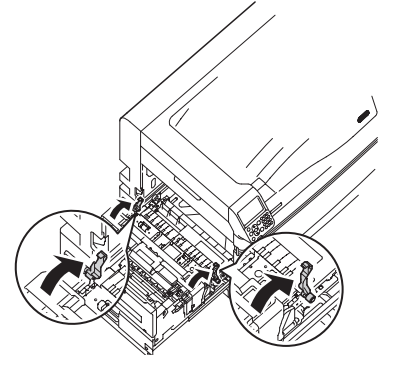

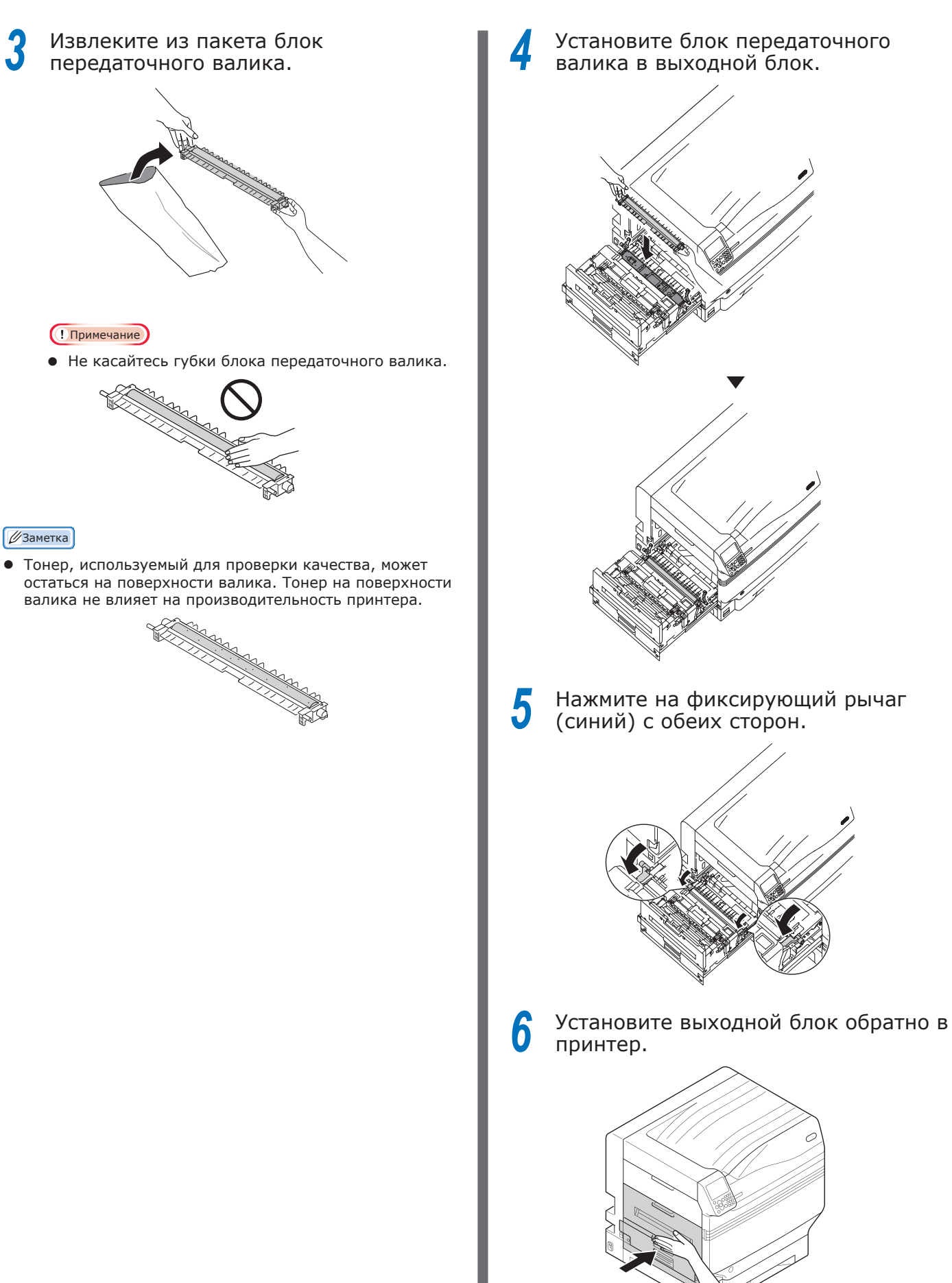

# Установка бумаги

В этом разделе разъясняется установка бумаги в лоток 1 или лотки 2/3/4/5.

### 🕖 Заметка

 В этом разделе установка бумаги в лоток 1 используется в качестве примера. Установите бумагу в лотки с 2 по 5 при помощи той же процедуры.

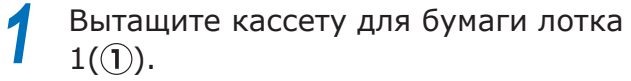

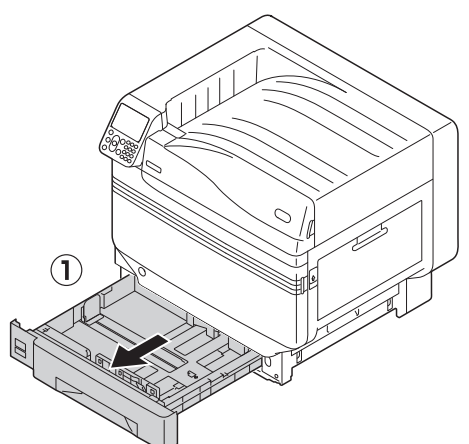

Сдвиньте направляющую бумаги (1) и ограничитель бумаги (2) для выравнивания по установленному размеру бумаги.

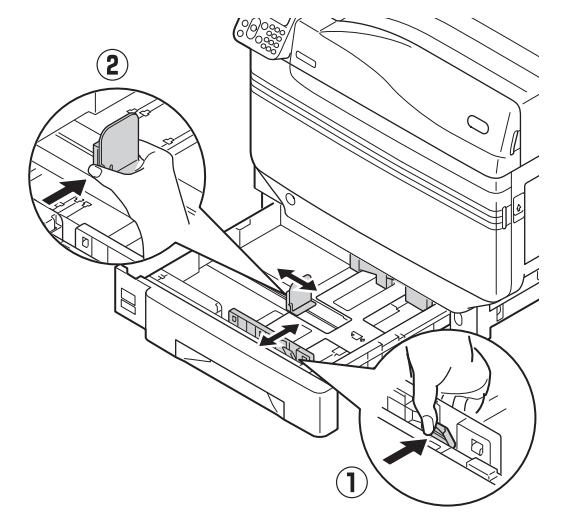

3 Тщательно сортируйте бумагу. Аккуратно выровняйте края бумаги горизонтально.

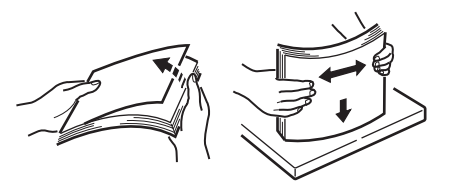

Установите бумагу печатной поверхностью вниз.

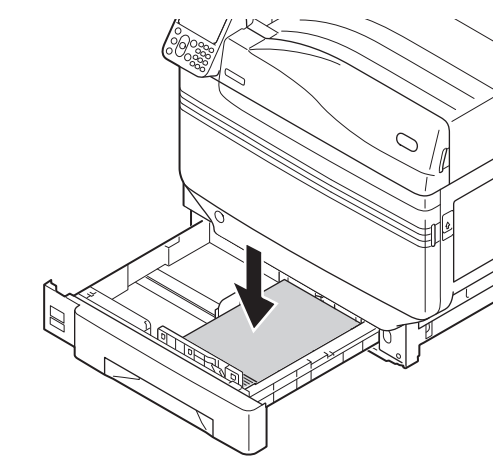

### ! Примечание

 Не выходите за рамки, обозначенные символом
 «▽» (①) на направляющей, при установке бумаги.

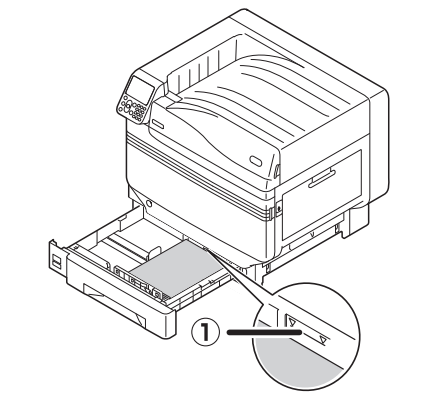

### 🖉 Заметка

 Установите бумагу так, чтобы между ней и направляющей или ограничителем не было пробелов.

Используйте направляющую для закрепления бумаги.

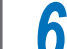

5

Верните кассету для бумаги в лоток.

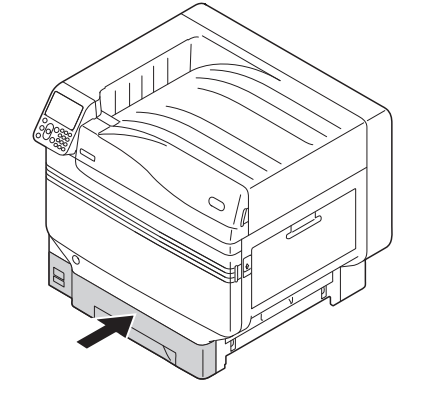

# Установка Выдвижной лоток (дополнительно)

Установите (дополнительный) выдвижной лоток для увеличения количества типов бумаги, которые могут быть установлены в устройство.

Выдвижное устройство имеет большую вместимость, включая первый и третий лотки.

Устройство может расширятся до четырех лотков (пяти, включая стандартный лоток).

Выдвижные лотки могут быть установлены либо на основное устройство принтера, либо на выдвижное устройство.

#### Примечание

- При установке на стол выдвижное устройство может расширятся до двух лотков (трех, включая стандартный лоток).
- При установке на стол использование выдвижного лотка большой вместимости невозможно.

### Выдвижной лоток

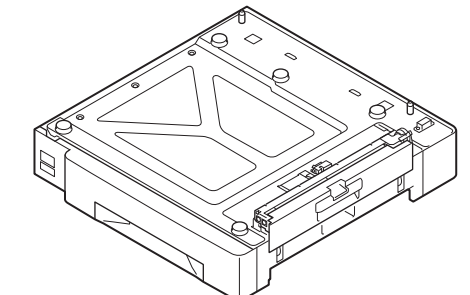

### ■ Выдвижной лоток с роликами

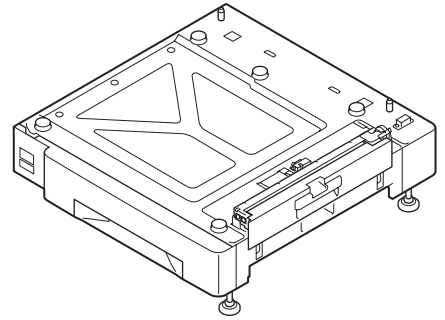

Установка выдвижного лотка с роликами на основное устройство принтера

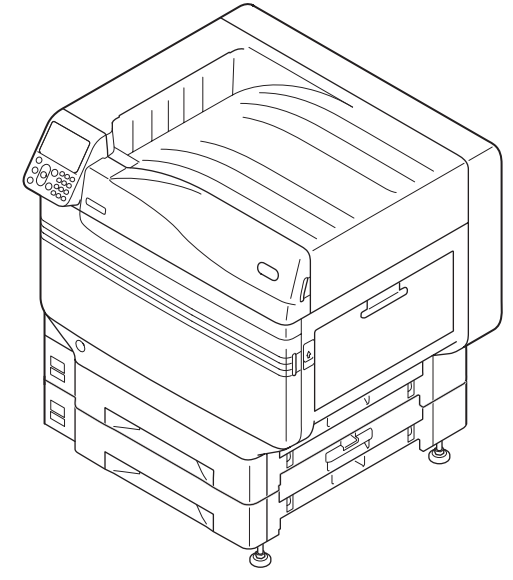

# Выдвижной лоток большой вместимости

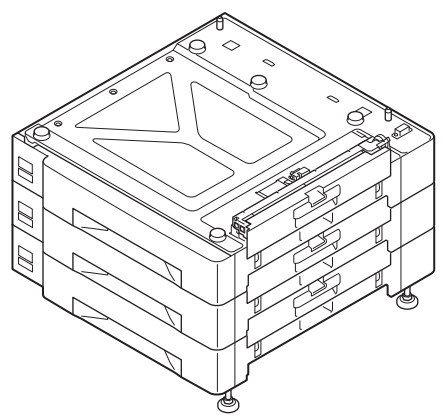

#### 🖉 Заметка

• Выдвижные лотки имеют названия: лоток 2, лоток 3, лоток 4 и лоток 5.

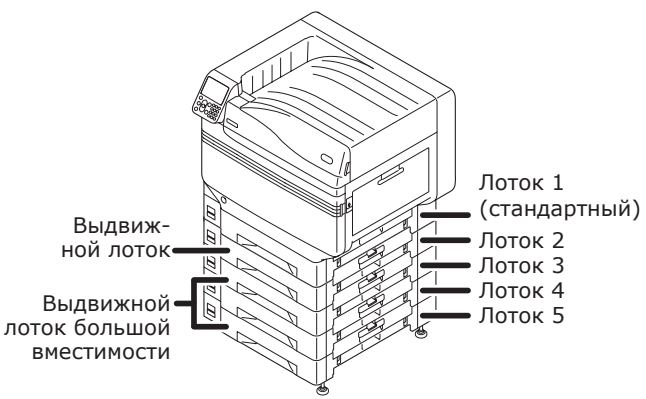

- Удалите выдвижной лоток из упаковки, а также амортизационный и защитный материалы.
- 2 Установите основное устройство принтера на выдвижной лоток.

Осторожно поднимите основное устройство при помощи не менее, чем четырех человек и выровняйте отверстия в основании (1) с двумя выступами (2) выдвижного устройства.

Аккуратно разместите остальные компоненты, одновременно совмещая основное устройство с расположением вертикальных линий на задней стороне лотка.

| ВНИМАНИЕ!                                              | Существует риск получения травмы.               |       |
|--------------------------------------------------------|-------------------------------------------------|-------|
| <ul> <li>Вес устройства<br/>111 кг*, убедит</li> </ul> | составляет приблизите<br>гесь, что в их подъеме | эльно |
| участвуют не м                                         | енее четырех человек.                           |       |

\*: Включая расходные материалы, такие как фотобарабаны, тонер-картриджи и т. д.

#### Примечание

 Если устройство подключено к источнику питания, ВЫКЛЮЧИТЕ питание устройства и удалите кабели. Для получения сведений по ВЫКЛЮЧЕНИЮ питания устройства см. «ВЫКЛЮЧЕНИЕ источника питания» (P.52).

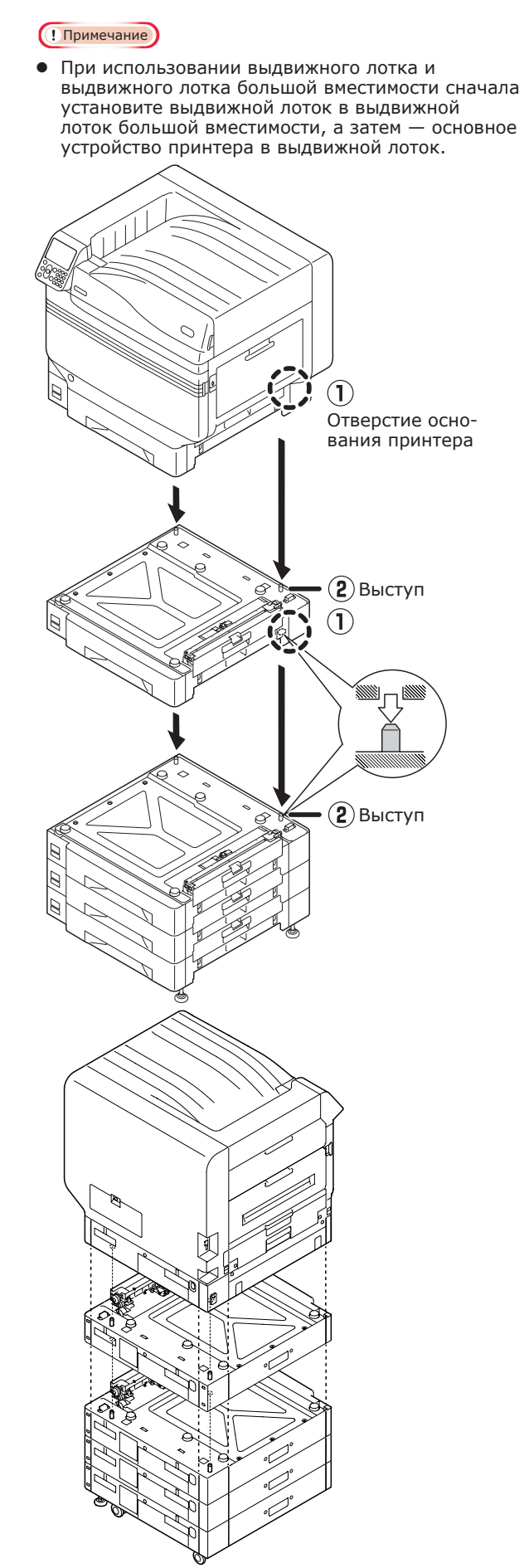

 Для выдвижного лотка и выдвижного лотка большой вместимости с роликами отрегулируйте фиксаторы роликов (x2) и ножки (x2). Опустите вниз рычаги фиксации роликов (x2) в передней части устройства, чтобы заблокировать ролики.

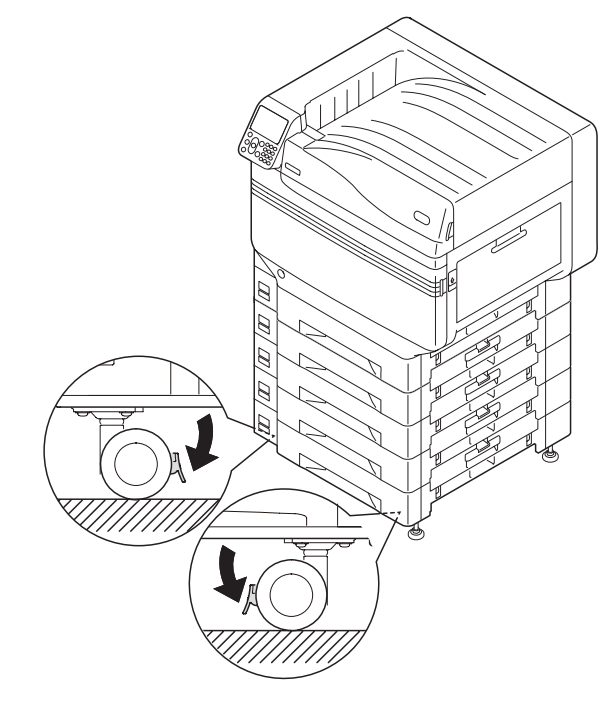

4

Ослабьте гайки (x2) сверху от ножек в правой части устройства.

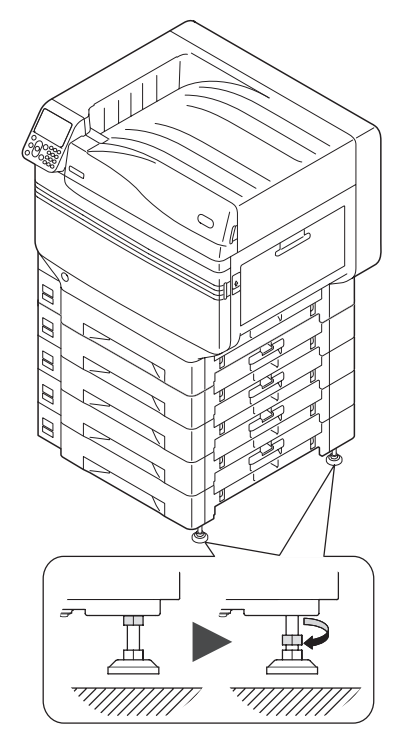

5 Крутите гайки и болты в нижней части каждой ножки для их опускания.

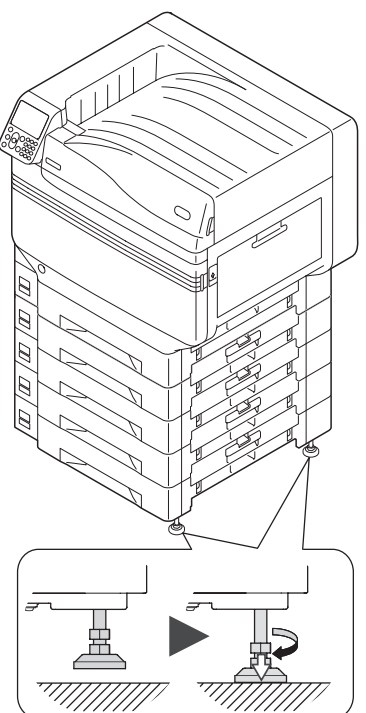

6 Когда каждая ножка достигнет земли, затяните гайки наверху для фиксации лотка.

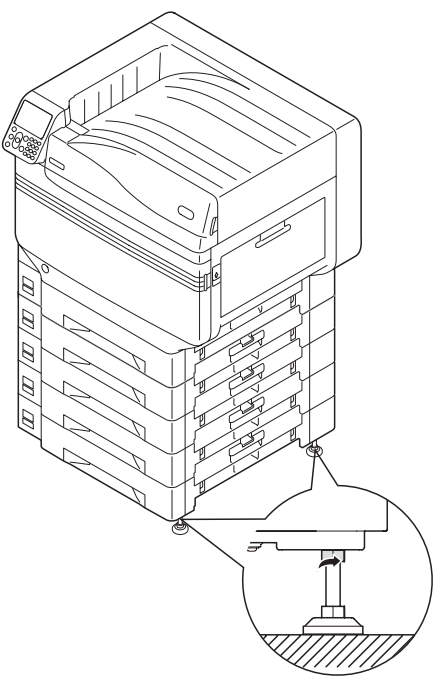

#### Примечание

 При перемещении устройства поверните и тщательно поднимите гайки выдвижного лотка большой вместимости и перемещайте в удалении от земли.

#### 🖉 Заметка

 При установке выдвижного лотка необходимо использовать «Подключение кабелей» (Р.57) и «Подключение кабелей питания» (Р.51) перед настройкой драйверов принтера для обнаружения выдвижного лотка.
 См. «Параметры добавления» (Р.72). При перемещении принтера, замене расходных материалов, техническом обслуживании или установке бумаги в лоток убедитесь в выполнении следующего для предотвращения падения принтера.

 Не нажимайте на переднюю крышку принтера, когда она открыта.

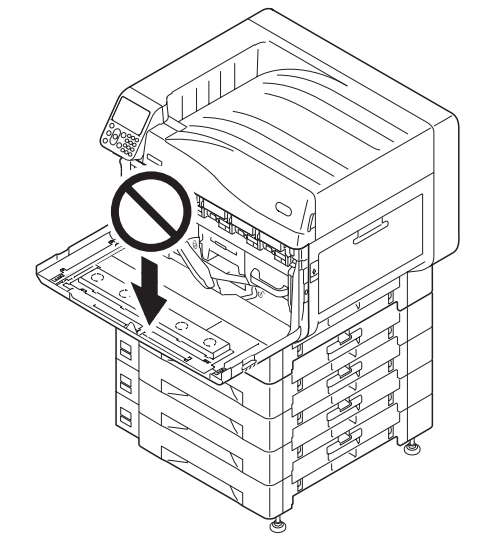

• Не давите на кассету сверху при ее извлечении.

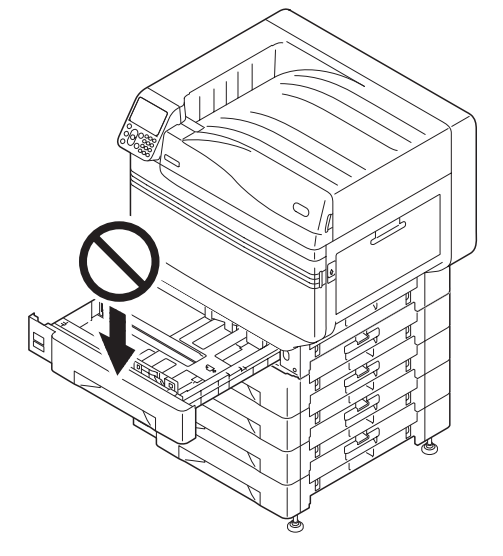

# Установка встроенного жесткого диска (дополнительно) Установите (дополнительный) встроенный жесткий диск для увеличения объема памяти или осуществления безопасной печати. ПСправка • Для получения сведений о функциях, требуемых жестким диском см. «Расширенные». Встроенный жесткий диск ВЫКЛЮЧИТЕ питание устройства и удалите кабели. Примечание При ВЫКЛЮЧЕНИИ питания убедитесь, что вы нажали на выключатель питания и подождите отключения питания перед ВЫКЛЮЧЕНИЕМ (О) основного выключателя. ПСправка

- «Подключение кабелей питания» (Р.51)
- «ВЫКЛЮЧЕНИЕ источника питания» (Р.52)

Ослабьте винты на крышке доступа в задней части принтера (1) и откройте дверцу (2).

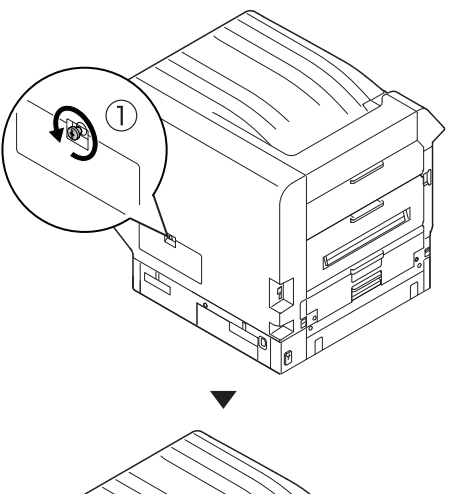

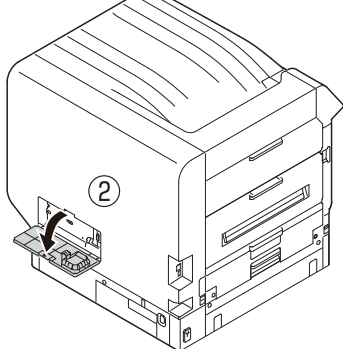

Убедитесь, что внутренняя светодиодная лампа (1) ВЫКЛЮЧЕНА.

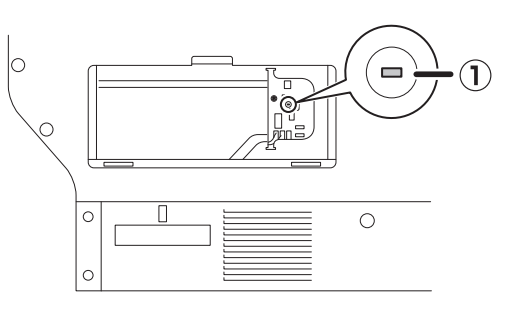

Выровняйте винты (x2) встроенного жесткого диска по отверстиям устройства.

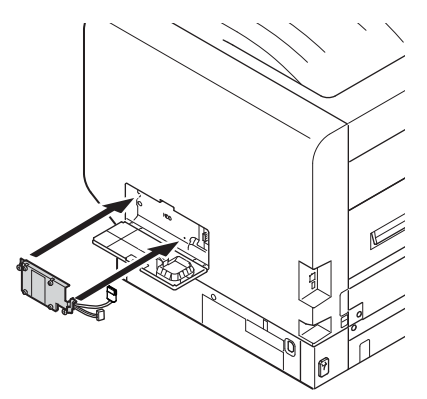

Закрутите винты (х2) в направлении стрелок для надежного закрепления.

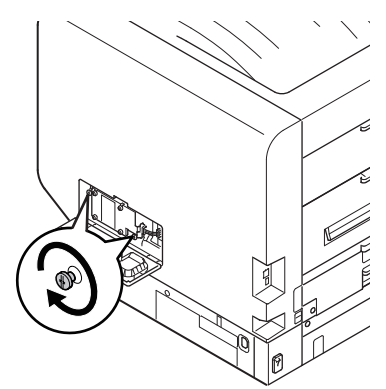

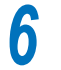

Подключите разъемы жесткого диска к устройству.

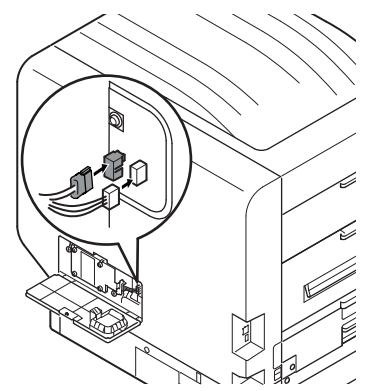

2

2

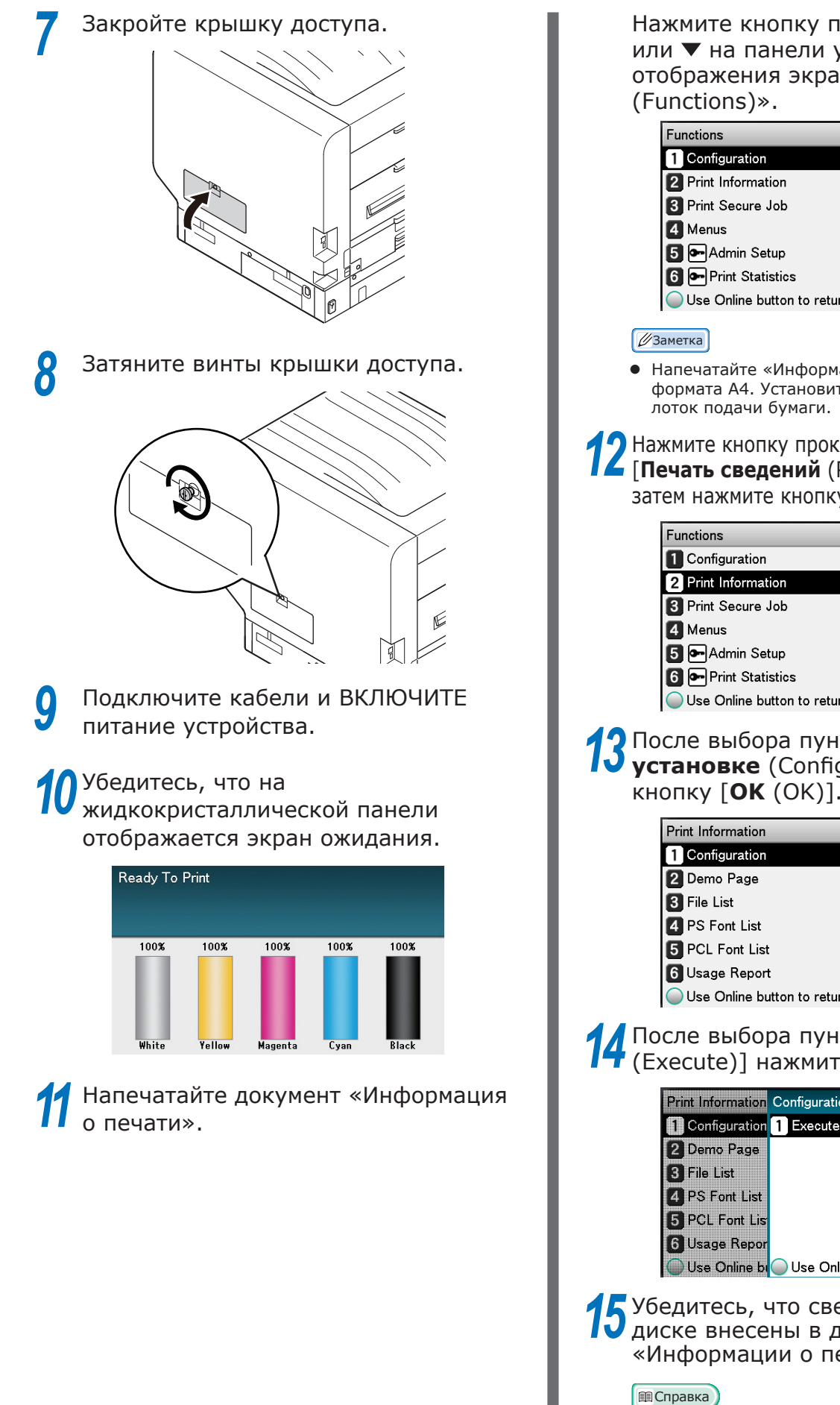

Нажмите кнопку прокрутки 🔺 или 🔻 на панели управления для отображения экрана «Функции

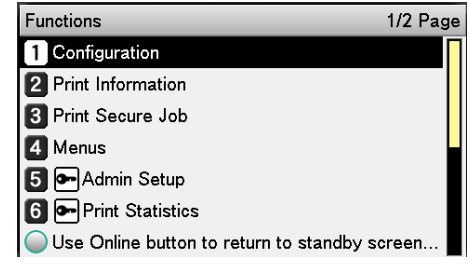

- Напечатайте «Информация о печати» на бумаге формата А4. Установите бумагу размера А4 в
- Нажмите кнопку прокрутки 🔻, чтобы выбраты [Печать сведений (Print Information)], затем нажмите кнопку [OK (OK)].

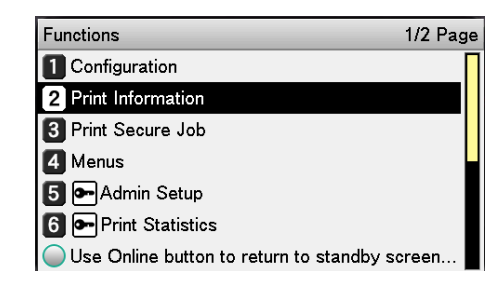

# После выбора пункта [Сведения об **установке** (Configuation)] нажмите кнопку [**ОК** (OK)].

| Print Information                           | 1/2 Page |
|---------------------------------------------|----------|
| 1 Configuration                             |          |
| 2 Demo Page                                 |          |
| 3 File List                                 |          |
| 4 PS Font List                              |          |
| 5 PCL Font List                             |          |
| 6 Usage Report                              |          |
| ◯ Use Online button to return to standby so | reen     |

# **14** После выбора пункта [**Выполнить** (Execute)] нажмите кнопку [**ОК** (ОК)].

| Print Information | Configuration                         | 1/1 Page       |
|-------------------|---------------------------------------|----------------|
| Configuration     | 1 Execute                             |                |
| 2 Demo Page       |                                       |                |
| 3 File List       |                                       |                |
| 4 PS Font List    |                                       |                |
| 5 PCL Font Lis    |                                       |                |
| 6 Usage Repor     |                                       |                |
| OUse Online bu    | <ul> <li>Use Online button</li> </ul> | to return to s |

15 Убедитесь, что сведения о жестком диске внесены в документ «Информации о печати».

• «Информация о печати.» (P.54)

2

Индивидуализаци

# ВКЛЮЧЕНИЕ/ВЫКЛЮЧЕНИЕ питания

#### Меры предосторожности относительно источника питания Существует риск поражения электрическим /î\ПРЕДУПРЕЖДЕНИЕ /8//4/ током и/или возникновения пожара. • После присоединения и снятия шнура питания и провода заземления обязательно выключайте выключатель электропитания. • Обязательно подключайте провод заземления к заземляющему контакту специального назначения. • Никоим образом не выполняйте подключение к заземлению водопровода, газопровода, а также к телефонному прооду и громоотводу. • Обязательно выполните подключение к заземляющему контакту перед подключением шнура питания к штепселю электропитания. • Вынимая и вставляя шнур питания, обязательно держитесь за штепсель электропитания. • Обязательно вставляйте штепсель электропитания в штепсельную розетку до упора. • Не вынимайте и не вставляйте штепсель мокрыми руками. Разместите шнур питания в месте, где на него не будут наступать, не ставьте ничего сверху на шнур. • Не скручивайте, не сгибайте и не завязывайте в узел шнур питания. Не используйте поврежденный шнур питания. Не выполняйте соединение звездой. Не подключайте данное устройство и другие электроприборы к одной и той же штепсельной розетке. При подключении вместе с другими приборами, особенно прибором для кондиционирования воздуха, копировальным аппаратом, бумагоуничтожающей машиной и т.д., устройство может работать некорректно из-за электрических помех. Если подключение к одной и той же штепсельной розетке неизбежно, используйте шумовой фильтр промышленного значения или серийный малошумящий трансформатор. • Применяйте прилагаемый шнур питания и вставляйте его вместе с заземляющим контактом. Не используйте с даным устройством шнур питания, предназначенный для другого прибора. • Не используйте удлинитель. Если использование удлинителя неизбежно, используйте такой, который рассчитан на силу тока более 15 А. • Использование удлинителя может привести к некорректной работе устройства из-за понижения напряжения в сеи переменного тока. • Во время печати нельзя выключать питание или вынимать штепсель из розетки. • Если Вы планируете не использовать аппарат в течение длительного времени, например во время выходных, извлеките шнур питания. Не используйте прилагаемый шнур питания с другими приборами.

### Условия эксплуатации источника питания

Для работы источника питания требуются следующие условия.

Ток:

110-127 В переменного тока (Диапазон 99-140 В переменного тока) 220-240 В переменного тока (Диапазон 198-264 В переменного тока)

Частота в сети: 50/60 Гц ± 2%

### Примечание

- Если источник питания нестабилен, используйте регулятор напряжения.
- Максимальное энергопотребление устройства 1500 Вт. Убедитесь в обеспечении максимального напряжения.
- При использовании источника бесперебойного питания (UPS) или инвертора работа устройства не гарантируется. Не используйте источник бесперебойного питания или инвертер.

# Подключение кабелей питания

Убедитесь, что питание устройства ВКЛЮЧЕНО.

Устройство ВЫКЛЮЧЕНО, если основной выключатель питания находится в положении (О).

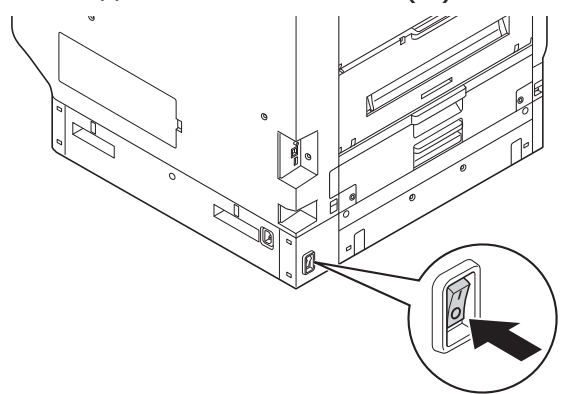

Осторожно вставьте приложенный кабель питания в разъем питания устройства.

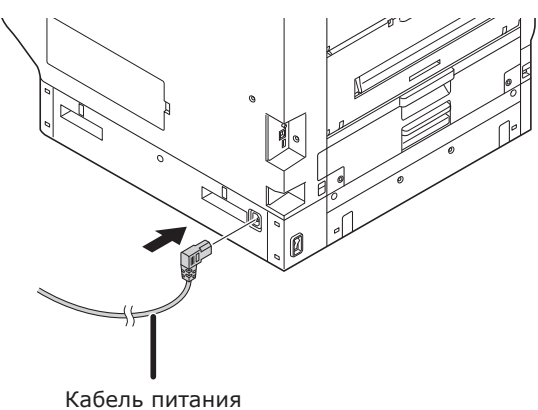

3 Вставьте вилку питания в соответствующую розетку.

# ВКЛЮЧЕНИЕ источника питания

### Примечание

 Не ВКЛЮЧАЙТЕ питание до установки набора плашечных цветов.

ВКЛЮЧИТЕ (I) основной выключатель питания.

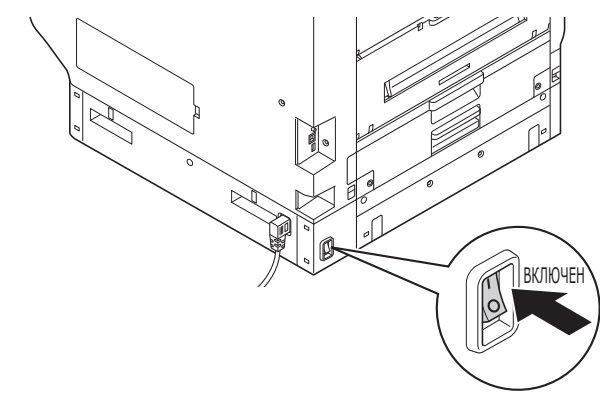

Нажмите и удерживайте выключатель питания в течение примерно 1 с.

Когда источник питания ВКЛЮЧЕН, светодиодная лампа выключателя

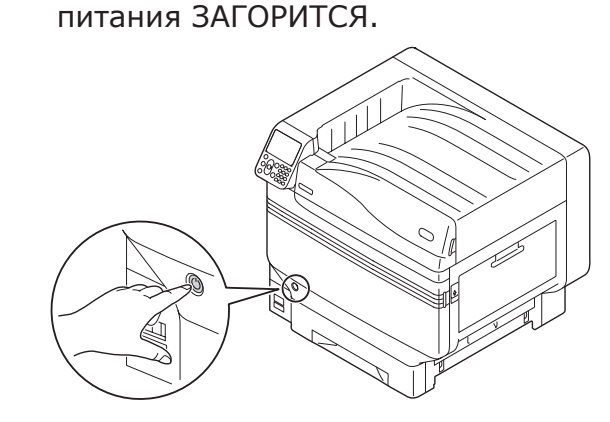

### 🖉 Заметка

- При загрузке устройства на жидкокристаллическом экране панели управления будет отображен экран логотипа «OKI». Требуется подождать несколько секунд, прежде чем отобразится экран ожидания и начнется печать.
- При первом ВКЛЮЧЕНИИ источника питания начнется автоматическая инициализация устройства. Дождитесь отображения экрана ожидания на жидкокристаллическом экране панели управления.

# ВЫКЛЮЧЕНИЕ источника питания

При обычном использовании воспользуйтесь следующей процедурой для ВЫКЛЮЧЕНИЯ источника питания.

### Примечание

 Если выключение запущенно, оно не может быть остановлено. Чтобы снова ВКЛЮЧИТЬ питание устройства, дождитесь окончания процедуры выключения, затем ВКЛЮЧИТЕ источник питания.

Нажмите и удерживайте выключатель питания в течение примерно 1 с.

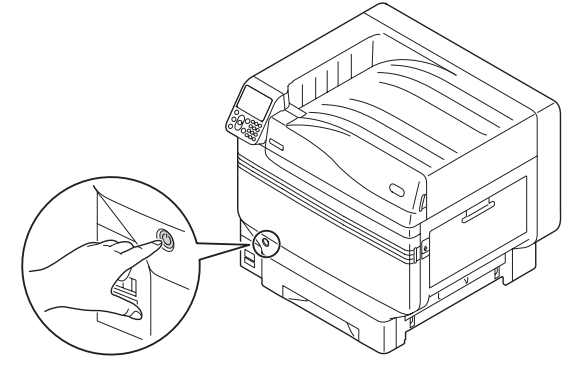

# «Завершение работы. Подождите. Питание будет ВЫКЛЮЧЕНО автоматически» — отобразится на панели управления и индикатор

выключателя питания будет мигать с периодичность в примерно 1 с.

Подождите несколько секунд и питание устройства будет ВЫКЛЮЧЕНО автоматически, а индикатор выключателя питания погаснет.

#### Примечание

 Нажмите и удерживайте выключатель питания в течение 5 с минимум для принудительного ОТКЛЮЧЕНИЯ питания. Использовать только в случае возникновения проблем. При возникновении проблем с устройством см.

«Руководство по устранению неисправностей и ежедневному техническому обслуживанию».

В следующих случаях используйте данную процедуру для ОТКЛЮЧЕНИЯ основного источника питания.

Если устройство не используется в течение долгого времени в выходные или во время путешествий и т. д.

При установке дополнительных устройств или обслуживании.

При перемещении устройства. При проведении починки или проверки устройства и т. д.

Нажмите и удерживайте выключатель питания в течение примерно 1 с.

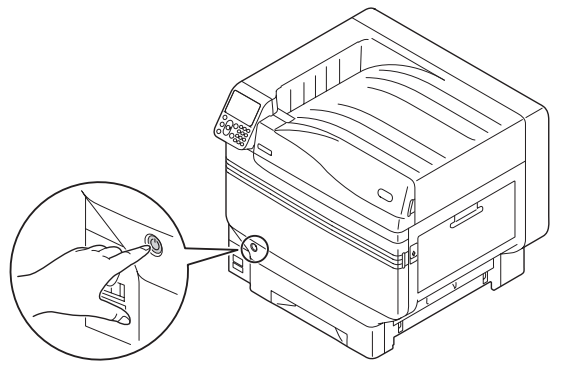

# «Завершение работы. Подождите. Питание будет ВЫКЛЮЧЕНО

автоматически» — отобразится на панели управления и индикатор выключателя питания будет мигать с периодичность в примерно 1 с.

Подождите несколько секунд и питание устройства будет ВЫКЛЮЧЕНО автоматически и индикатор выключателя питания будет ВЫКЛЮЧЕН.

2 ВЫКЛЮЧИТЕ (О) основной выключатель питания, чтобы ВЫКЛЮЧИТЬ источник питания.

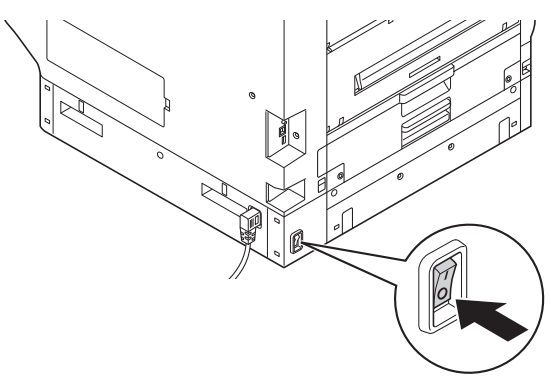

# Пробная печать с помощью принтера

Убедитесь, что включена печать только с помощью принтера. Напечатайте сведения о настройке и установке устройства, чтобы определить состояние для проверки. (Информация о печати.)

### 🖉 Заметка

• Напечатайте документ «Информация о печати» на бумаге формата А4. Установите бумагу размера А4 в лоток подачи бумаги.

### ПСправка)

- Для получения сведений по ВКЛЮЧЕНИЮ питания устройства см. «ВКЛЮЧЕНИЕ источника питания» (P.51).
- Установите бумагу формата А4 в лоток 1.
- Убедитесь, что на жидкокристаллической панели отображается экран ожидания.

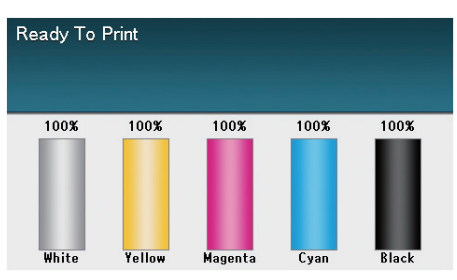

**3** Нажмите клавишу [**Fn** (Fn)].

Отобразится экран ввода числовых значений.

**4** Нажмите [**1**], [**0**], [**0**], затем нажмите кнопку [**ОК** (OK)].

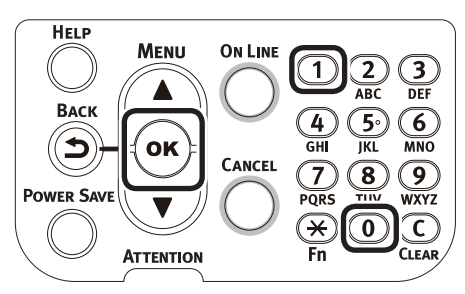

**5** После выбора пункта [**Выполнить** (Execute)] нажмите кнопку [**ОК** (OK)].

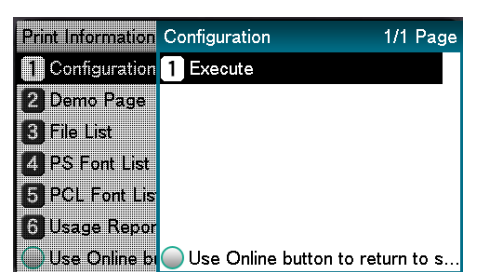

Будет отображена информация о печати.

# Информация о печати.

Во время пробной печати будут напечатаны сведения о настройке устройства (Информация о печати).

### 🖉 Заметка

 Используйте сведения о печати для проверки доступных функций, таблицы настроек, версий программного обеспечения и оборудования, встроенных в устройство, количества напечатанных листов и т. д.

### Примечание

 Сведения о печати, описанные здесь, приведены в качестве примера. Сведения о печати, напечатанные вашим устройством, могут отличаться в разных местах.

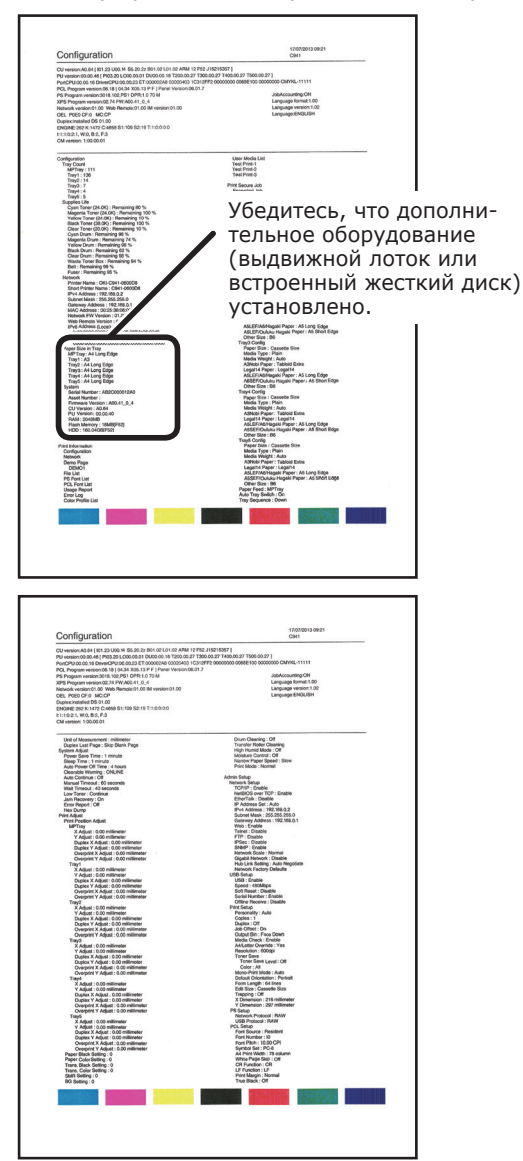

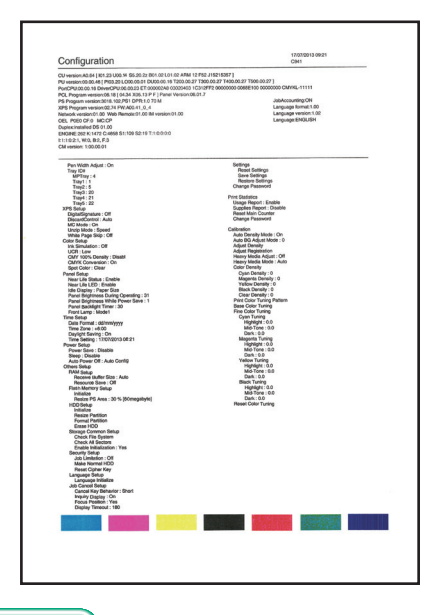

### 🕮 Справка

 Также можно напечатать отчеты функций и демонстрационные страницы и т. д. Для получения дополнительных сведений см. «Расширенные».

# • Подключение ПК

В этом разделе объясняется, как подключить устройство к ПК и установить драйверы принтера с прилагающегося «DVD-диска с программным обеспечением». Подготовка ПК с DVD-приводом.

# Ход установки драйверов на ПК

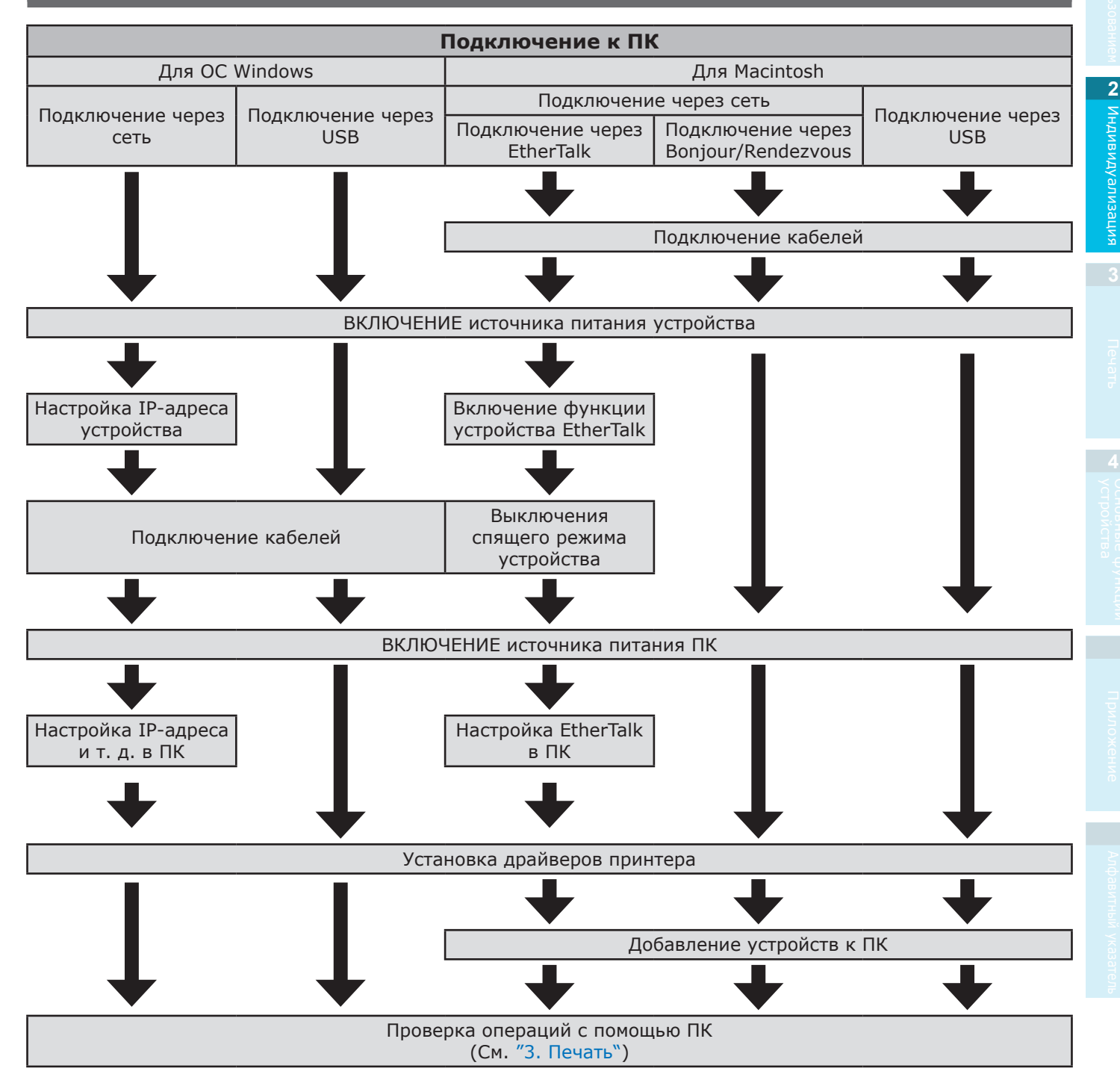

# Рабочая среда

Устройство совместимо со следующими операционными системами (OS).

- Windows 10/Windows 10 (64-битная версия)\*
- Windows 8.1/Windows 8.1 (64-битная версия)\*
- Windows 8/Windows 8 (64-битная версия)\*
- Windows Server 2016
- Windows Server 2012 R2
- Windows Server 2012
- Windows 7/Windows 7 (64-битная версия)
- Windows Server 2008 R2
- Windows Server 2008/Windows Server 2008 (х64 версия)
- ОС Mac OS X от 10.10.5 до OS X 10.13
- \*: Режим рабочего стола совместим только с ОС Windows 10, 8.1 и ОС Windows 8.

# Типы драйверов принтера

Могут быть установлены следующие типы драйверов принтера.

• Windows

| Тип | Объяснение                                                                                                    |
|-----|----------------------------------------------------------------------------------------------------|
| PS  | Применим для печати документов, использующих шрифты PostScript и<br>данные EPS.<br>Также может использоваться для обычной печати. |

### OC Mac OS X

| Тип | Объяснение                                                                                                    |
|-----|----------------------------------------------------------------------------------------------------|
| PS  | Применим для печати документов, использующих шрифты PostScript и<br>данные EPS.<br>Также может использоваться для обычной печати. |

### Примечание

• Описания могут отличаться в зависимости от драйвера принтера и версии Windows или Мас.

# Подключение кабелей

Подключите устройство к ПК или сети.

Стандартно устройство оборудовано разъемами интерфейса ЛВС (сетевыми) и интерфейса USB. Возможно подключение напрямую к сети с помощью кабелей ЛВС, и к ПК — с помощью USB-кабелей.

## Подключение с помощью кабелей ЛВС

Подключает устройство к сети ЛВС (Ethernet\*) и т. д., позволяет разделить устройство между всеми ПК в сети. Эта система может быть использована в таких операционных системах, как Windows, Мас и т. д.

\*: Стандартно устройство оснащено сетевыми интерфейсами, совместимыми с 10BASE-T/100BASE -TX/1000BASE-T.

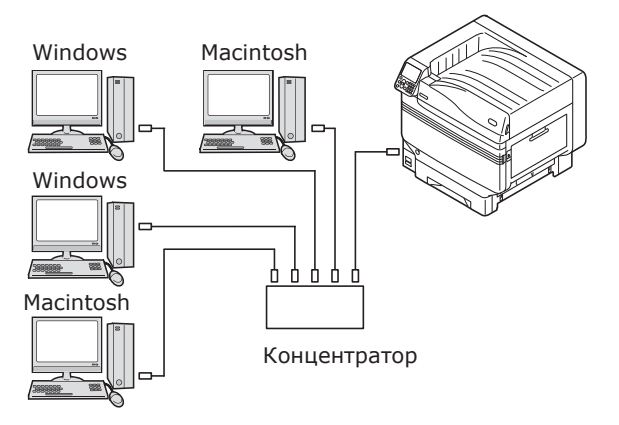

Подготовительные мероприятия

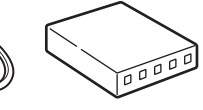

Кабель ЛВС

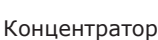

### Примечание

- Кабели ЛВС и концентраторы не прилагаются к устройству. Подготовьте кабели ЛВС (категории 5 или выше, кабель витой пары, прямой) и необходимые концентраторы.
- Установка должна быть изменена при использовании 1000BASE-Т, так как заводские настройки по умолчанию — «Гигабитная сеть: отключена» в меню настроек администратора.

Способ установки: На панели управления выберите [Админ.настр.]> введите пароль> [Парам.Сети]> [Гигабитное сетевое подключение]> [Включить].

# Подключение кабелей ЛВС

Подключите кабель ЛВС к соответствующему (①).

Вставьте другой конец сетевого кабеля в разъем концентратора (2).

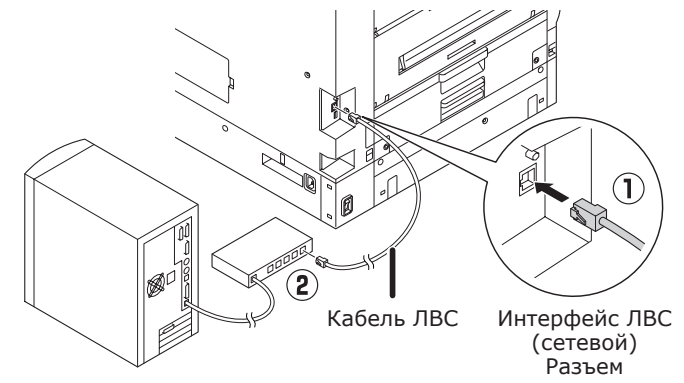

# Подключение с помощью USBкабелей.

Соедините устройство и ПК с помощью USBкабелей.

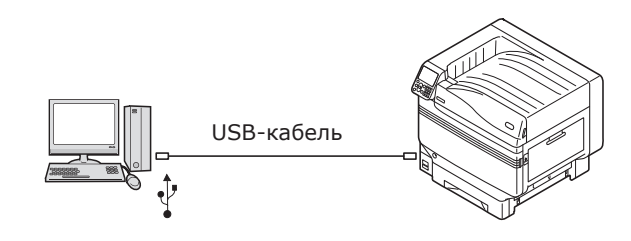

### ■ Подготовительные мероприятия

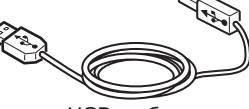

USB-кабель

#### Примечание

- USB-кабели не прилагаются к устройству. Подготовьте USB-кабели с техническими характеристиками USB 2.0 и необходимой макс. длиной 2 м.
- При подключении с помощью высокоскоростного режима USB 2.0 используйте USB-кабель с техническими характеристиками высокоскоростного USB 2.0.

### ■ Подключение USB-кабелей.

### Примечание

- Если драйверы принтера не установлены на ПК, удалите из него USB-кабель и установите драйверы. (64 страница)
  - Обратите внимание на сторону, которой подключаете разъем, и подсоедините квадратный конец USBкабеля к принтеру (①). Подключите другой, плоский конец к ПК (②).

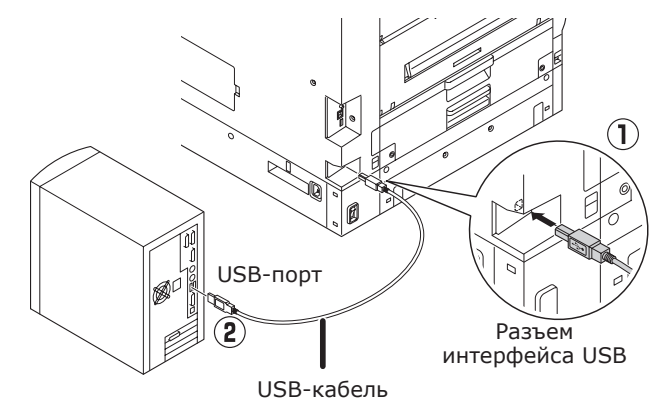

#### Примечание

- Будьте внимательны и не вставьте USB-кабель в разъем интерфейса ЛВС (сетевой). Это может привести к неисправности принтера.
- Не вставляйте USB-кабель, когда ПК или источник питания устройства ВКЛЮЧЕНЫ. Это может привести к неисправности принтера.

#### 💋 Заметка

 Установите скорость устройства USB в бодах при помощи панели управления в соответствии со скоростью USB-порта в бодах (скоростью) установленного в ПК. Для получения дополнительных сведений о панели управления см. «Внешний вид панели управления» (Р.25).

# Установочные драйверы принтера (Windows)

## Сетевые подключения

Для подключения ПК на базе Windows и устройства к сети сначала установите IP-адрес устройства. Далее, установите драйверы принтера на ПК.

Если в сети нет серверов DHCP или BOOTP, необходимо установить IP-адрес ПК и устройства вручную.

Кроме того, также требуется установить IP-адрес ПК и устройства вручную, если указано установить определенный IP-адрес, определенный администратором домашней сети, поставщиком услуг или производителем маршрутизатора.

### Ход установки

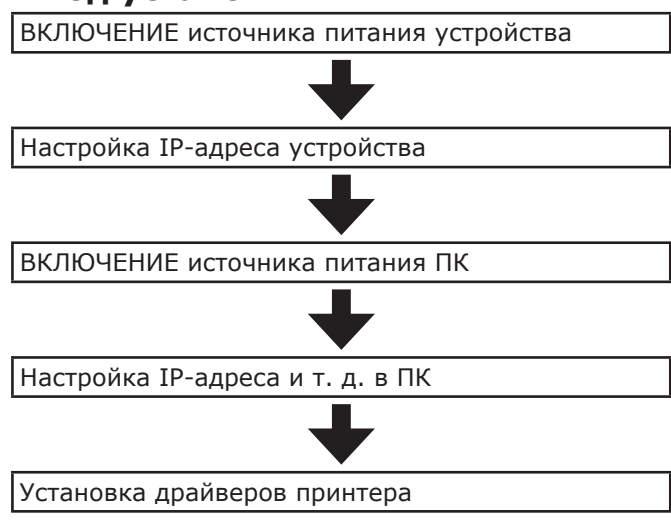

Примечание

- Если указан недопустимый IP-адрес, может быть прекращена работа сети или потеряно соединение с Интернетом. Проверьте IP-адреса, которые могут быть назначены устройству администратором домашней сети или поставщиком услуг Интернета.
- Сервер в сети (DHCP и т. д.) зависит от используемой сетевой среды. Свяжитесь с администратором домашней сети, поставщиком услуг Интернета или производителем маршрутизатора.
- Настройка требует прав администратора компьютера.
- В разделе «Индивидуализация» описан рабочий процесс для ОС Windows 7, если не указано иное.
   Экраны и рабочий процесс могут отличаться в зависимости от операционной системы.

### Настройка IP-адреса устройства при помощи панели управления

### 🖉 Заметка

- При настройке с помощью маленькой сети, объединяющей устройство с одним ПК, установите следующий IP-адрес (в соответствии с RFC1918).
  - ПК
  - ІР-адрес: Любой с 192.168.0.1 до 254
  - Маска подсети: 255.255.255.0
  - Основной шлюз: Не используется
  - Сервер DNS: Не используется
  - Устройство
  - Настройка IP-адреса: Вручную от 192.168.0.1 до 254 (выберите значение, отличное от ПК).
  - Маска подсети: 255.255.255.0
  - Основной шлюз: 0.0.0.0
  - Размер сети: Маленький

В этом разделе даны следующие настройки в качестве примера.

| и адрес.       | 192.100.0.3 (IIK)        |
|----------------|--------------------------|
|                | 192.168.0.2 (устройство) |
| Маска подсети: | 255.255.255.0            |
| Адрес шлюза:   | 192.168.0.1              |

Нажмите кнопку прокрутки ▲ или ▼ на панели управления для отображения экрана «Функции (Functions)».

| Functions      | 1/2 Pag                            | je |
|----------------|------------------------------------|----|
| 1 Configuratio | on                                 | Π  |
| 2 Print Inform | ation                              |    |
| 3 Print Secure | e Job                              |    |
| 4 Menus        |                                    |    |
| 5 🗲 Admin S    | Setup                              |    |
| 6 💽 Print Sta  | atistics                           |    |
| Use Online     | button to return to standby screen |    |

Нажмите кнопку прокрутки ▼ несколько раз, чтобы выбрать [Админ.настр. (Admin Setup)], затем нажмите кнопку [OK (OK)].

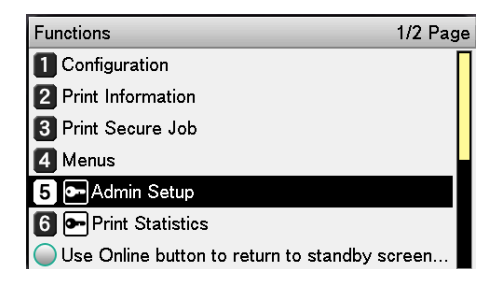

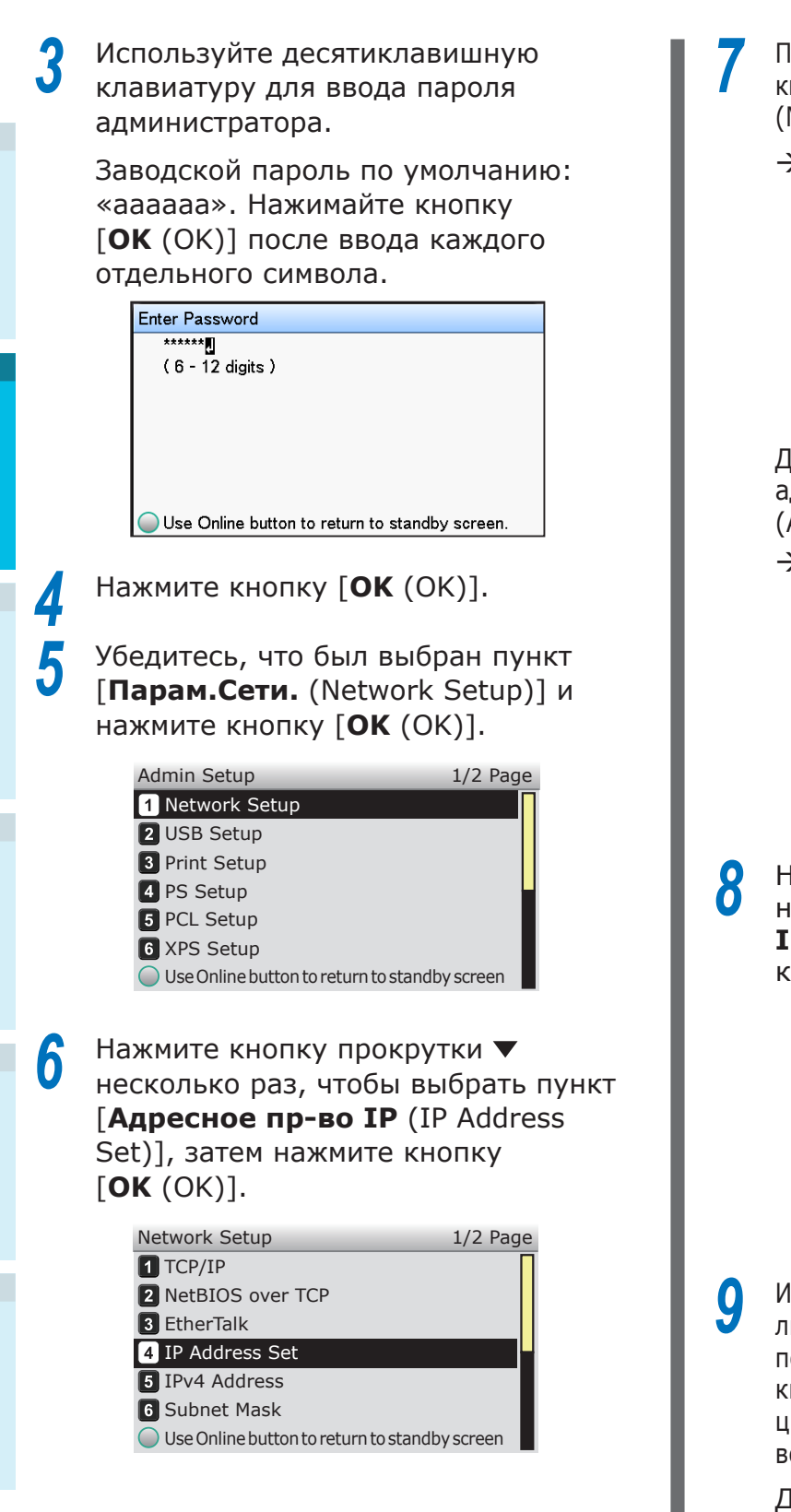

При настройке IP-адреса вручную нажмите кнопку прокрутки ▼, чтобы выбрать [**Ручной** (Manual)], затем нажмите кнопку [**ОК** (OK)].

→Перейдите к шагу 8

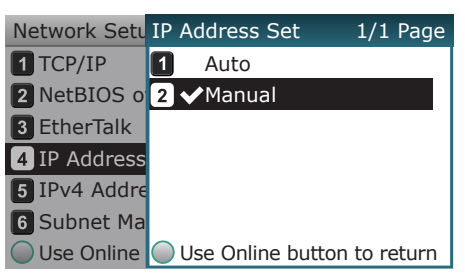

Для автоматического получения IPадреса убедитесь, что выбран пункт [**Авто** (Auto)], затем нажмите кнопку [**OK** (OK)].

### →Перейдите к шагу 14

| Network Setu | IP Address Set 1/1 Page     |
|--------------|-----------------------------|
| 1 TCP/IP     | 1 ✔Auto                     |
| 2 NetBIOS o  | 2 Manual                    |
| 3 EtherTalk  |                             |
| 4 IP Address |                             |
| 5 IPv4 Addre |                             |
| 6 Subnet Ma  |                             |
| OUse Online  | Use Online button to return |

Нажмите кнопку прокрутки ▼ несколько раз, чтобы выбрать [**адрес** IPv4 (IPv4 Address)], затем нажмите кнопку [OK (OK)].

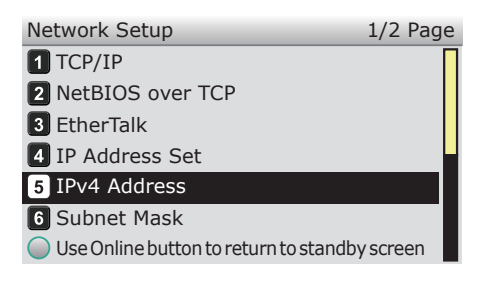

Используйте либо кнопки прокрутки ▲▼, либо десятиклавишную клавиатуру для ввода первых трех цифр IP-адреса, затем нажмите кнопку [**OK** (OK)]. Введите следующие три цифры таким же способом. После введения всех цифр нажмите кнопку [**BACK** (HA3AД)].

Для перехода к следующему окну нажмите кнопку [**ОК** (OK)].

| Network Setu        | IPv4 Address                |
|---------------------|-----------------------------|
| 1 TCP/IP            | XXX.XXX.XXX.XXX             |
| 2 NetBIOS o         |                             |
| 3 EtherTalk         |                             |
| 4 IP Address        |                             |
| 5 IPv4 Addre        |                             |
| 6 Subnet Ma         |                             |
| Olline Use Online t | Use Online button to return |

Лндивидуализация

10 Нажмите кнопку прокрутки ▼, чтобы выбрать [Маска Сети (Subnet Mask)], затем нажмите кнопку [ОК (ОК)].

| Network Setup                         | 1/2 Page  |
|---------------------------------------|-----------|
| 1 TCP/IP                              |           |
| 2 NetBIOS over TCP                    |           |
| 3 EtherTalk                           |           |
| 4 IP Address Set                      |           |
| 5 IPv4 Address                        |           |
| 6 Subnet Mask                         |           |
| Use Online button to return to standb | by screen |

Введите маску подсети таким же способом, как IP-адрес. После введения всех цифр нажмите кнопку [**BACK** (НАЗАД)].

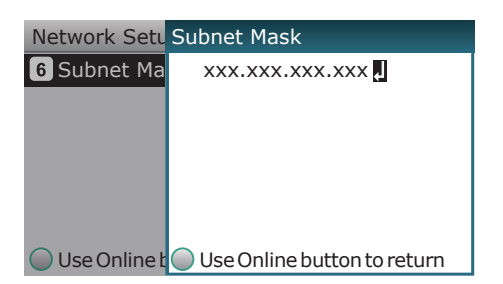

12 Нажмите кнопку прокрутки ▼, чтобы выбрать [Адрес Шлюза (Gateway Address)], затем нажмите кнопку [OK (OK)].

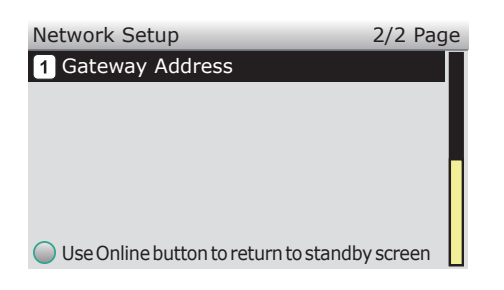

Введите адрес шлюза таким же способом, как IP-адрес. После введения всех цифр нажмите кнопку [BACK (НАЗАД)].

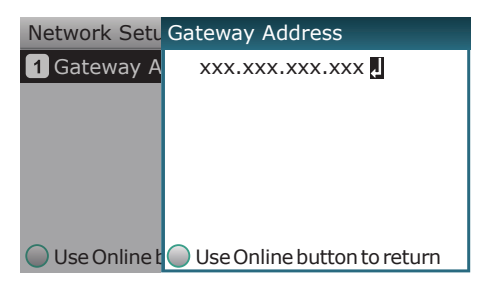

**14** Нажмите кнопку [**ON LINE** (ГОТОВ)] для завершения настройки сети.

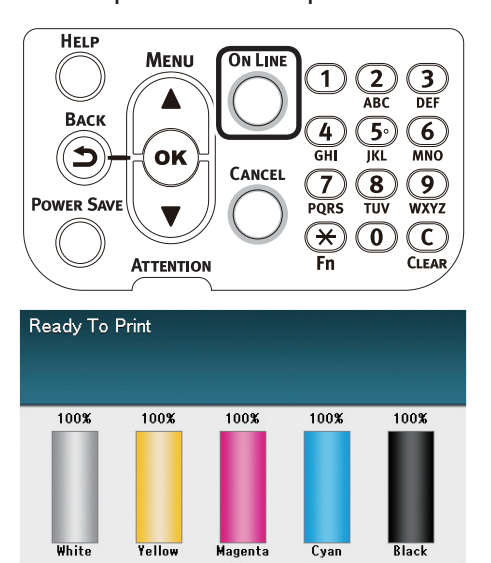

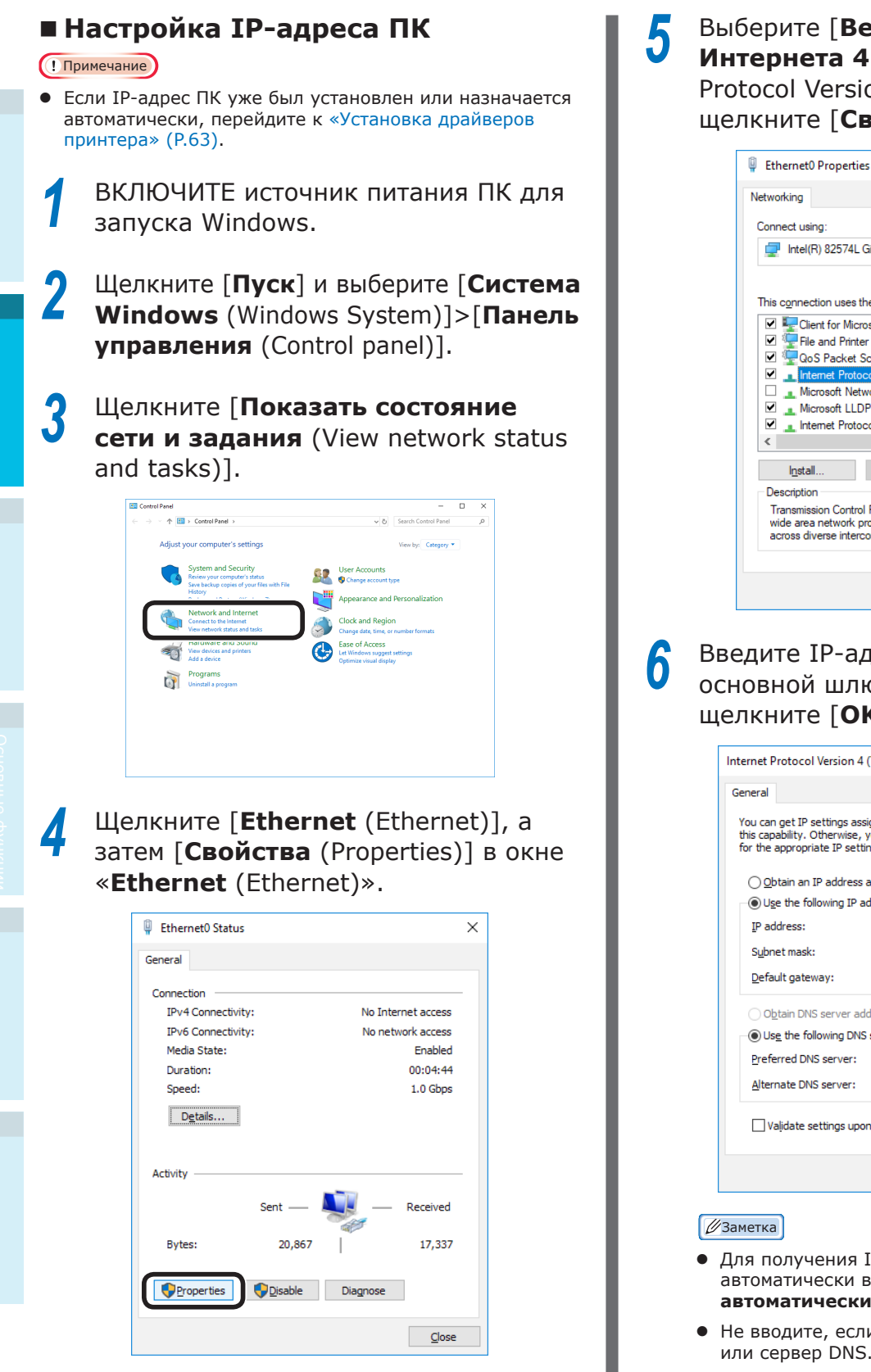

Выберите [**Версия протокола** Интернета 4 (TCP/IPv4) (Internet Protocol Version 4 (TCP/IPv4)] и щелкните [Свойства (Properties)].

| Conn                | ect using:<br>Intel(R) 82574 | L Gigabi   | t Network         | Connecti     | on            |        |
|---------------------|------------------------------|------------|-------------------|--------------|---------------|--------|
|                     |                              |            |                   |              | <u>C</u> onfi | gure   |
| This                | connection uses              | s the foll | owing item        | S:           |               |        |
| •                   | 🏪 Client for Mi              | crosoft I  | Vetworks          |              |               | ,      |
|                     | 🐙 File and Prir              | ter Sha    | ing for Mic       | crosoft Ne   | tworks        |        |
| •                   | 🐙 QoS Packe                  | t Sched    | uler              |              |               |        |
| •                   | Internet Pro                 | tocol Ve   | rsion 4 (T(       | CP/IPv4)     |               |        |
|                     | Microsoft N                  | etwork A   | dapter Mu         | ultiplexor F | rotocol       |        |
| <ul><li>✓</li></ul> | 🔔 Microsoft Ll               | DP Prot    | ocol Drive        | r            |               |        |
| •                   | 🔔 Internet Pro               | tocol Ve   | rsion 6 (TO       | CP/IPv6)     |               | •      |
| <                   |                              |            |                   |              |               | >      |
|                     | l <u>n</u> stall             |            | <u>U</u> ninstall |              | Prope         | erties |
| De                  | scription                    |            |                   |              |               |        |
| Tr                  | ansmission Cont              | rol Proto  | col/Intern        | et Protoco   | ol. The de    | efault |
| wie                 | de area network              | protoco    | ol that prov      | rides com    | municatio     | n      |

Введите IP-адрес, маску подсети, основной шлюз и сервер DNS, затем щелкните [**OK** (OK)].

| Internet Protocol Version 4 (TCP/IPv4)                                                                                | Properties                                                           | × |
|----------------------------------------------------------------------------------------------------|----------------------------------------------------------------------|---|
| General                                                                                                    |                                                                      |   |
| You can get IP settings assigned auton<br>this capability. Otherwise, you need to<br>for the appropriate IP settings. | natically if your network supports<br>ask your network administrator |   |
| Obtain an IP address automatical                                                                                      | у                                                                    |   |
| • Use the following IP address:                                                                                       |                                                                      |   |
| IP address:                                                                                                    | 192.168.0.3                                                          |   |
| Subnet mask:                                                                                                    | 255 . 255 . 255 . 0                                                  |   |
| Default gateway:                                                                                                    | 192.168.0.1                                                          |   |
| Obtain DNS server address autom                                                                                       | atically                                                             |   |
| • Use the following DNS server add                                                                                    | resses:                                                              |   |
| Preferred DNS server:                                                                                                 | 192 . 168 . 3 . 220                                                  |   |
| Alternate DNS server:                                                                                                 |                                                                      |   |
| Validate settings upon exit                                                                                           | Ad <u>v</u> anced                                                    |   |
|                                                                                                    | OK Cance                                                             | I |

- Для получения IP-адреса от сервера DHCP автоматически выберите «Получить IP-адрес автоматически», и не вводите IP-адрес.
- Не вводите, если не используете основной шлюз или сервер DNS.

## Закройте окно «**Свойства** подключения по локальной сети».

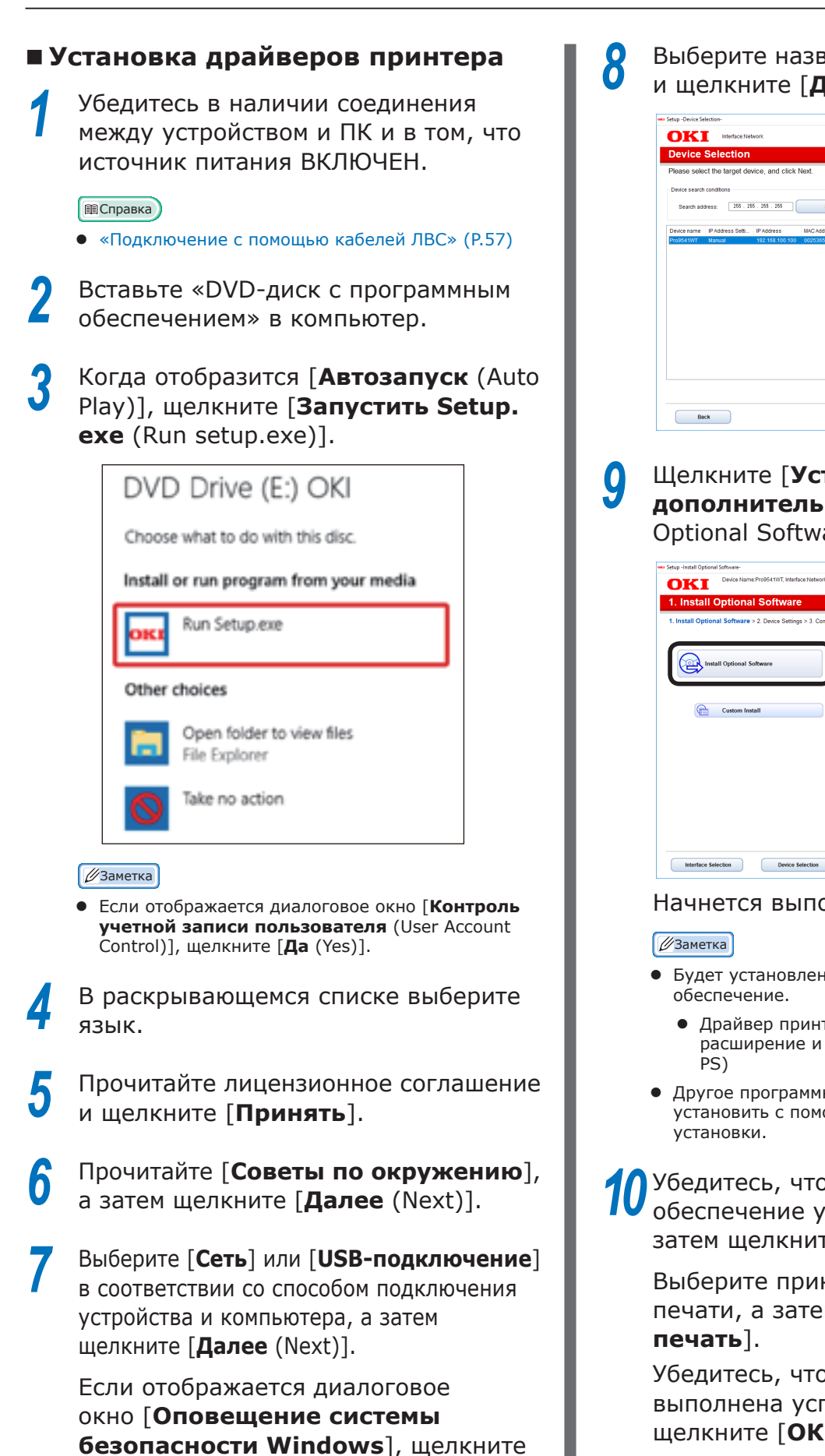

[Разрешить доступ].

Выберите название модели устройства и щелкните [**Далее** (Next)].

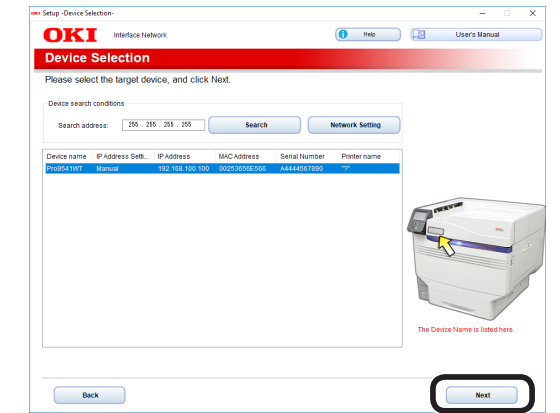

Щелкните [**Установка дополнительного ПО** (Install Optional Software)].

| 1. Install Option | nal Software > 2. Device Settings > 3. Complete |                                            |  |
|-------------------|-------------------------------------------------|--------------------------------------------|--|
|                   |                                                 | Main Manu                                  |  |
|                   |                                                 | Main Menu                                  |  |
| Instein           | tall Optional Software                          | Install the driver and software to the PC. |  |
|                   |                                                 |                                            |  |
|                   |                                                 |                                            |  |
| æ                 | Custom Install                                  |                                            |  |
| (1=               | Conton model                                    |                                            |  |
|                   |                                                 |                                            |  |
|                   |                                                 |                                            |  |
|                   |                                                 |                                            |  |
|                   |                                                 |                                            |  |
|                   |                                                 |                                            |  |
|                   |                                                 |                                            |  |
|                   |                                                 |                                            |  |
|                   |                                                 |                                            |  |

### Начнется выполнение установки.

- Будет установлено следующее программное обеспечение.
  - Драйвер принтера PS (включая сетевое расширение и утилиту настройки полутонов PS)
- Другое программное обеспечение можно установить с помощью функции выборочной установки.

О Убедитесь, что программное обеспечение установлено успешно, затем щелкните [Пробная печать].

Выберите принтер для пробной печати, а затем щелкните [Пробная печать].

Убедитесь, что пробная печать выполнена успешно, а затем щелкните [**OK** (OK)].

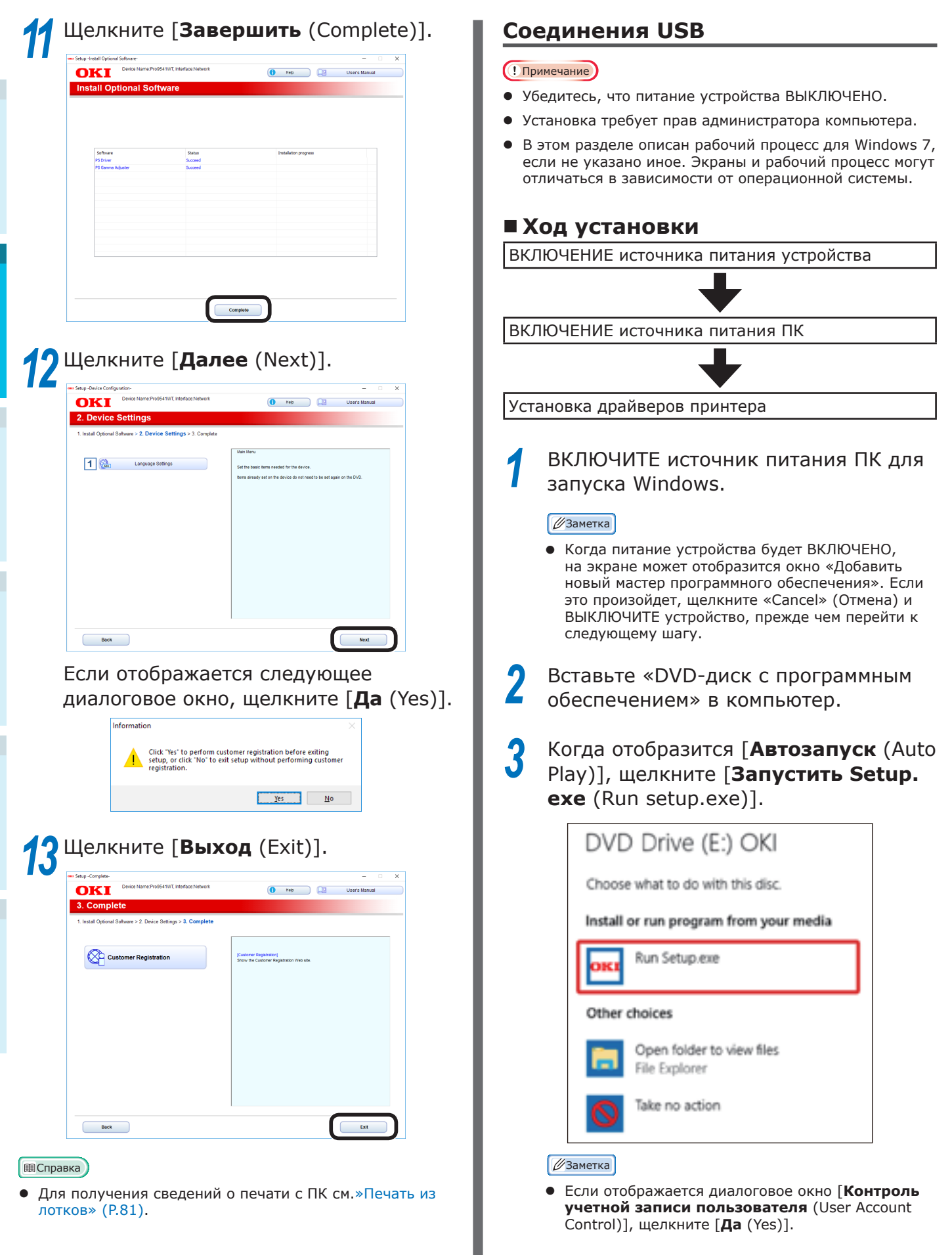

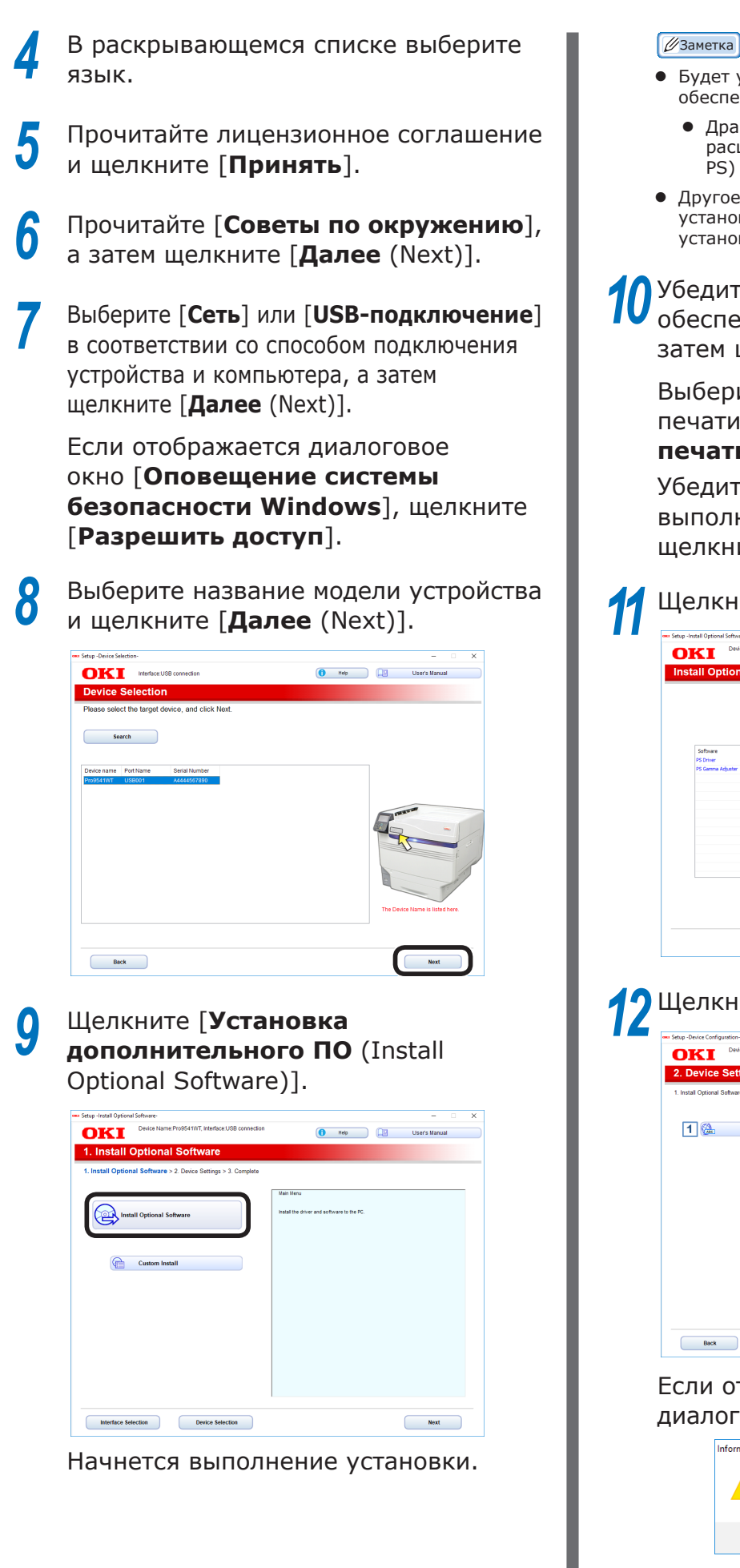

- Будет установлено следующее программное обеспечение.
  - Драйвер принтера PS (включая сетевое расширение и утилиту настройки полутонов PS)
- Другое программное обеспечение можно установить с помощью функции выборочной установки.

Убедитесь, что программное обеспечение установлено успешно, затем щелкните [**Пробная печать**].

Выберите принтер для пробной печати, а затем щелкните [Пробная печать].

Убедитесь, что пробная печать выполнена успешно, а затем щелкните [**ОК** (ОК)].

| OKI Device Name: Pro9541WT, Int                                                                                                    | Iterface USB connection                                                                                                    |
|----------------------------------------------------------------------------------------------------|----------------------------------------------------------------------------------------------------|
| Install Optional Software                                                                                                    |                                                                                                    |
|                                                                                                    |                                                                                                    |
|                                                                                                    |                                                                                                    |
| Software<br>PS Driver                                                                                                    | Status Installation progress<br>Succeed                                                                                                    |
| PS Genme Adjuster                                                                                                    | Succeed                                                                                                    |
|                                                                                                    |                                                                                                    |
|                                                                                                    |                                                                                                    |
|                                                                                                    |                                                                                                    |
|                                                                                                    |                                                                                                    |
|                                                                                                    |                                                                                                    |
|                                                                                                    | Complete                                                                                                    |
|                                                                                                    |                                                                                                    |
|                                                                                                    |                                                                                                    |
| Ια                                                                                                    |                                                                                                    |
| Целкните [                                                                                                    | <b>Далее</b> (Next)].                                                                                                    |
| Целкните [                                                                                                    | <b>Далее</b> (Next)].                                                                                                    |
| Целкните [<br>intur-Derice Configuration:<br>OKI Derice Name Prod 54 WT. Int<br>2. Device Settings                                                                                                    | Далее (Next)].                                                                                                    |
| LEARKHUTE [<br>intu: - Onice Configuration:<br>OKI Decken Name Prodest With tet<br>2. Device Settlings<br>1. Instal Optional Software - 2. Device Settling                                                                                                    | Далее (Next)].                                                                                                    |
| LEARCHUTE [                                                                                                    | Далее (Next)].                                                                                                    |
| LEARCHAIRE []                                                                                                    | Lance (Next)].         reface USB connection         Image > 3 Complete         Lance         Lance </td |
| LEARCHUTE [,<br>inter-local configuration<br>COLOR Thank Production of<br>Color Bank Production of<br>Color Bank Production of<br>Color Bank Production<br>Color Bank Production<br>Color Bank Produc                                               | Aganee (Next)].                                                                                                    |
| LENCHAPTER [,<br>Deter-Severe Configuration<br>COLL Dates Haven Production of the<br>COLL Dates Haven Production of the<br>Language Entertrys                                                                                                    | Aganee (Next)].                                                                                                    |
| LEARCHAITE [,<br>Star:-Devic Configuration<br>Device Name Proof start for<br>2. Device Settling<br>1. Instal Optional Software > 2. Device Settlin<br>1. Instal Optional Software > 2. Device Settlin<br>1. Instal Optional Software > 2. Device Settlin<br>1. Instal Optional Software > 2. Device Settlin                                                                                                    | Active USB code+cident (Next)].                                                                                                    |
| LEARCHAITE []                                                                                                    | Accession (Next)].                                                                                                    |
| LEARCHAITE [                                                                                                    | Active (Next)].                                                                                                    |
| LENKHUTE [                                                                                                    | Aanee (Next)].                                                                                                    |
| LENKHUTE [,                                                                                                    | Aanee (Next)].                                                                                                    |
| LENKHUTE [,<br>tur-Duixe Configuration:<br>OKI Concess Trans Production of<br>2. Device Settlings<br>1. Instal Optional Software > 2. Device Settlin<br>1. Configuration of the settling<br>1. Configuration of the settling                                                                                                    | Active UNB contraction II.                                                                                                    |
| LENKHUTE [,<br>wer-broke Configuration<br>2. Device Settlings<br>1. Instal Optional Sobiuse > 2. Device Settlin<br>() Configuration<br>() Configuration<br>() Configurat | Accessed (Next)].                                                                                                    |
| Lenkhute [<br>algebrie Configuration<br>CONT The Name Possibility of<br>2. Device Settings<br>1. Intel Optional Schware > 2. Device Settin<br>1. Intel Optional Schware > 2. Device Settin<br>1. Intel Optional Schware >                                                                                                    | Aanee (Next)].                                                                                                    |
| Целкните [<br>magnetic constraints<br>2. Device Settings<br>1. Instal Optional Solvares > 2. Device Setting<br>1. Instal Optional Solvares > 2. Device Setting<br>1. Instal Optional Solvares > 2                                                                                                    | Далее (Next)].                                                                                                    |

<u>Y</u>es <u>N</u>o

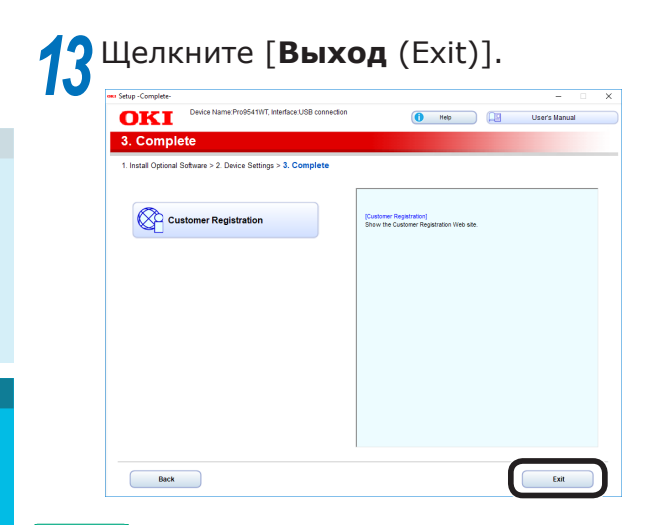

### ПСправка

• Для получения сведений о печати с ПК см. «Печать из лотков» (Р.81).

# Установка драйверов принтера (Macintosh)

### Сетевые подключения

Для соединения ОС Mac OS X и устройства через сеть установите драйверы принтера на компьютер, затем установите устройство в качестве сетевого принтера.

### Выбор способа печати (Протокол)

Существуют два способа печати при помощи ОС Mac OS X: С помощью EtherTalk и с помощью Bonjour/Rendezvous.

| Способ печати<br>(Протокол) | Функции                                                                                         |  |  |
|-----------------------------|-------------------------------------------------------------------------------------------------|--|--|
| EtherTalk                   | Использует функции,<br>установленные в<br>качестве стандартных<br>в версиях OS X 10.3-<br>10.5. |  |  |
| Bonjour<br>Rendezvous       | Используйте в сетях<br>TCP/IP.                                                                  |  |  |

# Ход установки

Процедура установки может отличаться в зависимости от способа печати.

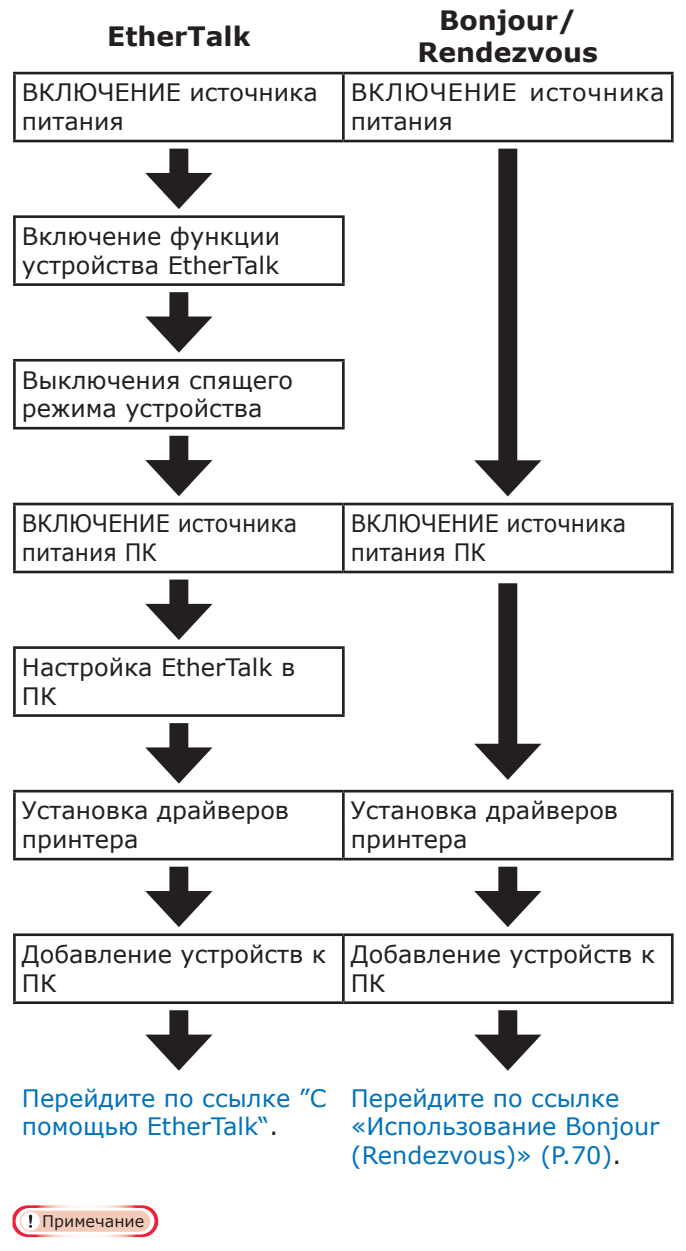

- Обновление ОС Mac OS X или версии драйвера принтера может привести к появлению отличий от описанного в руководстве.
- Отключите все антивирусные программы перед началом установки.

# ■ С помощью EtherTalk

### Включите EtherTalk с помощью панели

управления и отключите спящий режим При подключении к сети с помощью EtherTalk необходимо включить EtherTalk в принтере и отключить спящий режим. Далее установите драйверы принтера на компьютер.

### П Справка

2

- Пользователям Bonjour требуется перейти по ссылке «Использование Bonjour (Rendezvous)» (P.70).
  - Нажмите кнопку прокрутки ▲ или ▼ на панели управления для отображения экрана «Функции (Functions)».

| Functions                           | 1/2 Page    |
|-------------------------------------|-------------|
| 1 Configuration                     |             |
| 2 Print Information                 |             |
| 3 Print Secure Job                  |             |
| 4 Menus                             |             |
| 5 💽 Admin Setup                     |             |
| 6 💽 Print Statistics                |             |
| Ouse Online button to return to sta | ndby screen |

Нажмите кнопку прокрутки ▼ несколько раз, чтобы выбрать [Админ.настр. (Admin Setup)], затем нажмите кнопку [OK (OK)].

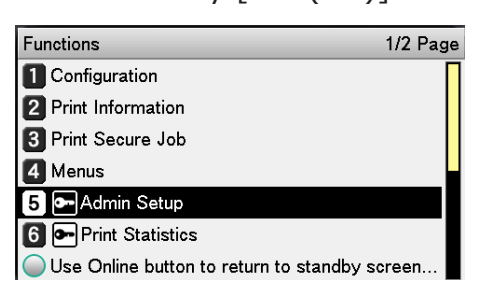

Используйте десятиклавишную клавиатуру для ввода пароля администратора.

Заводской пароль по умолчанию: «ааааааа». Нажимайте кнопку [**ОК** (ОК)] после ввода каждого отдельного символа.

| Enter Password                                 |
|------------------------------------------------|
| *****                                          |
| (6 - 12 digits )                               |
|                                                |
|                                                |
|                                                |
|                                                |
|                                                |
| Use Online button to return to standby screen. |
|                                                |

Нажмите кнопку [ОК (ОК)].

Индивидуализаци

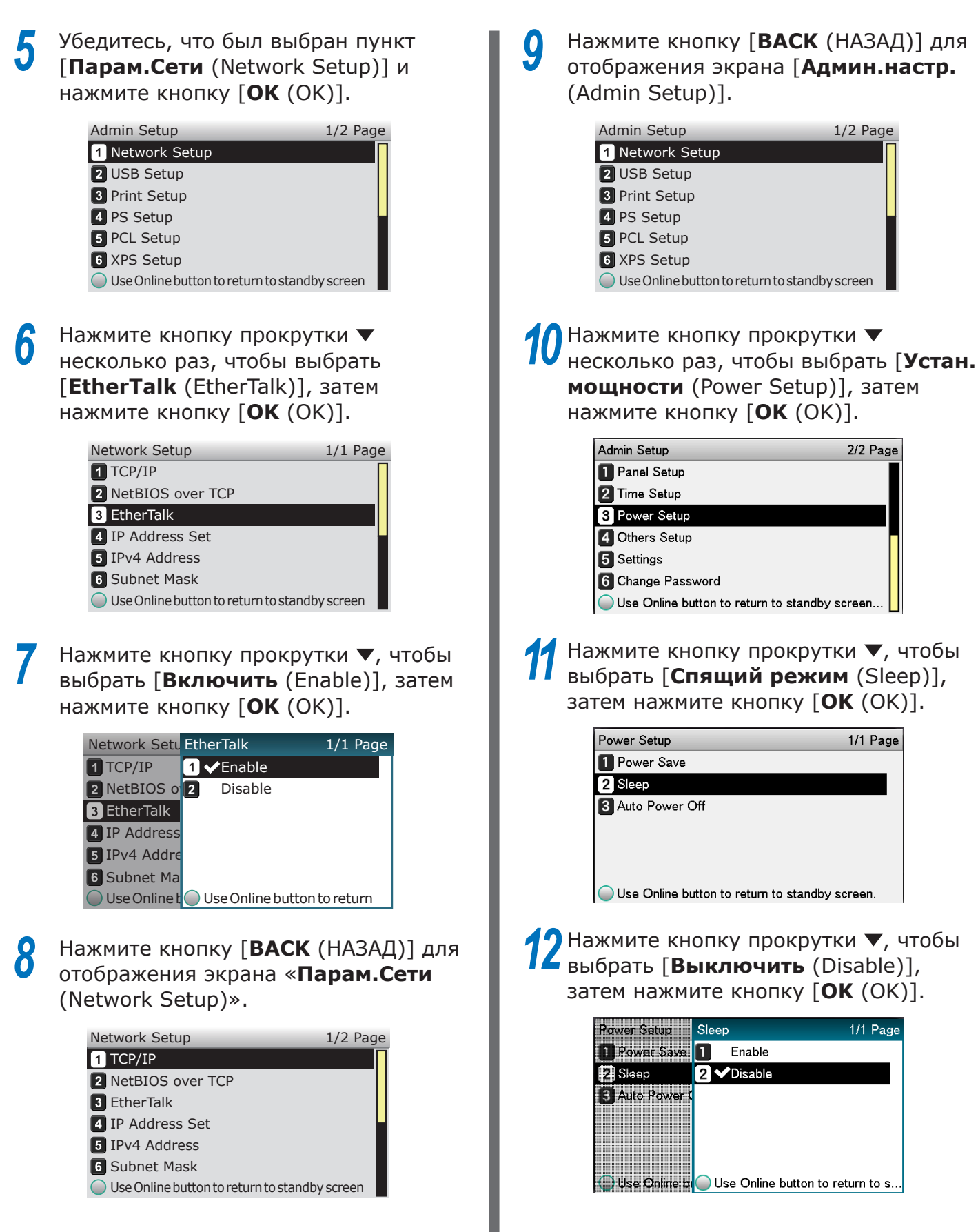

З Нажмите кнопку [ON LINE (ГОТОВ)] для возвращения к экрану ожидания.

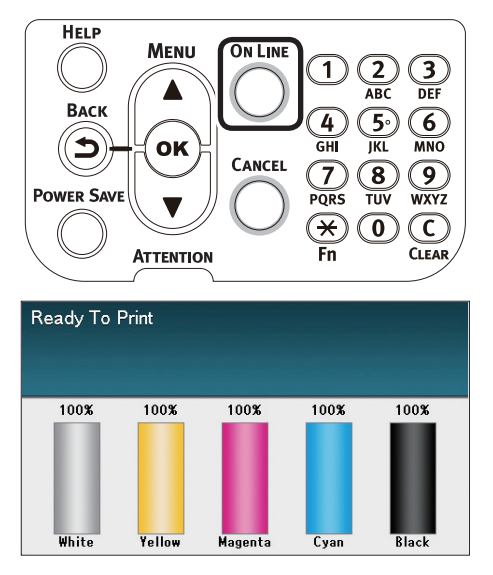

- □ Установка драйверов принтера на компьютер.
- Убедитесь, что устройство и компьютер подключены и включено питание устройства.
- Вставьте «DVD-диск с программным обеспечение» в компьютер.
- Дважды щелкните значок [OKI] на рабочем столе.
- [**Драйверы**] > [**PS**] > дважды 4 щелкните [Установщик для OSX].
- 5 Введите пароль администратора, а затем щелкните [ОК (ОК)].

Следуйте инструкциям на экране для завершения установки.

- Выберите [Установка системной 6 **среды**] в меню Apple.
  - Выберите [Принтеры и сканеры].
    - Щелкните [+].

При отображении меню выберите [Добавить принтер или сканер... (Add Printer or Scanner...)].

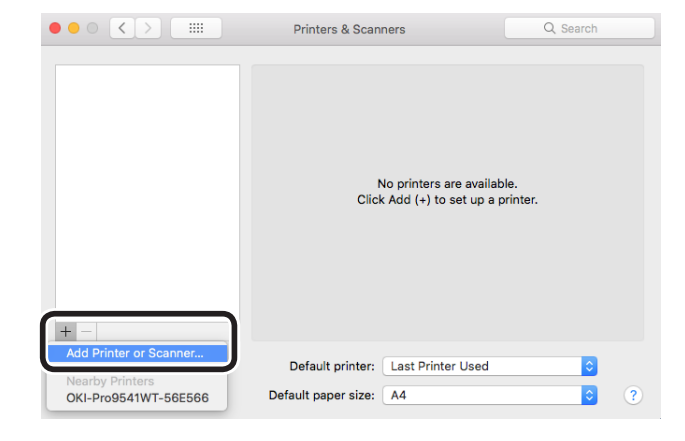

2

g

Щелкните [По умолчанию].

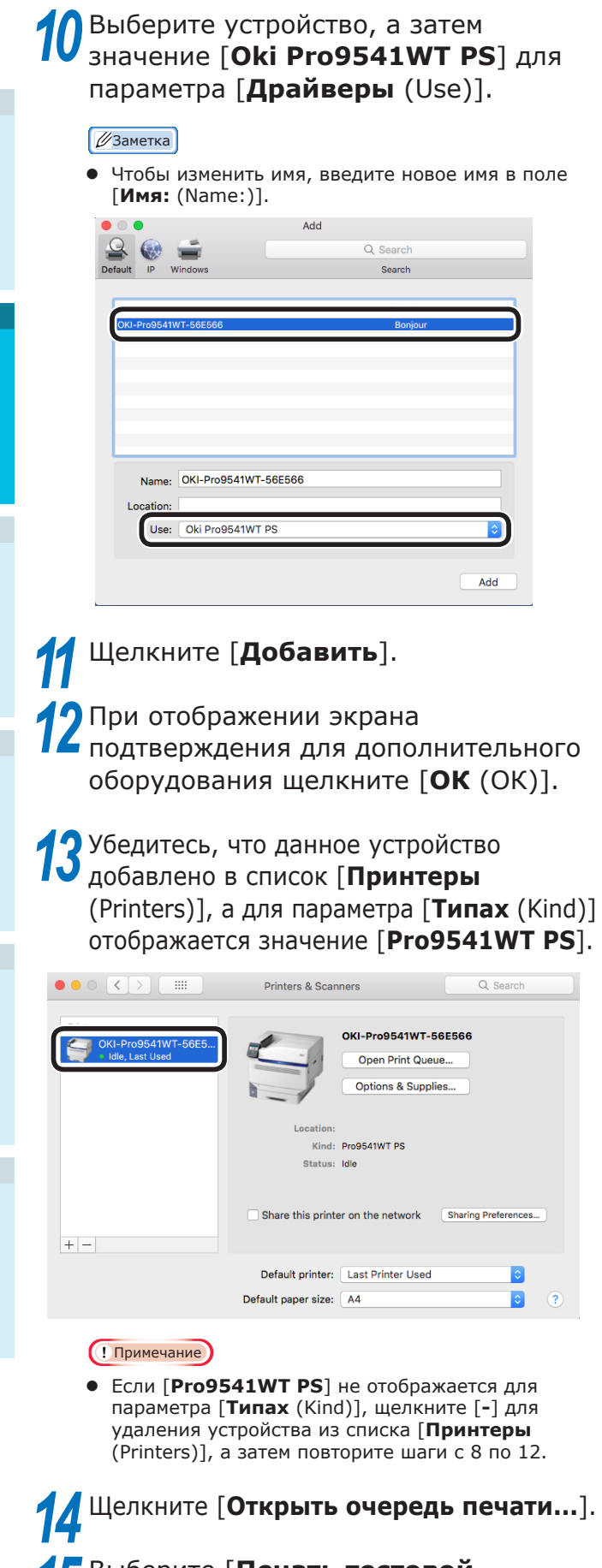

5 Выберите [**Печать тестовой** страницы] в меню [Принтеры].

## Использование Bonjour (Rendezvous)

- Установка драйверов принтера на компьютер.
- Убедитесь, что устройство и компьютер подключены и включено питание устройства.
- 2 Вставьте «DVD-диск с программным обеспечение» в компьютер.
- **3** Дважды щелкните значок [**ОКІ**] на рабочем столе.
- **4** [**Драйверы**] > [**PS**] > дважды щелкните [**Установщик для OSX**].
- **5** Введите пароль администратора, а затем щелкните [**ОК** (ОК)].

Следуйте инструкциям на экране для завершения установки.

- **6** Выберите [**Установка системной среды**] в меню Apple.
  - Выберите [Принтеры и сканеры].

Щелкните [+].

8

При отображении меню выберите [**Добавить принтер или сканер...** (Add Printer or Scanner...)].

|                        | Printers & Scanners                                | Q Search          |
|------------------------|----------------------------------------------------|-------------------|
| + -                    | No printers are avail<br>Click Add (+) to set up a | able.<br>printer. |
| Add Printer or Scanner | Default printer: Last Printer Used                 | 0                 |
|                        |                                                    |                   |

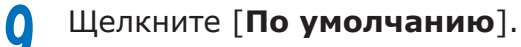

2

# 10 Выберите устройство, а затем значение [Oki Pro9541WT PS] для параметра [Драйверы (Use)].

*[[*//Заметка]

• Чтобы изменить имя, введите новое имя в поле [Имя: (Name:)].

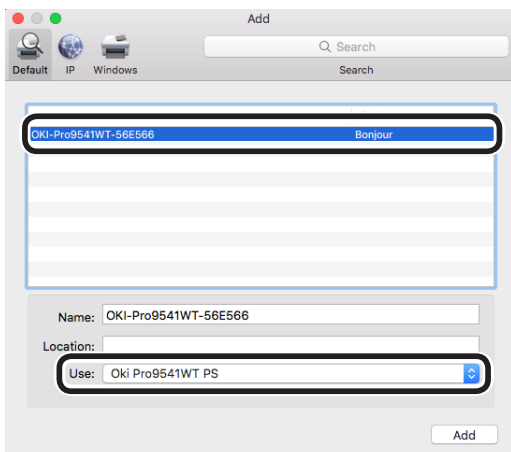

11 Щелкните [Добавить].
12 При отображении экрана подтверждения для дополнительного оборудования щелкните [OK (OK)].

**13** Убедитесь, что данное устройство добавлено в список [**Принтеры** (Printers)], а для параметра [**Типах** (Kind)] отображается значение [**Pro9541WT PS**].

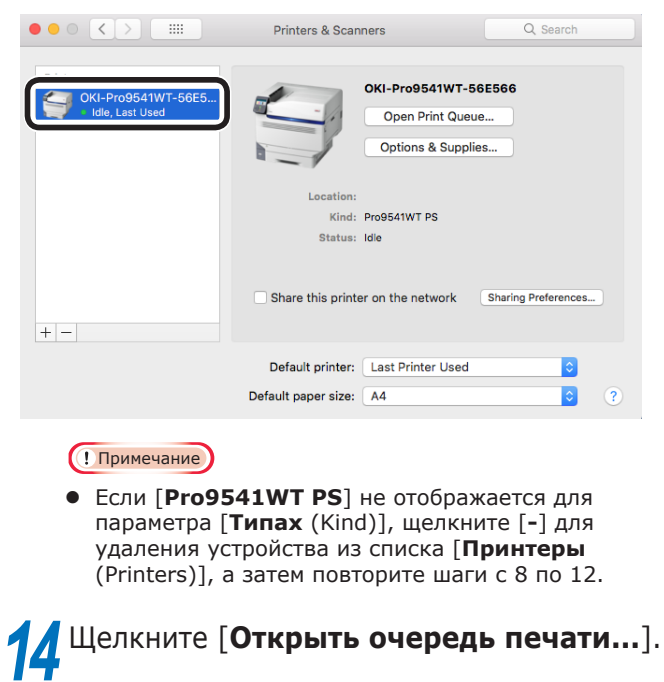

Быберите [Печать тестовой]

страницы] в меню [Принтеры].

# Соединения USB

Убедитесь, что устройство и компьютер подключены и включено питание устройства. Вставьте «DVD-диск с программным обеспечение» в компьютер. Дважды щелкните значок [OKI] на рабочем столе. [**Драйверы**] > [**PS**] > дважды щелкните [Установщик для OSX]. Введите пароль администратора, а затем щелкните [ОК (ОК)]. Следуйте инструкциям на экране для завершения установки. Выберите [Установка системной 6 **среды**] в меню Apple. Выберите [Принтеры и сканеры]. Щелкните [+]. При отображении меню выберите Добавить принтер или сканер... (Add Printer or Scanner...)]. ••• • • • • • • • Printers & Scanners Q Search No printers are available Click Add (+) to set up a printer. Default printer: Last Printer Used ٢ OKI-Pro9541WT-56E566 Default paper size: A4 Q Щелкните [По умолчанию].

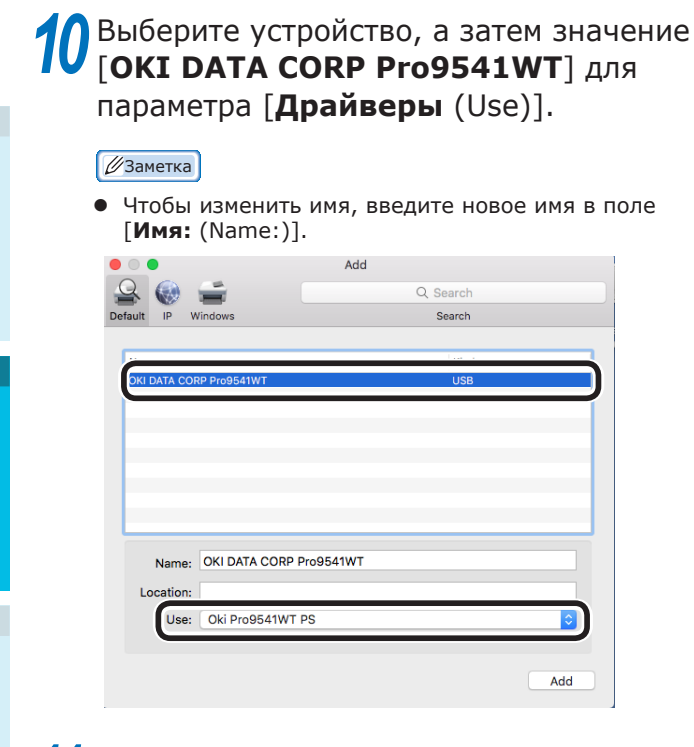

# **1** Щелкните [**Добавить**].

2 При отображении экрана подтверждения для дополнительного оборудования щелкните [OK (OK)].

ЗУбедитесь, что данное устройство добавлено в список [Принтеры (Printers)], а для параметра [Типах (Kind)] отображается значение [Pro9541WT PS].

| OKI DATA CORP Pro9<br>Idle, Last Used |                     | OKI DATA CORP Pros<br>Open Print Queue.<br>Options & Supplies | 9541WT<br>          |
|---------------------------------------|---------------------|---------------------------------------------------------------|---------------------|
|                                       | Location:<br>Kind:  | Pro9541WT PS                                                  |                     |
|                                       | Status:             | Idle                                                          |                     |
| + -                                   | Share this printe   | er on the network                                             | Sharing Preferences |
|                                       | Default printer:    | Last Printer Used                                             | •                   |
|                                       | Default paper size: | A4                                                            | 0                   |

### ! Примечание

• Если [**Pro9541WT PS**] не отображается для параметра [**Типах** (Kind)], щелкните [-] для удаления устройства из списка [**Принтеры** (Printers)], а затем повторите шаги с 8 по 12.

4 Щелкните [Открыть очередь печати...]. 5 Выберите [Печать тестовой страницы] в меню [Принтеры].

# Параметры добавления

Выполните следующие действия для установки драйверов принтера, если на устройство были установлены дополнительный выдвижной лоток или встроенный жесткий диск.

- Драйвер принтера Windows PS
- Щелкните [Пуск] и выберите [Устройства и принтеры].
- 2 Щелкните правой кнопкой мыши значок Pro9541WT и выберите [Свойства принтера].
- Выберите вкладку [Настройка устройства].

□Добавление выдвижного лотка

При использовании сетевого подключения щелкните [Получить сведения о печати (Get installed options automatically)] в меню [Параметры установки (Installable Options)].

> При использовании соединения USB введите количество лотков за вычетом многоцелевого лотка в окне [**Доступные лотки** (Available Trays)].

> Например, если установлено три выдвижных лотка, для использования доступны лотки 1/2/3/4, поэтому введите значение «4».

| Pro9:       | 541WT PS   | Proper          | ties          |                           |              |                 |
|-------------|------------|-----------------|---------------|---------------------------|--------------|-----------------|
| General     | Sharing    | Ports           | Advanced      | Color Management          | Security     | Device Settings |
| P P         | ro9541W    | T PS Dev        | vice Settings |                           |              |                 |
|             | Form T     | o Tray /        | Assignment    |                           |              |                 |
| ● a         | Font Su    | ubstituti       | on Table      |                           |              |                 |
|             | Availab    | le Post         | Script Memo   | ory: <u>32767 KB</u>      |              |                 |
|             | - Output   | Protoc          | ol: ASCII     |                           |              |                 |
|             | Send C     | TRL-D E         | Before Each . | Job: <u>No</u>            |              |                 |
|             | Send C     | TRL-D A         | After Each Jo | ob: <u>Yes</u>            |              |                 |
|             | Conve      | t Gray T        | ext to PostS  | cript Gray: <u>No</u>     |              |                 |
|             | Conve      | t Gray O        | Graphics to P | ostScript Gray: <u>No</u> |              |                 |
|             | Add Eu     | iro Curri       | ency Symbo    | I to PostScript Font      | s: <u>No</u> |                 |
|             | Job Tin    | neout: <u>0</u> | seconds       |                           |              |                 |
|             | - Wait Ti  | meout:          | 300 seconds   | 5                         |              |                 |
|             | - Minim    | um Fon          | t Size to Dov | vnload as Outline: 1      | 00 pixel(s   | 1               |
|             | Mavim      | um Eon          | t Size to Des | unload as Bitmap: 6       | 00 pixel(s   | )               |
| ė- <b>1</b> | a Installa | ble Opt         | ions          |                           |              |                 |
|             | Ava        | ailable T       | rays: 4 🗸     |                           |              |                 |
|             | 0          | a Nati          | NI_1          |                           |              |                 |
|             | Prir       | nt only e       | encrypted da  | ata: <u>No</u>            |              |                 |
|             | Get        | installe        | d options au  | utomatically              |              |                 |
|             |            |                 |               |                           |              |                 |
|             |            |                 |               |                           |              |                 |
|             |            |                 |               |                           |              |                 |
|             |            |                 |               | OK                        | Cancel       | Apply           |
Добавление встроенного жесткого диска

При использовании сетевого подключения щелкните [Получить сведения о печати (Get installed options automatically)] в меню [Параметры установки (Installable Options)].

При использовании соединения USB, выберите [**Установлен** (Installed)] в меню [**Жесткий диск** (Hard Disk)].

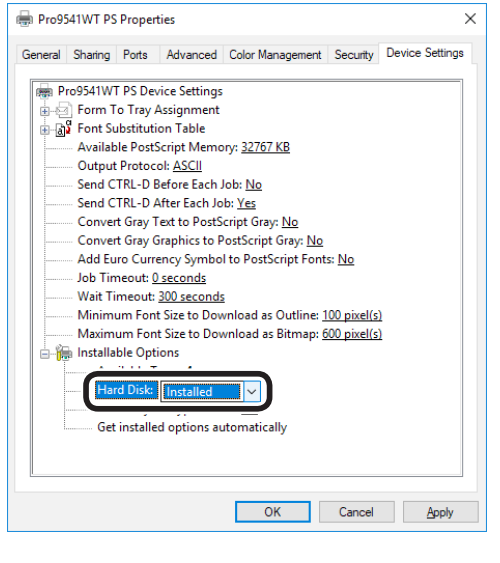

Щелкните [**ОК** (ОК)].

### ■ Драйвер принтера Mac OS X PS

### Примечание

- В этом разделе описан рабочий процесс для ОС Мас OS X 10,8, если не указано иное. Экраны и рабочий процесс могут отличаться в зависимости от версии.
- **1** Выберите [**Установка системной среды**] в меню Apple.
  - Щелкните [Печать и факс].
- Выберите принтер и нажмите [Параметры и источники].
- Выберите вкладку [**Драйверы**].

□Добавление выдвижного лотка

Выберите корректное значение в меню [**Доступные лотки** (Available Trays)] и щелкните [**OK** (OK)].

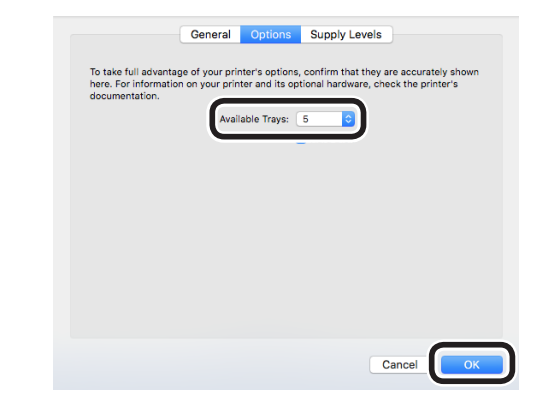

□Добавление встроенного жесткого диска

**5** Отметьте флажок [**Жесткий диск** (Hard Disk)] и щелкните [**ОК** (OK)].

|   |   |                                                                  | General                                    | Options                                          | Supply Level                           | s                                |                    |
|---|---|------------------------------------------------------------------|--------------------------------------------|--------------------------------------------------|----------------------------------------|----------------------------------|--------------------|
|   |   | To take full advantag<br>here. For information<br>documentation. | ge of your prin<br>n on your prin<br>Avail | nter's options,<br>ter and its opt<br>able Trays | confirm that the<br>tional hardware, o | y are accurate<br>check the prin | ily shown<br>ter's |
|   |   |                                                                  |                                            | Ŀ                                                | Hard Disk                              |                                  |                    |
|   |   |                                                                  |                                            |                                                  |                                        |                                  |                    |
|   |   |                                                                  |                                            |                                                  |                                        |                                  |                    |
|   |   |                                                                  |                                            |                                                  |                                        | Cancel                           | ОК                 |
| 5 | Щ | елкните                                                          | [04                                        | (0)                                              | <)].                                   |                                  |                    |

### Заметка

# 3. Печать

В данной главе объясняются различные операции: от установки бумаги в устройство до печати.

### • Бумага

### Типы используемой бумаги

Для высокого качества печати необходимо использовать бумагу, удовлетворяющую условиям в отношении качества, толщины отделки и т. п. При печати на бумаге, не рекомендуемой OKI, тщательно проверьте качество печати, прохождение бумаги и т. п. Убедитесь в отсутствии помех перед использованием.

При использовании (бумаги) среднего размера скрученной или помятой перед печатью невозможно гарантировать высокое качество и прохождение бумаги.

### ■ Типы, размеры и толщина бумаги

Примечание

• Ввод и вывод бумаги ограничены по типу, размеру и толщине.

| Тип                                  | Размер: мм (дюймы)   |                                             | Толщина                                                         |  |
|--------------------------------------|----------------------|---------------------------------------------|-----------------------------------------------------------------|--|
| Простая                              | A3NOBI               | 328×453                                     | (! Примечание)                                                  |  |
| бумага                               | АЗ широкий           | 320×450                                     | <ul> <li>Если параметры размера бумаги</li> </ul>               |  |
|                                      | A3                   | 297×420                                     | удовлетворяют следующим условиям,                               |  |
|                                      | А4 широкий           | 225×320                                     | Формат бумаги: Аб, А5; ширина бумаги                            |  |
|                                      | A4                   | 210×297                                     | 216 мм (ширина знака) макс.                                     |  |
|                                      | A5                   | 148×210                                     |                                                                 |  |
|                                      | A6                   | 105×148                                     |                                                                 |  |
|                                      | B4                   | 257×364                                     |                                                                 |  |
|                                      | B5                   | 182×257                                     |                                                                 |  |
|                                      | B6                   | 128×182                                     |                                                                 |  |
|                                      | Letter               | 215,9×279,4 (8,5×11)                        |                                                                 |  |
|                                      | Legal (13 дюймов)    | 215,9×330,2 (8,5×13)                        |                                                                 |  |
|                                      | Legal (13 дюймов)    | 215,9×342,9 (8,5×13,5)                      |                                                                 |  |
|                                      | Legal (13 дюймов)    | 215,9×355,6 (8,5×14)                        |                                                                 |  |
|                                      | Executive            | 184,2×266,7 (7,25×10,5)                     |                                                                 |  |
|                                      | Tabloid Extra        | 304,8×457,2 (12×18)                         |                                                                 |  |
|                                      | Tabloid              | 279,4×431,8 (11×17)                         |                                                                 |  |
|                                      | Statement            | 139,7×215,9 (5,5×8,5)                       |                                                                 |  |
|                                      | 13 × 18 дюймов       | 330,2×457,2                                 |                                                                 |  |
|                                      | 16К (184×260 мм)     | 184×260                                     |                                                                 |  |
|                                      | 16К (195×270 мм)     | 195×270                                     |                                                                 |  |
|                                      | 16К (197×273 мм)     | 197×273                                     |                                                                 |  |
|                                      | 8К (260×368 мм)      | 260×368                                     |                                                                 |  |
|                                      | 8К (270×390 мм)      | 270×390                                     |                                                                 |  |
|                                      | 8К (273×394 мм)      | 273×394                                     |                                                                 |  |
|                                      | Пользовательский     | Ширина от 64 до 330<br>Ширина от 89 до 1321 | Вес бумаги GSM 52-360 г/м <sup>2</sup> (вес стопы 45-309 кг)    |  |
| Частично<br>использованная<br>бумага | Равноценна простой б | умаге                                       | Вес бумаги GSM 52-360 г/м <sup>2</sup> (вес<br>стопы 45-309 кг) |  |
| Цветная<br>бумага                    | Равноценна простой б | умаге                                       | Вес бумаги GSM 52-360 г/м <sup>2</sup> (вес<br>стопы 45-309 кг) |  |
| Прозрачность                         | A4                   |                                             | От 0,1 до 0,125 мм                                              |  |
|                                      | Letter               |                                             | ]                                                               |  |

### ■ Настройка веса бумаги

Настройте вес бумаги в соответствии с весом пачки необходимой бумаги.

Данный шаг не требуется выполнять для «Вес носителя (Авто)». Но при замятии бумаги или снижения качества печати рекомендуется выполнить настройку в ручную.

| Вес носителя | Вес пачки                                                       |
|--------------|-----------------------------------------------------------------|
| Сверхлегкий  | 14lb ≤ Вес носителя < 17lb                                      |
|              | 52g/m² ≦ Вес носителя < 64g/m²                                  |
|              | 45kg ≦ Вес носителя < 55kg                                      |
| Легк.        | 17lb ≦ Вес носителя ≦ 18lb                                      |
|              | 64g/m² ≦ Вес носителя ≦ 68g/m²                                  |
|              | 55kg ≦ Вес носителя ≦ 59kg                                      |
| Средн.Легк.  | 18lb < Вес носителя $\leq 22$ lb                                |
|              | 68g/m² < Вес носителя ≦ 83g/m²                                  |
|              | 59kg < Вес носителя ≦ /1kg                                      |
| Средн.       | 22lb < Bec HOCUTEЛЯ < 28lb $105 + 12$                           |
|              | 83g/m <sup>2</sup> < Вес носителя < 105g/m <sup>2</sup>         |
|              | /1кg < Вес носителя < 90кg                                      |
| Средн.Тяж.   | $28lb \leq Bec$ носителя $\leq 32lb$                            |
|              | 105g/m² ≦ Вес носителя ≦ 120g/m²                                |
|              | 90kg ≦ Bec носителя ≦ 103kg                                     |
| Тяж.         | 32lb < Вес носителя ≦ 34lb                                      |
|              | 120g/m² < Вес носителя ≦ 128g/m²                                |
|              | 103кg < Вес носителя ≦ 110кg                                    |
| Оч.Тяж.1     | $34lb < Bec носителя \leq 50lb$                                 |
|              | 128g/m² < Вес носителя ≦ 188g/m²                                |
|              | 110kg < Вес носителя ≦ 162kg                                    |
| Оч.Тяж.2     | SUID < Bec носителя $\leq$ 5/Ib                                 |
|              | 188g/m <sup>-</sup> < Вес носителя <u>≤</u> 216g/m <sup>-</sup> |
|              | 162kg < Вес носителя ≦ 186kg                                    |
| Оч.Тяж.З     | $5/10 < \text{Bec Hocutens} \leq 6810$                          |
|              | 216g/m < Вес носителя ≦ 256g/m                                  |
|              | 180Kg < bec носителя ≦ 220Kg                                    |
| Оч.1яж.4     | $ 68 D < Bec носителя \leq 85 D$                                |
|              | $250\text{g/m} < \text{Bec Hocuterrs} \leq 320\text{g/m}$       |
|              |                                                                 |
| ОЧ.ТЯЖ.5     | $ 0000 < Bec HOCUTEJIS \leq 961D$                               |
|              | 320g/m < bec HOCUTENS ≦ 300g/m <sup>-</sup>                     |
|              | $ 2/3Kg  < \text{ bec HOCUTEЛЯ} \leq 310Kg$                     |

\*: Рекомендуется вручную настроить вес бумаги при использовании носителя «Сверхлегкий» или «Оч.Тяж.5».

### Способы подачи и вывода для каждого типа бумаги

### О: Используется

Х: Не используется

|                            |                                                                                                    |                                                         | Лоток подачи               |         |                                            | Выходной лоток               |                             |
|----------------------------|----------------------------------------------------------------------------------------------------|---------------------------------------------------------|----------------------------|---------|--------------------------------------------|------------------------------|-----------------------------|
| Тип                        | Размер                                                                                                    | Толщина                                                 | Много-<br>целевой<br>лоток | Лоток 1 | Лотки<br>От 2 до 5<br>(Дополни-<br>тельно) | Лицевой<br>стороной<br>вверх | Лицевой<br>стороной<br>вниз |
| Простая бу-<br>мага        | A3NOBI, A3WIDE,<br>A3, A4, A5, A6, B4,<br>B5, B6, B6 half, letter,<br>legal13, legal13.5,<br>legal14, executive                                                                           | От GSM 52 до 320 г/м <sup>2</sup>                       | 0                          | 0       | 0                                          | 0                            | 0                           |
|                            | Tabloid extra,<br>tabloid, statement,<br>16K (184x260 мм),<br>16K (195x270 мм),<br>16K (197x273 мм),<br>8K (260x368 мм),<br>8K (270x390 мм),<br>8K (273x394 мм),<br>13"×18" <sup>*1</sup> | GSM больше, чем от<br>320 до 360 г/м <sup>2</sup> макс. | 0                          | Х       | Х                                          | 0                            | Х                           |
|                            | Пользовательский<br>Пользовательский<br>(ширина от 90 до 330<br>мм, длина от 147 до<br>457 мм)                                                                                            | От GSM 52 до 320 г/м <sup>2</sup>                       | 0                          | 0       | 0                                          | 0                            | 0                           |
|                            | Пользовательский<br>(ширина 64 мм<br>минимум, менее 90<br>мм; длина больше,<br>чем от 457 мм до<br>1321 мм макс.)                                                                         | От GSM 52 до 320 г/м <sup>2</sup>                       | 0                          | х       | х                                          | Ο                            | х                           |
|                            | Пользовательский<br>(Ширина от 64 до<br>330 мм, длина от 89<br>до 1321 мм)                                                                                                    | GSM больше, чем от<br>320 до 360 г/м <sup>2</sup> макс. | 0                          | х       | Х                                          | О                            | х                           |
| Прозрачность <sup>*2</sup> | A4, letter                                                                                                    | -                                                       | 0                          | 0       | Х                                          | 0                            | Х                           |

\*1: Используйте панель управления принтера для установки значения размера используемой лотком бумаги как [Пользовательский], и настройки [ширины бумаги] и [длины бумаги] в соответствии со значениями, указанными в таблице внизу. Используйте драйверы принтера для выбора значений из таблицы ниже.

|                  | Doowon | Настройка             | Настройка            |                                      |
|------------------|--------|-----------------------|----------------------|--------------------------------------|
| Размер<br>бумаги |        | Ширина бумаги<br>(мм) | Длина бумаги<br>(мм) | драйвера принтера<br>[Размер бумаги] |
|                  | 13×18  | 330                   | 457                  | 13 × 18 дюймов                       |

\*2: Скорость печати меньше для прозрачной бумаги.

### ! Примечание

- При горизонтальной установке бумаги в лоток ( ) скорость печати будет ниже, чем при вертикальной ( ).
- Печать будет замедлена, если размер бумаги установлен на Аб или А5, или ширина бумаги менее 216 мм.

Печать

# Алфавитный указатель

### Значки режимов ориентации (Альбомная) и Г(Портретная)

Значок Пописывает вертикальное положение бумаги при просмотре с передней части принтера. (Бумага подается горизонтально.)

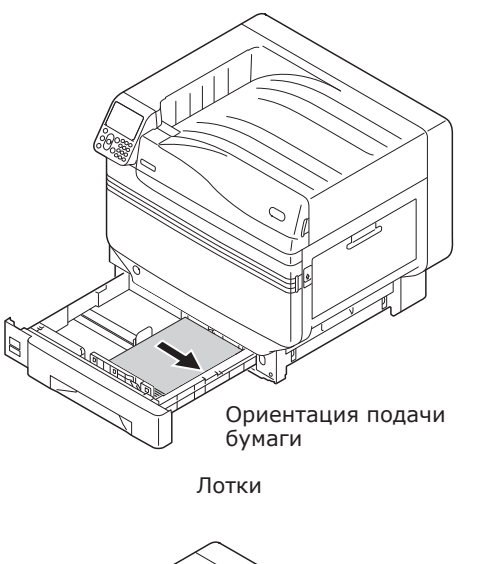

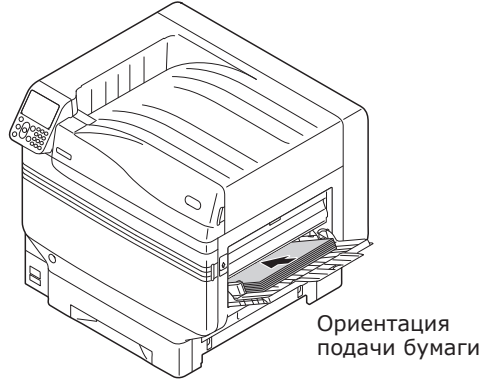

Многоцелевой лоток

Значок , описывает горизонтальное положение бумаги при просмотре с передней части принтера. (Бумага подается вертикально.)

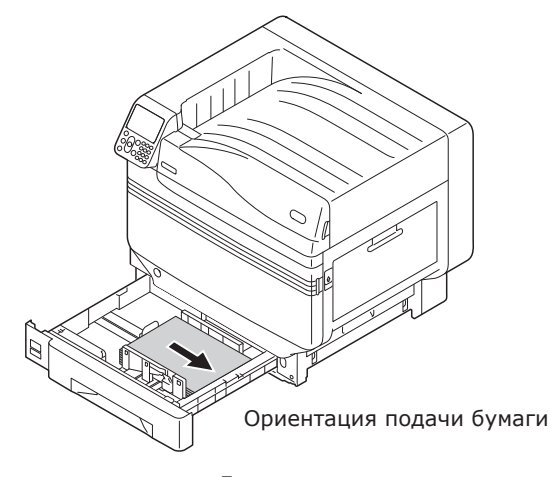

Лотки

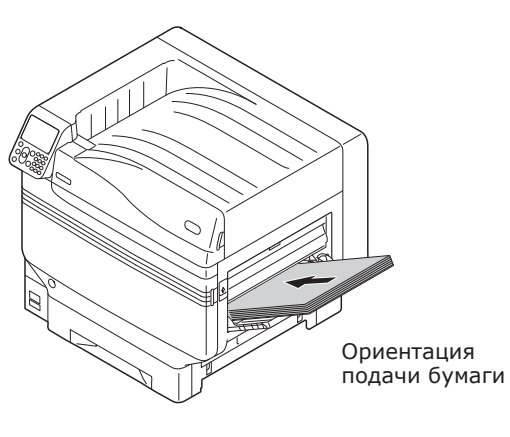

Многоцелевой лоток

Бумага следующих размеров может быть установлена как горизонтально, так и вертикально.

• Три типа бумаги А4, А5, В5, а также Letter, 16К и А4 широкий.

### Печать из лотков

За исключением нескольких форматов бумаги, принтер автоматически определяет размер бумаги, установленной в лотки 1-5.\*. Далее, автоматически определяется только ширина бумаги.

\*: Лотки 2-5 являются дополнительными.

### *[*//Заметка]

- Принтер не определяет автоматически следующие форматы бумаги. - A3NOBI, tabloid extra, A3WIDE, 13×18"
- -A5, A6
- -legal13.5, legal14
- -пользовательский

Если принтер не определяет автоматически формат бумаги, используйте панель управления, чтобы указать его. Для получения дополнительных сведений см. «Установка бумаги при помощи панели управления» (Р.84).

• Установить 13х18" как пользовательский формат.

### Установка бумаги в лотки с 1 по 5

В этом разделе описывается процедура установки бумаги в лоток 1 или лотки 2/3/4/5.

### *[*//Заметка

- В этом разделе установка бумаги в лоток 1 используется в качестве примера. Установите бумагу в лотки 2-5 при помощи той же процедуры.
  - Извлеките кассету для бумаги лотка 1(1).

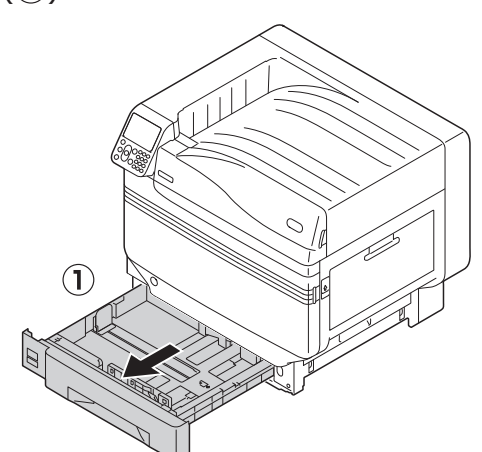

Сдвиньте направляющую бумаги (1) и ограничитель бумаги ((2)) для выравнивания по установленному размеру бумаги.

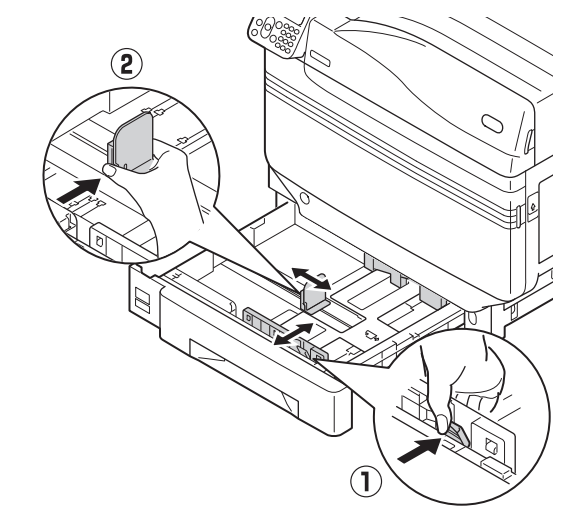

Тщательно отсортируйте бумагу. Аккуратно выровняйте края бумаги по горизонтали.

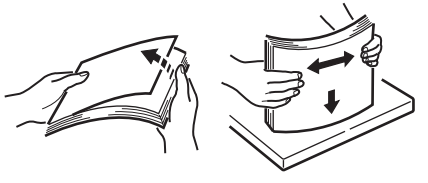

# 4

Установите бумагу печатной стороной вниз.

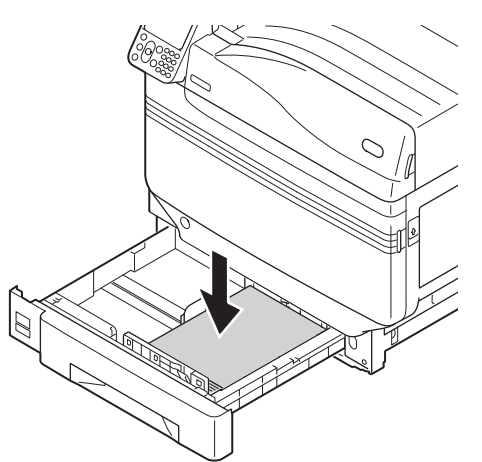

### Примечание

 Не выходите за рамки, обозначенные символом «∇ » (1) на направляющей при установке бумаги.

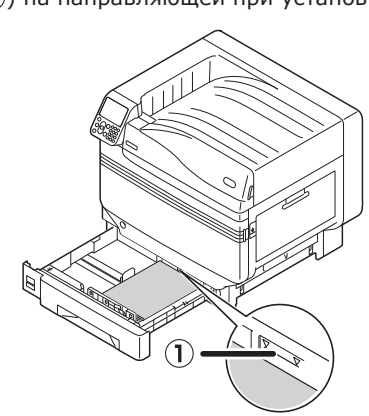

### 🖉 Заметка

 Установите бумагу так, чтобы между ней и направляющей или ограничителем не было пробелов.

5 Используйте направляющую для закрепления бумаги.

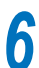

Верните кассету для бумаги в лоток.

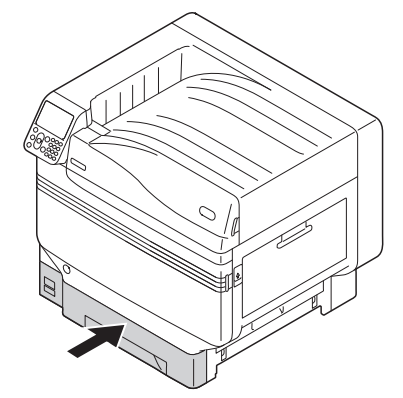

### Печать из лотков

Откройте файл для печати на ПК и выберите [Размер бумаги], [Источник бумаги] и [Вес носителя] для печати с помощью драйвера бумаги.

В этом разделе объясняется, как печатать с помощью режимов «Лоток 1» и «Авто», используя следующие драйверы принтера.

- Драйвер принтера PS для OC Windows
- Драйвер принтера для ОС Mac OS X (P.82)

Далее в этом описании в качестве рабочего приложения используется «WordPad» для OC Windows. Для OC Mac OS X, например, используется приложение «TextEdit».

### ПСправка

- Для получения сведений по установке драйверов принтера см. «Подключение ПК» (Р.55).
- Для получения сведений по печати при помощи многоцелевого лотка см. «Печать с многоцелевого лотка» (P.84).

### 🖉 Заметка

 Выберите [Авто] в меню [Источник бумаги] для автоматического выбора лотка содержащего указанную бумагу.

### Использование драйвера принтера Windows PS

- 1 Откройте файл для печати с помощью WordPad.
- 2 Щелкните [Настройка страницы] в меню [Файл].
  - Выберите размер бумаги и ориентацию печати и щелкните [**ОК**].
  - Щелкните [Печать] в меню [Файл].
  - Щелкните [**Дополнительные** настройки] (или [Свойства]).

| 🎲 Tray 1                 |                 | $\sim$                                   |
|--------------------------|-----------------|------------------------------------------|
| Printer Setting          |                 |                                          |
|                          |                 |                                          |
| ⊖ Bla <u>c</u> k & White | Colo            | or                                       |
|                          |                 |                                          |
|                          |                 |                                          |
|                          |                 |                                          |
|                          |                 | Advanced                                 |
|                          | ⊖ Blagk & White | ⊖ Bla <u>c</u> k & White <b>■</b> © Cglo |

Выберите подходящее значение в меню [**Вес носителя** (Media Weight)] на экране «Дополнительные настройки (Advanced Options)», затем щелкните [OK (OK)].

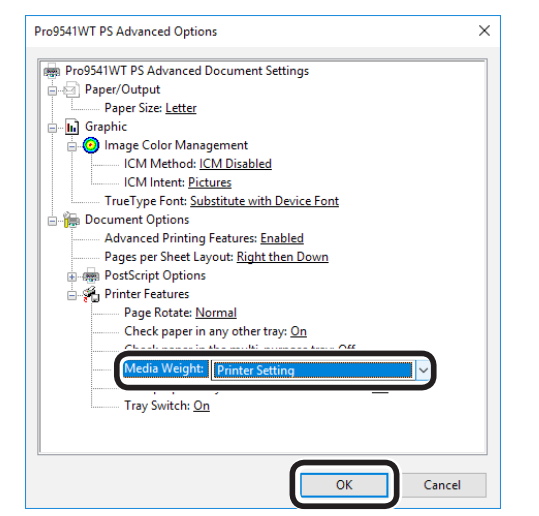

### *[[*//Заметка]

- В большинстве случаев необходимо выбрать [Настройка принтера (Printer Setting)]. Выберите [Настройка принтера (Printer Setting)] для использования значений, установленных при помощи панели управления принтера.
- При выводе в укладчик лицевой стороной вверх откройте его и выберите [Укладчик (лицевой стороной вверх)] в меню [Выходной лоток].
- Щелкните [**ОК**] на экране «Настройка печати».
  - На экране печати щелкните [Печать].

### Использование драйвера принтера Мас OS X

Откройте файл для печати с помощью TextEdit.

- Щелкните [Настройка страницы] в меню [Файл].
- Выберите размер бумаги и ориентацию печати при помощи диалогового окна настройки страницы и щелкните [ОК].

| Format For: Any Printer | <b>\$</b> |
|-------------------------|-----------|
| Paper Size: A4          |           |
| Orientation:            |           |
| Scale: 100%             |           |
| ?                       | Cancel    |

4

5

Выберите [Печать] в меню [Файл].

Выберите [Подача бумаги (Paper Feed)] в диалоговом окне печати.

Убедитесь, что выбрано [Авто (Auto 6 Select)].

|                      | Printer: OKI DATA CORP Pro9541WT        |
|----------------------|-----------------------------------------|
|                      | Presets: Default Settings               |
|                      | Copies: 1                               |
|                      | Pages: O All                            |
|                      | From: 1 to: 1                           |
|                      | Paper Size: A4 210 by 297 mm            |
|                      | Orientation:                            |
|                      | Paper Feed                              |
|                      | All Pages From Auto Select              |
|                      | First Page From: Willing Corpose may -> |
|                      | Remaining From: Multi-Purpose Tray 0    |
|                      |                                         |
| ? PDF V Hide Details | Cancel Print                            |
|                      |                                         |

Выберите [Настройки печати] в диалоговом окне печати.

- 82 -

3

8 Щелкните вкладку [Подача бумаги (Feed)] на панели настройки принтера и выберите [Тип носителя (Media Type)] и [Вес носителя (Media Weight)].

|                      | Printer: OKI DATA CORP Pro9541WT                                                                                                    |
|----------------------|----------------------------------------------------------------------------------------------------|
|                      | Presets: Default Settings                                                                                                    |
|                      | Copies: 1                                                                                                    |
|                      | Pages: O All                                                                                                    |
|                      | From: 1 to: 1                                                                                                    |
|                      | Paper Size: A4 210 by 297 mm                                                                                                    |
|                      | Orientation:                                                                                                    |
|                      | Print Options                                                                                                    |
|                      | Quality1 Quality Feed aper                                                                                                    |
|                      |                                                                                                    |
|                      | Media Type: Printer Setting                                                                                                    |
|                      | Media Weight: Printer Setting                                                                                                    |
|                      | Tray Switch                                                                                                    |
|                      | A de la la companya de la companya de la companya |
|                      | handled as manual feed                                                                                                    |
|                      | Check paper in the multi-purpose tray                                                                                                    |
|                      |                                                                                                    |
|                      | Check paper in any other tray                                                                                                    |
|                      |                                                                                                    |
|                      |                                                                                                    |
|                      |                                                                                                    |
| P                    | Dil Ver. 1.2.0                                                                                                    |
| ? PDF V Hide Details | Cancel Print                                                                                                    |

### 🖉 Заметка

9

 В большинстве случаев необходимо выбрать [Настройка принтера (Printer Setting)]. Выберите [Настройка принтера (Printer Setting)] для использования значений, установленных при помощи панели управления принтера.

Для начала печати щелкните [**Печать**].

### Печать с многоцелевого лотка

### Установка бумаги в многоцелевой лоток

# Установка бумаги при помощи панели управления

Если размер бумаги «Пользовательский», используйте панель управления для установки размера бумаги.

Нажмите клавишу [**Fn**].

HELP

Васк

5

Power Save

Отобразится экран ввода числовых значений.

нажмите кнопку [**ОК** (OK)].

Menu

οκ

ATTENTION

Выберите значения [9], [0], а затем

**ON LINE** 

CANCEL

2 3 ABC DEF

(5)(6)

(9)

C

(1)

4)

GHI IKL

(7)

(**)**((\*)

3

З Нажимайте кнопки прокрутки ▲▼ для выбора размера установленной бумаги, а затем нажмите кнопку [OK (OK)].

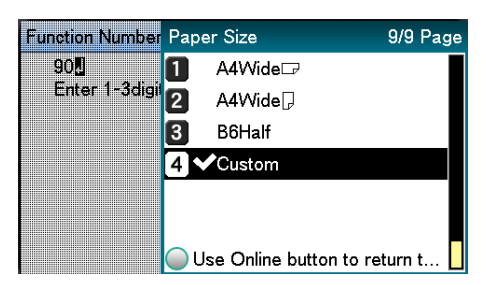

Нажмите кнопку [**ВАСК** (НАЗАД)], чтобы вернуться к предыдущему экрану.

| MPTray Config                         | 1/1 Page  |
|---------------------------------------|-----------|
| 1 Paper Size                          |           |
| 2 X Dimension                         |           |
| 3 Y Dimension                         |           |
| 4 Media Type                          |           |
| 5 Media Weight                        |           |
| 6 Tray Usage                          |           |
| Use Online button to return to standb | y screen. |

- Выберите [**Тип носителя** (Media Type)] и нажмите кнопку [**ОК** (ОК)].
  - MPTray Config
     1/1 Page

     I Paper Size
     2

     X Dimension
     3

     Y Dimension
     4

     Media Type
     5

     Media Weight
     6

     Tray Usage
     Use Online button to return to standby screen.
- 6 Нажимайте кнопки прокрутки ▲▼ для выбора типа установленной бумаги и нажмите кнопку [OK (OK)].

| MPTray Config        | Media Type           | 1/2 Page |
|----------------------|----------------------|----------|
| 1 Paper Size         | <b>1 √</b> Plain     |          |
| 2 X Dimension        | 2 Letterhead         |          |
| <b>3 Y Dimension</b> | 3 Transparency       |          |
| 🛃 Media Type         | 4 Labels             |          |
| 5 Media Weigh        | 5 Bond               |          |
| 6 Tray Usage         | 6 Recycled           |          |
| 🔵 Use Online bi      | Use Online button to | return t |

Нажмите кнопку [ВАСК (НАЗАД)], чтобы вернуться к предыдущему экрану.

| MPTray Config                         | 1/1 Page  |
|---------------------------------------|-----------|
| 1 Paper Size                          |           |
| 2 X Dimension                         |           |
| 3 Y Dimension                         |           |
| 4 Media Type                          |           |
| 5 Media Weight                        |           |
| 6 Tray Usage                          |           |
| Use Online button to return to standb | y screen. |

Выберите [**Вес бумаги** (Media Weight)] и нажмите кнопку [**ОК** (ОК)].

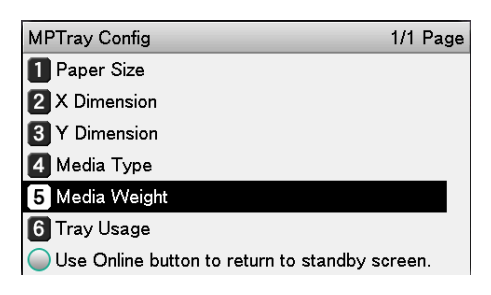

Δ

| MPTray Config   | Media Weight 1/2 Page         | e |
|-----------------|-------------------------------|---|
| 1 Paper Size    | 1 ✔Auto                       | 1 |
| 2 X Dimension   | 2 Ultra Light                 |   |
| 3 Y Dimension   | 3 Light                       |   |
| 4 Media Type    | 4 Medium Light                |   |
| 🗗 Media Weigh   | 5 Medium                      |   |
| 6 Tray Usage    | 6 Medium Heavy                |   |
| 🔵 Use Online bi | Use Online button to return t |   |

### 10 Нажмите кнопку [ВАСК (НАЗАД)] несколько раз, чтобы вернуться к экрану ожидания.

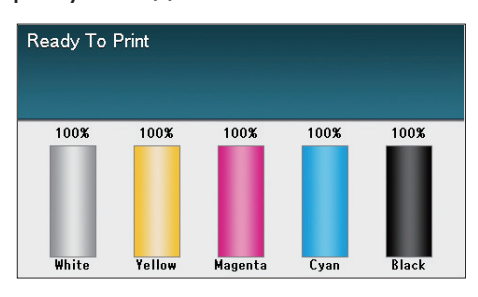

### 🖉 Заметка

• Нажмите кнопку [**CANCEL** (ОТМЕНА)], чтобы вернуться к предыдущему экрану.

### Установка бумаги

Печать в многоцелевом лотке производится на лицевой стороне установленной бумаги.

### Примечание

 Не подбирайте и не устанавливайте бумагу различных размеров, типов и толщины одновременно.

### 💋 Заметка

- При установке пользовательского формата бумаги его необходимо внести в список. Для получения дополнительных сведений см. «Расширенные».
- Откройте многоцелевой лоток (①) перед собой.

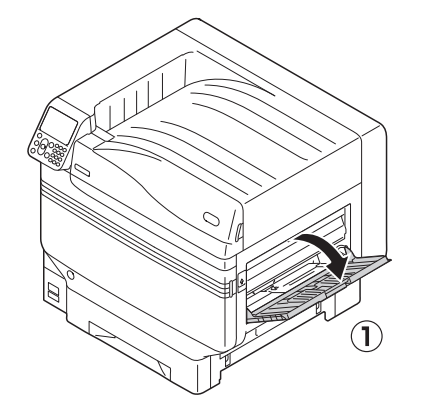

Откройте дополнительный держатель (①).

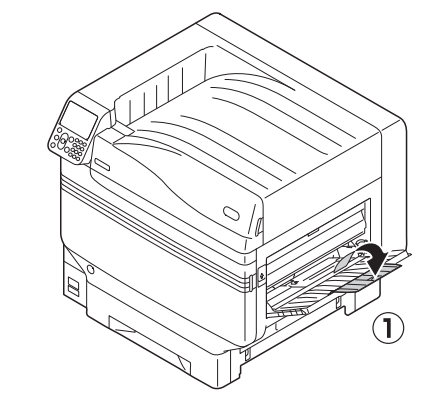

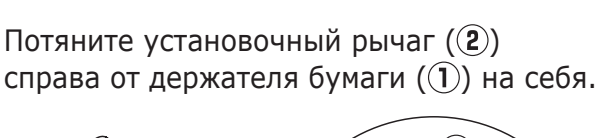

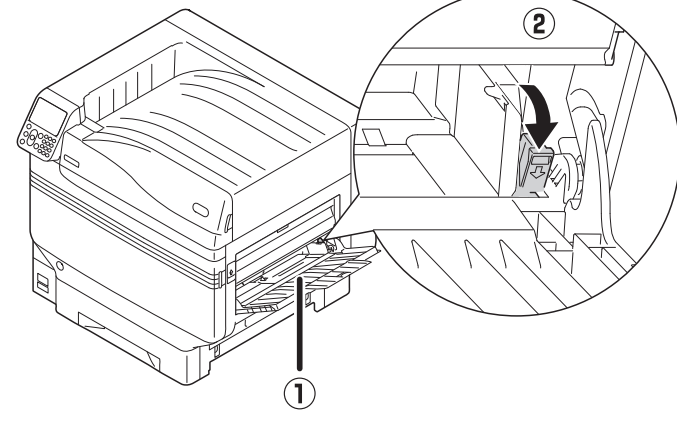

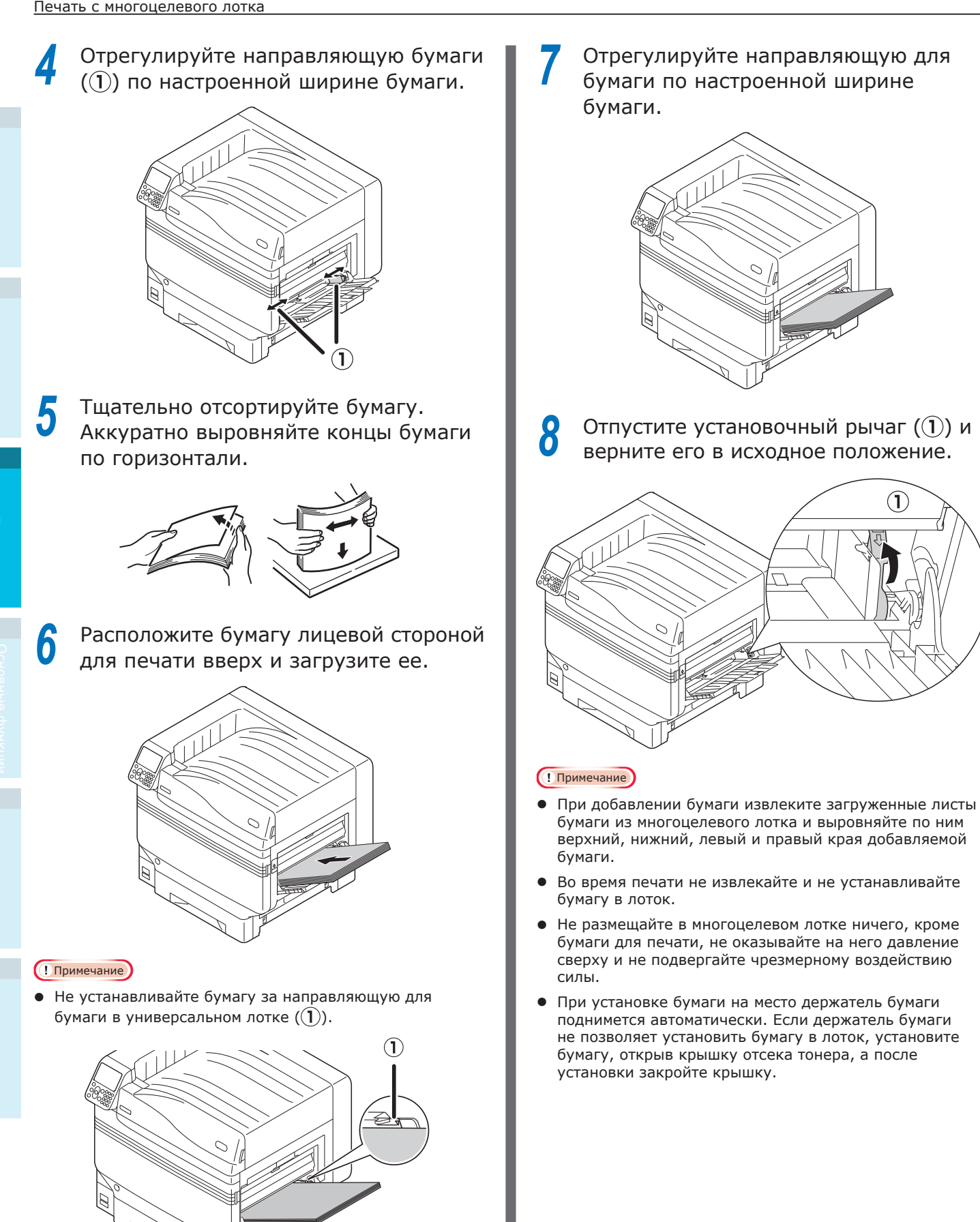

- 86 -

# Печать с многоцелевого лотка

Печать на бумаге, установленной в многоцелевой лоток. Основной рабочий процесс описан ниже.

1

Загрузите бумагу (2) в многоцелевой лоток (1).

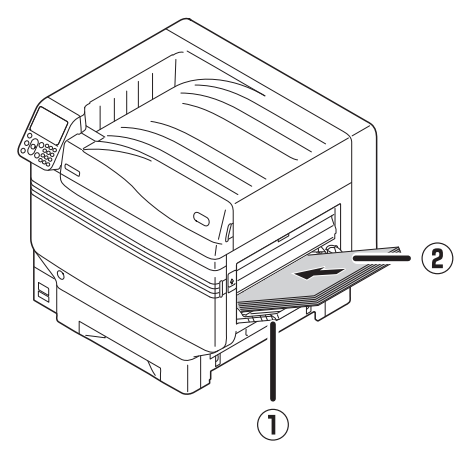

Откройте файл для печати.
Укажите [Многоцелевой лоток] с помощью драйверов принтера для печати.

В этом разделе объясняется, как печатать с помощью многоцелевого лотка и следующих драйверов принтера.

- Драйвер принтера PS для OC Windows
- Драйвер принтера для ОС Mac OS X (P.89)

Далее в этом описании в качестве рабочего приложения используется «WordPad» для OC Windows. Для OC Mac OS X, например, используется приложение «TextEdit».

### ПСправка)

• Для получения сведений по установке драйверов принтера см. «Подключение ПК» (Р.55).

# Использование драйвера принтера Windows PS

Откройте файл для печати с помощью WordPad.

- 2 Щелкните [Настройка страницы] в меню [Файл].
- Выберите размер бумаги и ориентацию печати и щелкните [**ОК**].
- Щелкните [Печать] в меню [Файл].
- 5 Щелкните [**Дополнительные** настройки].
- 6 Щелкните [**Дополнительные** настройки (Advanced)] на вкладке [Показ (Layout)].

| ayout         | Paper/Quality        | Job Options | Color  |   |     |                   |
|---------------|----------------------|-------------|--------|---|-----|-------------------|
| <u>O</u> rien | tation:              |             |        |   |     |                   |
| Å             | Portrait             |             | $\sim$ |   |     |                   |
| Page          | O <u>r</u> der:      |             |        |   |     |                   |
| Fron          | t to Back            |             | $\sim$ | _ |     |                   |
| Pag           | e Format             |             |        | Ξ | - 1 |                   |
| Pag           | e <u>s</u> per Sheet | 1           | ~      |   |     |                   |
|               | )ra <u>w</u> Borders |             |        |   |     |                   |
|               |                      |             |        |   | -   |                   |
|               |                      |             |        |   |     |                   |
|               |                      |             |        |   |     |                   |
|               |                      |             |        |   |     |                   |
|               |                      |             |        |   |     |                   |
|               |                      |             |        |   |     |                   |
|               |                      |             |        |   | ſ   | Ad <u>v</u> anced |
|               |                      |             |        |   |     |                   |
|               |                      |             |        |   |     |                   |
|               |                      |             |        |   |     |                   |

Выберите [**Размер бумаги** (Paper 9 Выберите подходящее значение в Size)] в меню [Бумага/вывод (Paper/ меню [**Вес носителя** (Media Weight)] Output)] на вкладке «Дополнительные на экране «Дополнительные настройки (Advanced Options)». настройки (Advanced Options)», а затем щелкните [ОК (ОК)]. Pro9541WT PS Advanced Options × Pro9541WT PS Advanced Document Setting Pro9541WT PS Advanced Options Pro9541WT PS Advanced Document Settings 1~ 🖣 🗐 Paper/Output ė- 🖬 Image Color Management Paper Size: Letter ICM Method: ICM Disabled Graphic . Image Color Management ICM Intent: Pictures TrueType Font: Substitute with Device Font ICM Method: ICM Disabled - Document Options ICM Intent: Pictures Advanced Printing Features: Enabled TrueType Font: Substitute with Device Font Pages per Sheet Layout: Right then Down 🖮 🔚 Document Options DostScript Options Advanced Printing Features: Enabled Printer Features Pages per Sheet Layout: Right then Down Page Rotate: Normal PostScript Options Check paper in any other tray: On 🗄 🐔 Printer Features Check paper in the multi-purpose tray: Off Page Rotate: Normal Media Weight: Printer Setting Check paper in any other tray: On Multipurpose tray is handled as manual feed: <u>No</u> Tray Switch: <u>On</u> Weight: Printer Settin Tray Switch: On 3 ОК Cancel ОК 8 Выберите [Многоцелевой лоток *[//*Заметка (Multi-Purpose Tray)] в меню [Источник Обычно выбирается значение [Авто]. **бумаги** (Paper Source)] на вкладке Выберите [Авто] для использования значения, [Бумага/качество (Paper/Quality)] установленного при помощи панели управления принтера. и щелкните [Дополнительные • Для печати страниц по одной установите для настройки (Advanced)]. параметра [Многоцелевой лоток используется для ручной подачи] значение [Да]. Herinting Preferences × Layout Paper/Quality Job Options Color Щелкните [**ОК**] на экране «Настройка печати». Paper <u>S</u>ource 1 На экране печати щелкните [Печать]. Color Black & White Color Advanced...

OK Cancel

Cancel

- 88 -

### Использование драйвера принтера Мас OS X

- Откройте файл для печати с помощью TextEdit.
- Щелкните [Настройка страницы] в меню [Файл].
- Выберите размер бумаги и ориентацию печати при помощи диалогового окна настройки страницы и щелкните [**ОК**].

| F | ormat For:  | OKI DATA CORP Pro | 09541WT | 0  |
|---|-------------|-------------------|---------|----|
| ľ | Paper Size: | A4                |         |    |
| • | rientation: |                   |         |    |
|   | Scale:      | 100%              |         |    |
| ? |             |                   | Cancel  | ОК |

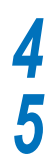

Выберите [Печать] в меню [Файл].

### Выберите [Подача бумаги] в диалоговом окне печати.

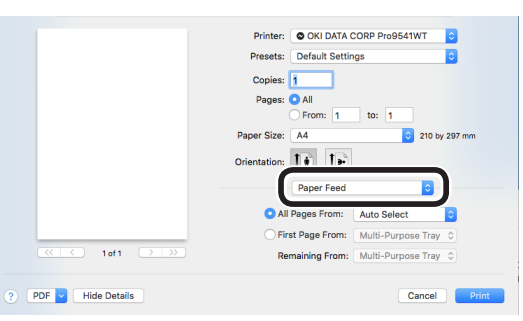

Выберите [Многоцелевой лоток 6 (Multi-Purpose Tray)] в меню [**Все страницы** (All Pages From)].

|                    | Printer: OKI DATA CORP Pro9541WT      |
|--------------------|---------------------------------------|
|                    | Presets: Default Settings             |
|                    | Copies: 1                             |
|                    | Pages: All<br>From: 1 to: 1           |
|                    | Paper Size: A4 210 by 297 mm          |
|                    | Orientation:                          |
|                    | Paper Feed                            |
|                    | • All Pages From Multi-Purpose Tray 😒 |
|                    | First Page From: Multi-Purpose Iray   |
|                    | Remaining From: Multi-Purpose Tray 💲  |
| PDF V Hide Details | Cancel                                |

### 🖉 Заметка

Обычно выбирается значение [Авто]. Выберите [Авто] для использования значения, установленного при помощи панели управления принтера.

Выберите [Настройки печати (Print Options)] в диалоговом окне печати.

|                    | Printer: OKI DATA CORP Pro9541WT                                                                                              |
|--------------------|----------------------------------------------------------------------------------------------------|
|                    | Presets: Default Settings                                                                                                    |
|                    | Copies: 1                                                                                                    |
|                    | Pages: O All                                                                                                    |
|                    | O From: 1 to: 1                                                                                                    |
|                    | Paper Size: A4 210 by 297 mm                                                                                                  |
|                    | Orientation:                                                                                                    |
|                    | Print Options                                                                                                    |
|                    | Quality1 Quality2 Feed Paper                                                                                                  |
| ≪ < 1of1 > >>>     | Quality: ProQ/High Quality                                                                                                    |
|                    | Optimize color thin line Image Smoothing Trapping: OFF OF Adjust ultra fine lines Black Overprint Always use printer halftone |
|                    | PDE Ver. 1.2.0                                                                                                    |
| DDT D Lide Dataila | Canaal                                                                                                    |

8 Щелкните вкладку [Подача бумаги (Feed)] на панели настройки принтера и выберите [**Тип носителя** (Media Туре)] и [Вес носителя (Media Weight)].

| < 1e1 >>>        | Printer:       © KI LATA CORP Pro96511WT         Presers:       Default Settings         "Default Settings"       "         "Page:       "         "Page:       " <tr< th=""></tr<> |
|------------------|----------------------------------------------------------------------------------------------------|
| PDF Hide Details | PDE Wr. 120<br>Cancel Print                                                                                                    |

### Для начала печати щелкните [Печать].

Q

### Вывод бумаги

Принтер выводит бумагу либо в укладчик лицевой стороной вниз, либо в укладчик лицевой стороной вверх.

Укладчик лицевой стороной вниз может накапливать примерно 620 листов бумаги формата GMS 64 г/м<sup>2</sup>. Укладчик лицевой стороной вверх может накапливать примерно 300 листов бумаги формата GMS 64 г/м<sup>2</sup>.

# Использование укладчика лицевой стороной вниз (Печатная поверхность внизу)

Бумага выводится печатной стороной вниз. Листы бумаги укладываются в порядке печати.

Для вывода через укладчик лицевой стороной вниз укажите его в качестве «Выходного лотка», используемого драйверами принтера.

### Использование драйвера принтера Windows PS

Откройте файл для печати.

Щелкните [**Дополнительные** настройки] на вкладке «Печать».

Выберите [**Укладчик (лицевой стороной вниз)** (Stacker (Facedown))] в меню [**Выходной лоток** (Output Bin)] вкладки [**Параметры работы** (Job Options)], а затем нажмите [**OK** (OK)].

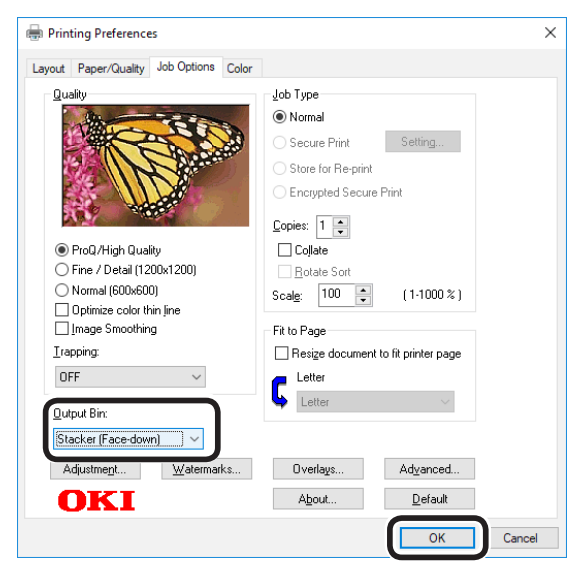

Печать.

### Использование драйвера принтера Mac OS X

### 💋 Заметка

• В этом разделе «TextEdit» используется в качестве примера.

Откройте файл для печати.

Выберите [**Печать**] в меню [**Файл**].

- Выберите [**Настройки печати** (Print Options)] в диалоговом окне печати.
- Выберите [Укладчик (лицевой стороной вниз) (Stacker (Face-down))] в меню [Выходной лоток (Output Bin)] вкладки [Бумага (Paper)].

|                               | Printer: OKI DATA CORP Pro9541WT |
|-------------------------------|----------------------------------|
|                               | Presets: Default Settings        |
|                               | Copies: 1                        |
|                               | Pages: 💽 All                     |
|                               | From: 1 to: 1                    |
|                               | Paper Size: A4 210 by 297 mm     |
|                               | Orientation:                     |
|                               | Print Options                    |
|                               | Quality Quality Food Boost       |
|                               | security security roca ropor     |
| <pre> tot1 &gt;&gt;&gt;</pre> | Collate                          |
|                               | Rotate Sort                      |
|                               | Page Rotate                      |
|                               | Output Bin: Stacker (Face-down)  |
|                               |                                  |
|                               |                                  |
|                               |                                  |
|                               |                                  |
|                               |                                  |
|                               | PDE Ver. 1.2.0                   |
| ? PDF Hide Details            | Cancel Print                     |

5

Для начала печати щелкните [**Печать** (Print)].

3

6 Напечатанные листы бумаги будут выводиться в укладчик лицевой стороной вниз (выходной лоток) (1).

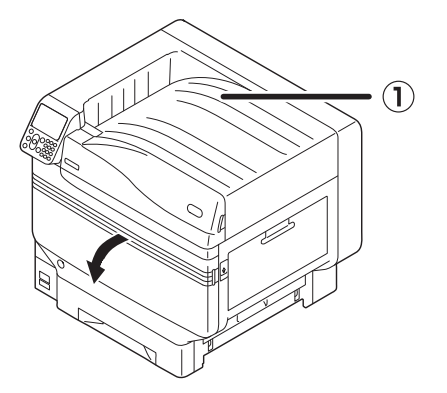

### Использование укладчика лицевой стороной вверх (Печатная поверхность наверху)

Бумага выводится печатной стороной вверх. Бумага укладывается в порядке обратном порядку печати.

Для вывода через укладчик лицевой стороной вверх укажите его в качестве «Выходного лотка», используемого драйверами принтера.

Откройте укладчик лицевой стороной вверх (1) слева от принтера.

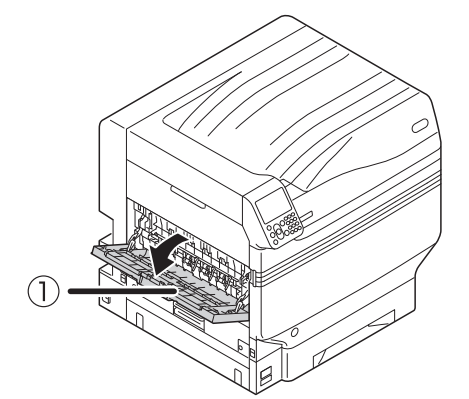

Откройте держатель бумаги, (2) как показано на диаграмме.

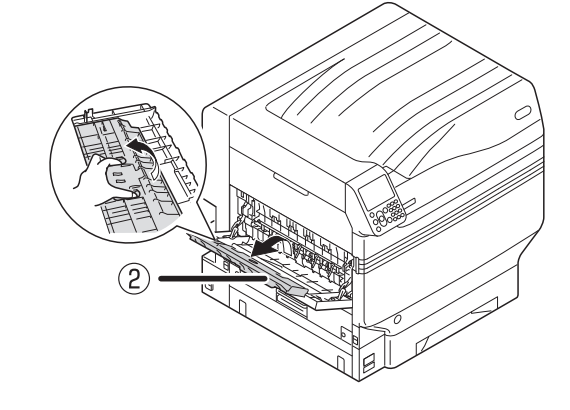

Поверните дополнительный держатель (③) по стрелке до фиксации положения.

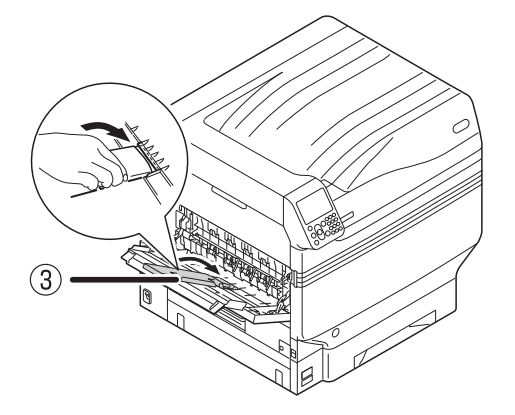

3

Откройте файл для печати. Использование драйвера Δ принтера Мас OS X Пользователи Mac OSX должны перейти к шагу 5 «Использование 🖉 Заметка драйвера принтера Windows PS». • В этом разделе «TextEdit» используется в качестве примера. Шелкните [Дополнительные настройки] на вкладке «Печать». 5 Выберите [Печать] в меню [Файл]. Использование драйвера 6 Выберите [Настройки печати (Print принтера Windows PS Options)] в диалоговом окне печати. Выберите [Укладчик (лицевой стороной 6 **вверх)** (Stacker (Face-up))] в меню Выберите [Укладчик (лицевой [**Выходной лоток** (Output Bin)] вкладки **стороной вверх)** (Stacker (Face-up))] [Параметры работы (Job Options)], в меню [**Выходной лоток** (Output Bin)] затем нажмите [ОК (ОК)]. вкладки [Бумага (Paper)]. 🖶 Printing Preferences × Printer: OKI DATA CORP Pro9541WT Layout Paper/Quality Job Options Color Presets: Default Settings Job Type Quality Copies: 1 Pages: O All Normal From: 1 to: 1 🔿 Secure Print Setting... Paper Size: A4 210 by 297 mn Store for Re-print Orientation: C Encrypted Secure Print Print Options 0 Copies: 1 🚔 Quality1 Quality2 Feed Paper ProQ/High Quality Collate O Fine / Detail (1200x1200) 1 of 1 Collate Normal (600x600) Scal<u>e</u>: 100 🚔 (1-1000 %) Optimize color thin line Image Smoothing Page Rotate Fit to Page Trapping: Resize document to fit printer page Output Bin: Stacker (Face-up) OFF C Letter Output Bin: Stacker (Face-up) Adjustment... Watermarks... Overlays... Advanced... OKI About... Default ? PDF V Hide Details Cancel OK Cancel

Печать.

8

Для начала печати щелкните [Печать].

Напечатанные листы выводятся в укладчик лицевой стороной вверх. (①).

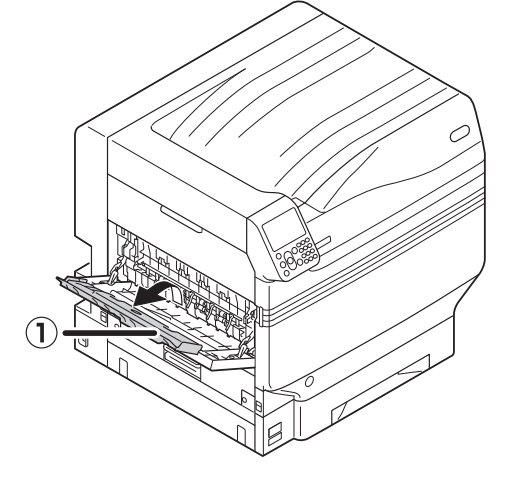

# 4. Основные функции устройства

В этом разделе объясняется, как включить режим энергосбережения, который понижает потребление устройством энергии, проверить количество отпечатков, срок службы расходных материалов, оставшееся количество блоков технического обслуживания и срок службы, а также, как отменить печать.

Принтер можно ввести в режим энергосбережения при помощи экрана ожидания. Кроме того, принтер можно ввести в спящий режим из режима энергосбережения.

### Настройка режима энергосбережения

### Настройка режима энергосбережения *[*//Заметка Для устройства можно задать переход в режим энергосбережения из режима ожидания, если печать или данные не поступали в течении фиксированного периода времени. Режим энергосбережения включен по умолчанию, поэтому нет необходимости в его включении. Нажмите кнопку прокрутки 🔺 или 🔻. HELP Menu **ON LINE** 3 DEF 2) ARC Васк 5)(6) Admin Setup GHI JKL MNO οκ CANCEL 7 (8) (9) 1 Panel Setup POWER SAV WXYZ PORS TUV 2 Time Setup $(\mathbf{*})$ $(\mathbf{0})$ $(\mathbf{C})$ 3 Power Setup ATTENTION CLEAF 4 Others Setup 5 Settings 6 Change Password Выберите [**Админ.настр.** (Admin Setup)] и нажмите кнопку [**OK** (OK)]. Functions 1/2 Page Выберите [**Сохран.энергии** (Power 1 Configuration save)] и нажмите кнопку [**OK** (OK)]. 2 Print Information 3 Print Secure Job Power Setup 4 Menus 1 Power Save 5 🗲 Admin Setup 2 Sleep 6 Print Statistics 3 Auto Power Off Use Online button to return to standby screen.

- Введите пароль администратора и нажмите кнопку [**ОК** (OK)].
  - По умолчанию пароль администратора [ааааааа].

| Enter Pa | assword                                   |
|----------|-------------------------------------------|
| ****     | *.                                        |
| (6-      | 12 digits )                               |
|          |                                           |
|          |                                           |
|          |                                           |
|          |                                           |
|          |                                           |
| Use      | Online button to return to standby screen |
| 0000     |                                           |
|          |                                           |

### Выберите [Устан.мощности (Power Setup)] и нажмите кнопку [**ОК** (OK)].

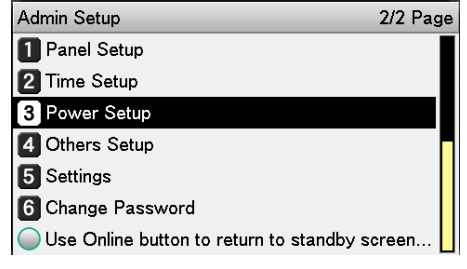

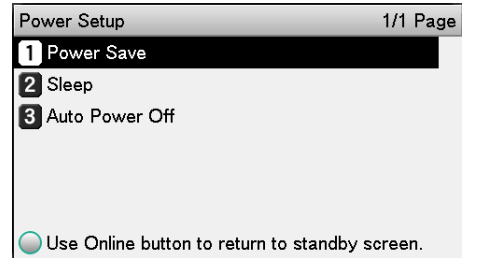

6

4

| нажмите кн     | опку [ <b>ОК</b>  | (OK)].             |
|----------------|-------------------|--------------------|
| Power Setup    | Power Save        | 1/1 Page           |
| Power Save     | <b>1 ∨</b> Enable |                    |
| 2 Sleep        | 2 Disable         |                    |
| 3 Auto Power 0 |                   |                    |
|                |                   |                    |
|                |                   |                    |
|                |                   |                    |
| Use Online bi  | Use Online but    | ton to return to s |

Выберите [Включить (Enable)] и

Нажмите кнопку [**ON LINE** (ГОТОВ)] для возвращения к экрану ожидания.

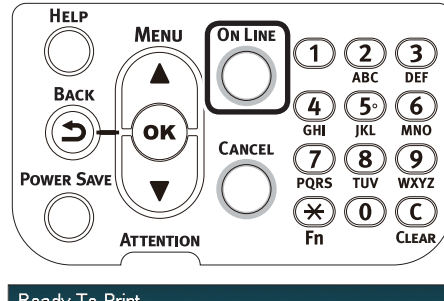

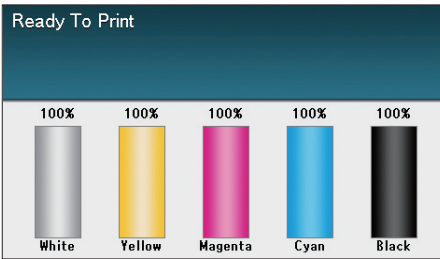

🖉 Заметка

 Можно также настроить другие элементы перед нажатием кнопки [ON LINE (ГОТОВ)].

### Установка задержки входа принтера в режим энергосбережения

Имеется возможность настройки интервала времени до перехода в режим энергосбережения.

Значение длительности по умолчанию — «1 мин»

Увеличение времени задержки перед входом в режим энергосбережения может сократить время до начала печати.

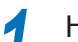

Нажмите клавишу [**Fn**].

Будет отображен экран ввода числовых значений.

2 Введите [2], [0], [0] и нажмите кнопку [**ОК** (ОК)].

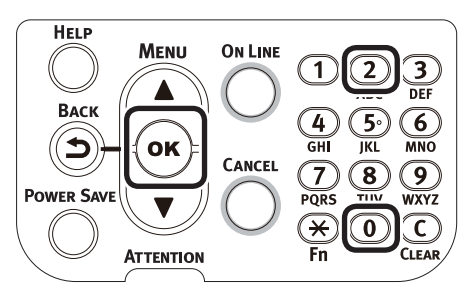

Выберите необходимое значение времени и нажмите кнопку [**ОК** (ОК)].

| Function Numbe | Power Save Time 1/2 Pa |            |
|----------------|------------------------|------------|
| 200            | <b>1 √</b> 1 minute    |            |
| Enter 1-3digi  | 2 2 minutes            |            |
|                | 3 3 minutes            |            |
|                | 4 minutes              |            |
|                | 5 5 minutes            |            |
|                | 6 10 minutes           |            |
|                | Use Online button t    | o return t |

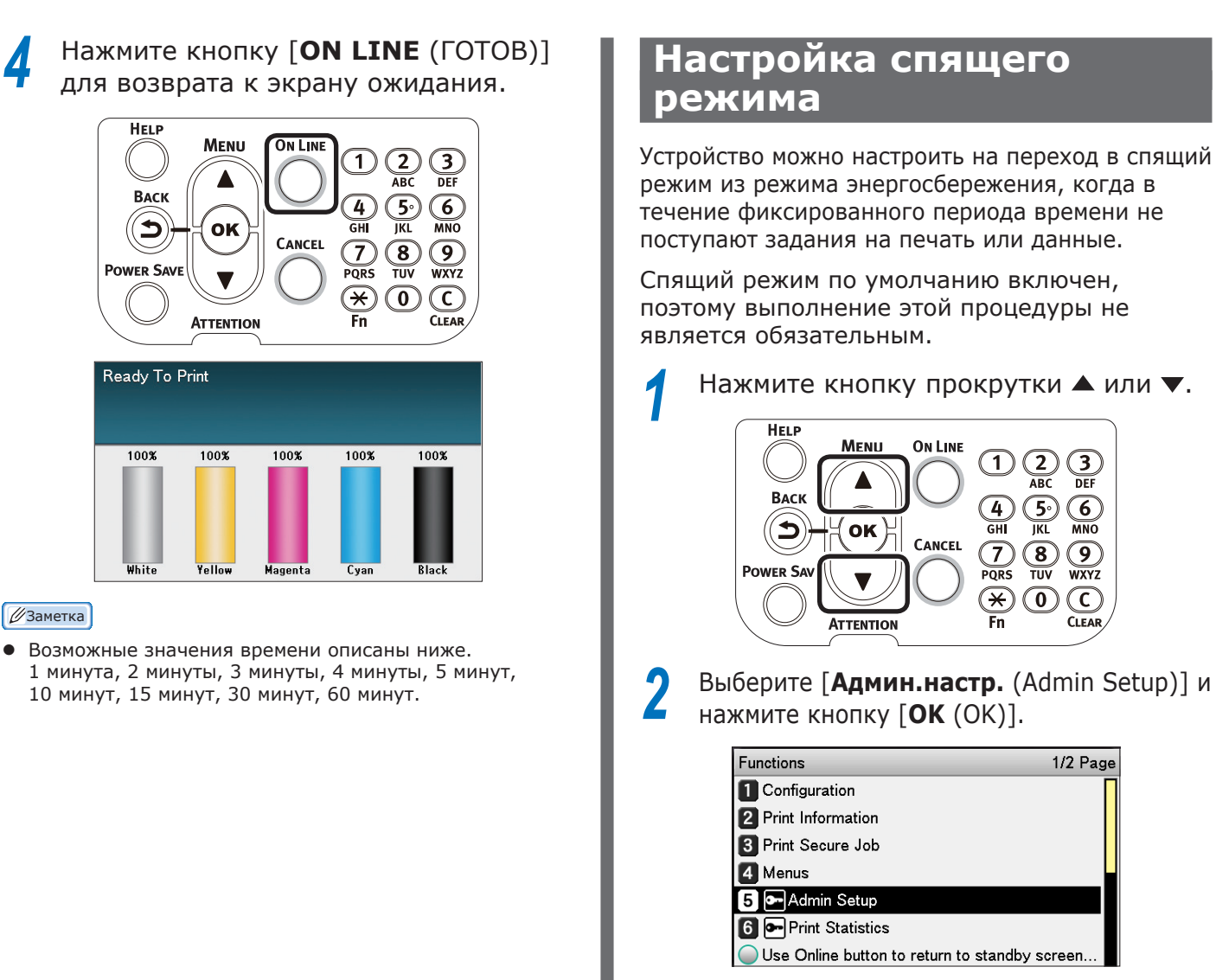

### Введите пароль администратора и нажмите кнопку [**ОК** (ОК)].

### 🖉 Заметка

• По умолчанию пароль администратора — [ааааааа].

|          | Enter Pa                                                                            | assword                                                                                                    |                          |                         |                           |               |
|----------|-------------------------------------------------------------------------------------|----------------------------------------------------------------------------------------------------|--------------------------|-------------------------|---------------------------|---------------|
|          | *****                                                                               | *                                                                                                    |                          |                         |                           |               |
|          | (6-                                                                                 | 12 digits )                                                                                                    |                          |                         |                           |               |
|          |                                                                                     |                                                                                                    |                          |                         |                           |               |
|          |                                                                                     |                                                                                                    |                          |                         |                           |               |
|          |                                                                                     |                                                                                                    |                          |                         |                           |               |
|          |                                                                                     |                                                                                                    |                          |                         |                           |               |
|          | Use                                                                                 | Online butto                                                                                                    | n to return t            | o standby so            | reen.                     |               |
| _        | -                                                                                   |                                                                                                    |                          |                         |                           |               |
| _        |                                                                                     |                                                                                                    |                          |                         |                           |               |
| BF       | ыбери                                                                               | іте [ <b>Ус</b>                                                                                                    | тан.м                    | ощнос                   | сти (Р                    | ower          |
| BE       | ыбери<br>etup)]                                                                     | те [ <b>Ус</b><br>и наж                                                                                            | <b>тан.м</b><br>мите н   | <b>ощнос</b><br>снопку  | сти (Р<br>[ <b>ОК</b>     | ower<br>(OK)  |
| Be<br>Se | si6epv<br>etup)]                                                                    | іте [ <b>Ус</b><br>и наж                                                                                           | тан.м<br>мите н          | <b>ощнос</b><br>кнопку  | сти (Р<br>[ОК             | ower<br>(OK)] |
| BE<br>Se | Admin S                                                                             | те [ <b>Ус</b><br>и наж                                                                                            | тан.м<br>мите н          | <b>ощнос</b><br>кнопку  | СТИ (Н<br>[OK<br>2/2 Page | ower<br>(OK)] |
| BE<br>Se | Admin S                                                                             | ITE [ <b>Ус</b><br>И Наж<br>etup<br>Setup                                                                          | <b>тан.м</b><br>мите н   | <b>ощнос</b><br>кнопку  | СТИ (Р<br>[OK<br>2/2 Page | ower<br>(OK)] |
| BF<br>Se | Admin S<br>Admin S<br>Pane<br>2 Time                                                | ITE [ <b>Ус</b><br>И Наж<br>etup<br>I Setup<br>Setup                                                               | атан.м                   | <b>ощнос</b><br>кнопку  | СТИ (Р<br>[OK<br>2/2 Page | ower<br>(OK)] |
| B⊧<br>S€ | Admin S<br>Admin S<br>Pane<br>2 Time<br>3 Pow                                       | ITE [ <b>Ус</b><br>И Наж<br>etup<br>I Setup<br>Setup<br>er Setup                                                   | атан.м<br>Смите н        | <b>ощно</b> (<br>кнопку | СТИ (Р<br>[OK<br>2/2 Page | ower<br>(OK)] |
| B⊧<br>S€ | Admin S<br>Admin S<br>Pane<br>2 Time<br>3 Pow<br>4 Othe                             | ITE [ <b>Ус</b><br>И Наж<br>etup<br>el Setup<br>setup<br>er Setup<br>rs Setup                                      | атан.м                   | <b>ощнос</b><br>кнопку  | СТИ (Н<br>[OK<br>2/2 Page | ower<br>(OK)] |
| B⊧<br>S€ | Admin S<br>Admin S<br>Pane<br>2 Time<br>3 Pow<br>4 Othe<br>5 Setti                  | ITE [ <b>Y</b> C<br>I HAX<br>etup<br>etup<br>Setup<br>er Setup<br>rs Setup<br>ngs                                  | атан.м<br>Смите н        | <b>ощнос</b><br>кнопку  | СТИ (Н<br>[OK<br>2/2 Page | ower<br>(OK)] |
| B⊧<br>S€ | Admin S<br>Admin S<br>Pane<br>2 Time<br>3 Pow<br>4 Othe<br>5 Setti<br>6 Char        | ITE [ <b>Y</b> C<br>I HAX<br>etup<br>I Setup<br>Setup<br>rs Setup<br>ngs<br>uge Passwo                             | т <b>ан.м</b><br>смите н | <b>ощнос</b><br>кнопку  | СТИ (Р<br>[OK<br>2/2 Раде | ower<br>(OK)] |
| Se       | Admin S<br>Admin S<br>Pane<br>2 Time<br>3 Pow<br>4 Othe<br>5 Setti<br>6 Char<br>Use | ITE [ <b>Y</b> C<br>I HAX<br>etup<br>I Setup<br>setup<br>ar Setup<br>rs Setup<br>ngs<br>nge Passwo<br>Online butto | rd<br>n to return t      | ощнос<br>(НОПКУ         | СТИ (F<br>[OK<br>2/2 Page | ower<br>(OK)] |

# Инливилуали:

### Выберите [Спящий режим (Sleep)] и нажмите кнопку [**ОК** (OK)]. 1/1 Page Power Setup 1 Power Save 2 Sleep 3 Auto Power Off Use Online button to return to standby screen. Выберите [Включить (Enable)] и 6 нажмите кнопку [OK (OK)]. Power Setup Sleep 1/1 Page **1 √**Enable Power Save 2 Disable 🙎 Sleep 3 Auto Power 0 Use Online b Oline Online button to return to s..

### Нажмите кнопку [**ON LINE** (ГОТОВ)] для возврата к экрану ожидания.

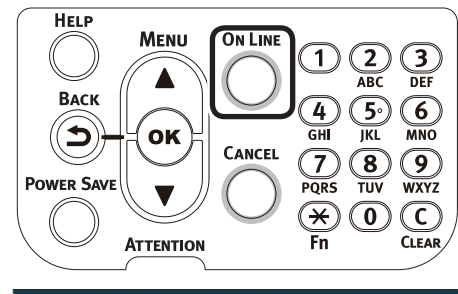

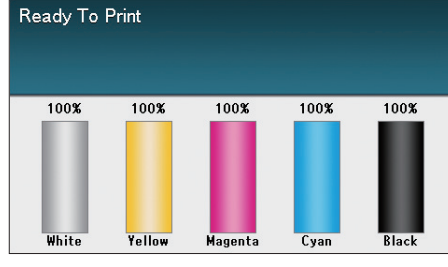

💋 Заметка

 Можно также настроить другие элементы перед нажатием кнопки [ON LINE (ГОТОВ)].

# Установка задержки перехода принтера в спящий режим

Имеется возможность настройки интервала времени до перехода в спящий режим.

Значение длительности по умолчанию — «15 мин»

Увеличение интервала времени до перехода в спящий режим может сократить время до запуска печати.

Нажмите клавишу [**Fn**].

Будет отображен экран ввода числовых значений.

2 Введите [2], [0], [1] и нажмите кнопку [ОК (ОК)].

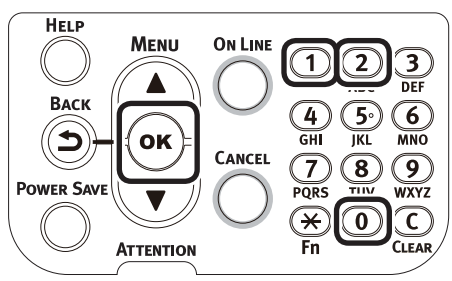

3 Выберите необходимое значение времени и нажмите кнопку [**ОК** (OK)].

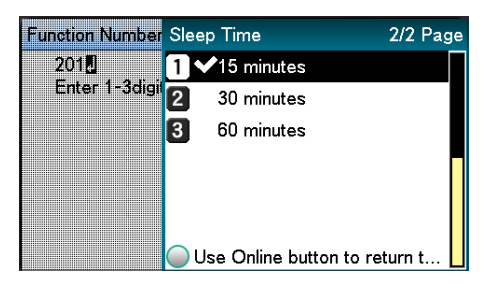

# **4** Нажмите кнопку [**ON LINE** (ГОТОВ)] для возврата к экрану ожидания.

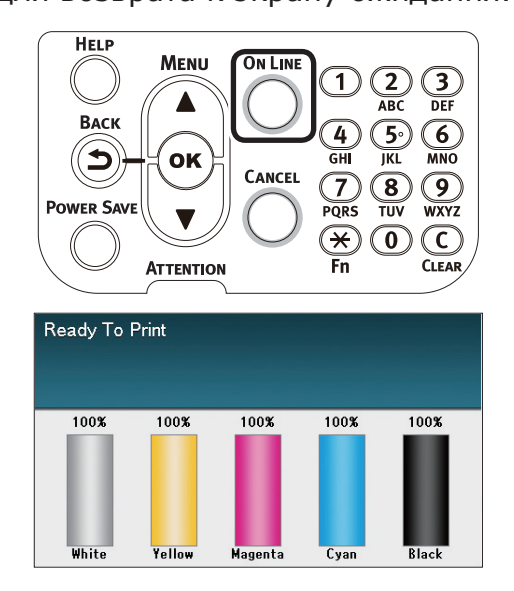

### 🖉 Заметка

 Возможные значения времени перед переходом в спящий режим описаны ниже.
 1 минута, 2 минуты, 3 минуты, 4 минуты, 5 минут, 10 минут, 15 минут, 30 минут, 60 минут.

### Ограничения спящего режима

В настоящем разделе разъясняются ограничения при нахождении устройства в спящем режиме.

Когда устройство отображает ошибку, переход в спящий режим может быть отключен.

### Ограничения утилиты и драйвера принтера

При переходе устройства в спящий режим функции драйвера принтера и утилиты ограничиваются описанным ниже образом.

| ос          | Название<br>программного<br>обеспечения | Ограничения спящего режима                                                                                                    |
|-------------|-----------------------------------------|----------------------------------------------------------------------------------------------------|
| Windows     | Инструмент<br>конфигурации              | Сетевые параметры подключаемого модуля настройки сети отключены.                                                                                                    |
|             | Сетевое расширение                      | Невозможно подключиться к устройству.                                                                                                    |
|             | Программа установки<br>драйвера         | При подключении к сети сведения о параметрах устройства не могут быть получены при установке драйверов принтера.                                                                                                    |
| OC Mac OS X | NIC Setup Tool                          | Поиск и настройка принтераотключены.                                                                                                    |
|             | Драйверы принтера                       | Печать отключена при подключении через EtherTalk. Подключите<br>устройство при помощи протоколов Bonjour (Rendezvous) или LPD<br>(TCP/IP).<br>Для получения сведений о расширенных способах настройки см.<br>«Использование Bonjour (Rendezvous)» (Р.70) или «Добавление<br>принтеров с помощью протоколов LPD (TCP/IP)» (Р.105). |

Когда устройство переходит в спящий режим, нажмите кнопку [**POWER SAVE** (СОХРАН.ЭНЕРГИИ)] на панели управления, чтобы убедиться что на жидкокристаллической панели отображается сообщение «**Печать включена**».

Когда отображается «Печать включена», вышеописанные ограничения не применяются.

4

### Ограничения для сетевых функций

В спящем режиме для сетевых функций применяются следующие ограничения.

### ■ Спящий режим отключен

В этих случаях устройство не может перейти в спящий режим.

- Протокол IPSec включен.
- Было установлено ТСР-подключение.
   Пример: Было установлено соединение с помощью Telnet, FTP и т. п.

Когда закончится период времени для перехода в режим энергосбережения, принтер перейдет в спящий режим при отключении питания.

• Включена функция получения эл. почты.

🖉 Заметка

• Чтобы включить спящий режим, отключите протокол «IPSec/Эл. почта».

### Не удается выполнить печать

В спящем режиме отключается печать с использованием следующих протоколов.

- NBT
- EtherTalk\*
- WSD Print
- \*: Для ОС Mac OS X печать в спящем режиме возможна при подключении с помощью протоколов Bonjour (Rendezvous) или «LPD (TCP/IP)». Для получения сведений о способах настройки см. «Использование Bonjour (Rendezvous)» (P.70) или «Добавление принтеров с помощью протоколов LPD (TCP/IP)» (P.105).

### Не удается выполнить поиск/ установку

В спящем режиме поиск и настройка с помощью следующих функций и протоколов отключены.

- PnP-X
- UPnP
- LLTD
- MIB\*
- \*: В спящем режиме возможно обращение с использованием поддерживаемых компонентов MIB (команда Get).

### Не работают протоколы с функциями клиентов

В спящем режиме не работают следующие протоколы с функциями клиентов.

- Эл. оповещение\*1
- Ловушка SNMP
- WINS<sup>\*2</sup>
- \*1: В спящем режиме в истекшее время не включаются интервалы между периодическими отправками оповещений по электронной почте.
- \*2: В спящем режиме в истекшее время не включаются интервалы между операциями обновления WINS. WINS не обновляется периодически в спящем режиме, значит, имена, зарегистрированные на сервере WINS, могут быть удалены.

### Автоматический переход из спящего режима в режим энергосбережения

В сетевых средах с прохождением большого количества пакетов устройство может автоматически перейти из спящего режима в режим энергосбережения и при этом будет отвечать на команды.

Следовательно, если проходит время для перехода в спящий режим, он активируется автоматически.

### Настройка автоматического ОТКЛЮЧЕНИЯ источника питания

### Настройка режима автоматического ОТКЛЮ<u>ЧЕНИЯ</u>

Можно настроить автоматическое ОТКЛЮЧЕНИЕ устройства, если печать или данные не поступали в течении фиксированного периода времени.

Режим автоматического ОТКЛЮЧЕНИЯ питания настроен автоматически по умолчанию. Установлен в соответствии с условиями активации режима ОТКЛЮЧЕНИЯ.

«Включить»: Автоматически активирует режим ОТКЛЮЧЕНИЯ

«Авто»: Активирует режим ОТКЛЮЧЕНИЯ по прошествии определенного времени. Однако при наличии сетевого подключения режим отключения не активируется автоматически по истечении установленного времени.

«Отключить»: Источник питания не ОТКЛЮЧАЕТСЯ автоматически.

Нажмите кнопку прокрутки 🔺 или 🔻.

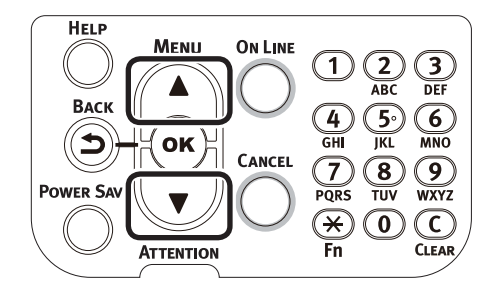

### Выберите [**Админ.настр.** (Admin Setup)] и нажмите кнопку [**ОК** (ОК)].

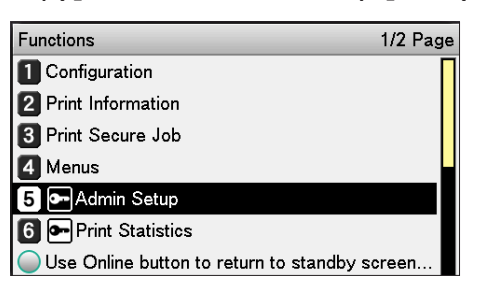

Введите пароль администратора и нажмите кнопку [**ОК** (OK)].

### 🖉 Заметка

По умолчанию пароль администратора — [аааааа].

| Enter Password                                 |
|------------------------------------------------|
| *****                                          |
| ( 6 - 12 digits )                              |
|                                                |
|                                                |
|                                                |
|                                                |
|                                                |
| Use Online button to return to standby screen. |

Выберите [**Устан.мощности** (Power Setup)] и нажмите кнопку [**ОК** (OK)].

| Admin Setup 2/2 Pag                           | je |
|-----------------------------------------------|----|
| 1 Panel Setup                                 |    |
| 2 Time Setup                                  |    |
| 3 Power Setup                                 |    |
| 4 Others Setup                                |    |
| 5 Settings                                    |    |
| 6 Change Password                             |    |
| Use Online button to return to standby screen |    |

Выберите [**Автовыкл. питания** (Auto Power Off)] и нажмите кнопку [**OK** (OK)].

| Power Setup                            | 1/1 Page  |
|----------------------------------------|-----------|
| 1 Power Save                           |           |
| 2 Sleep                                |           |
| 3 Auto Power Off                       |           |
|                                        |           |
|                                        |           |
|                                        |           |
| Use Online button to return to standby | / screen. |
|                                        |           |

Выберите [Включить (Enable)] или
 [Автоконфигурация (Auto Confi)] и нажмите кнопку [OK (OK)].

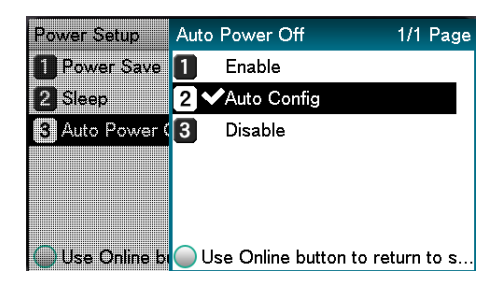

4

### Нажмите кнопку [ON LINE (ГОТОВ)] для возврата к экрану ожидания.

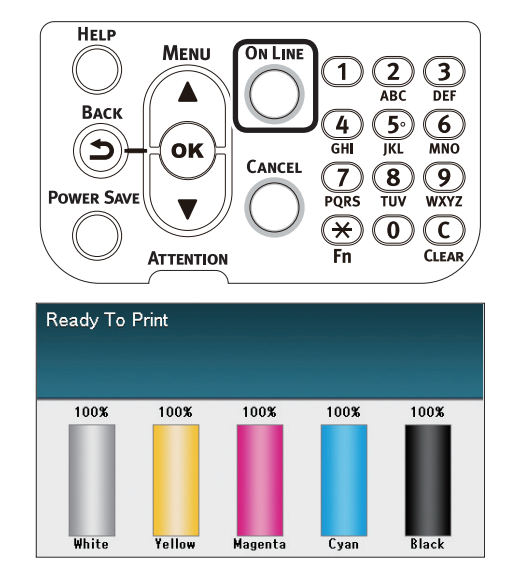

### *Ш*Заметка

• Можно также настроить другие элементы перед нажатием кнопки [ON LINE (ГОТОВ)].

### Установка задержки перехода принтера в режим ОТКЛЮЧЕНИЯ питания

Имеется возможность настройки интервала времени до перехода в режим ВЫКЛ.

Значение длительности по умолчанию — «4 часа».

Нажмите клавишу [Fn].

Будет отображен экран ввода числовых значений.

Введите [2], [0], [2] и нажмите кнопку [**ОК** (ОК)].

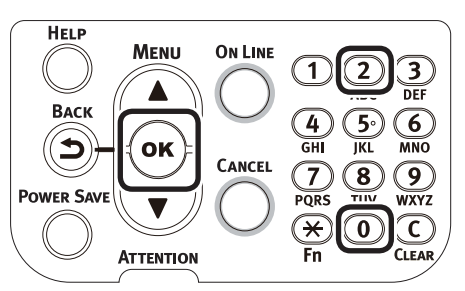

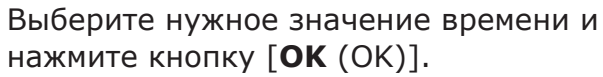

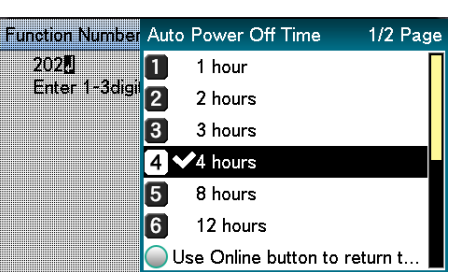

Нажмите кнопку [ON LINE (ГОТОВ)] для возврата к экрану ожидания.

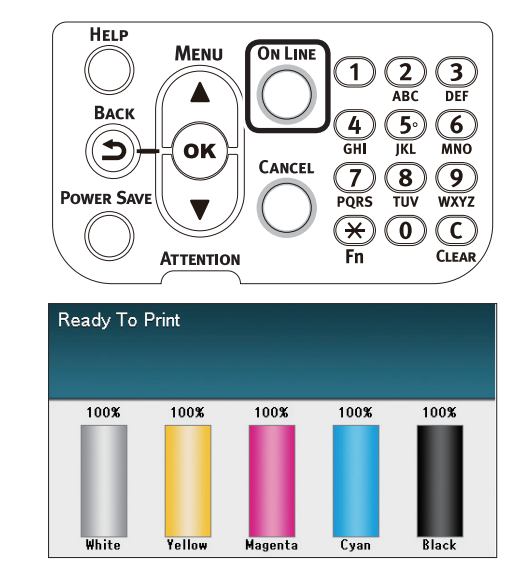

### *1*//Заметка

Возможные значения времени описаны ниже. 1 час, 2 часа, 3 часа, 4 часа, 8 часов 12 часов, 18 часов, 24 часа

### Проверка количества отпечатков

Вы можете проверять объем печати на сегодняшний день.

Кроме того, можно проверять объемы печати (выдачи) в каждом лотке.

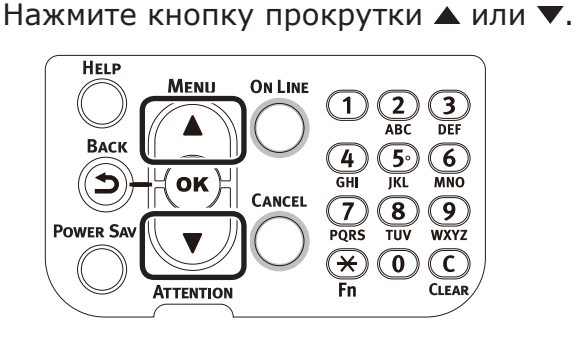

### Выберите [**Сведения о печати** (Configuation)] и нажмите кнопку [**OK** (OK)].

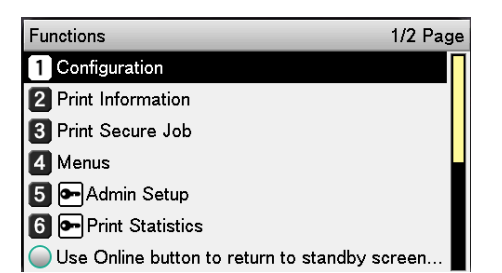

### Выберите [**Счетчик лотка** (Tray Count)] и нажмите кнопку [**ОК** (OK)].

 Configuration
 1/1 Page

 1 Tray Count
 2

 2 Supplies Life
 3

 3 Paper Size in Tray
 4

 4 System
 9

 Use Online button to return to standby screen.

# Выберите лоток для проверки. Tray Count 1/1 Page 1 МРТгау 2 2 Tray1 3 3 Tray2 4 4 Tray3 5 5 Tray4

6 Tray5

Use Online button to return to standby screen.

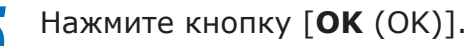

| Tray Count   | MPTray                              |
|--------------|-------------------------------------|
| 1 MPTray     | 0                                   |
| 2 Tray1      |                                     |
| 3 Tray2      |                                     |
| 4 Tray3      |                                     |
| 5 Tray4      |                                     |
| 6 Tray5      |                                     |
| 🔘 Use Online | bi Use Online button to return to s |

Для продолжения проверки других элементов нажмите кнопку [**BACK** (НАЗАД)] и вернитесь к шагу 4.

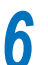

Нажмите кнопку [**ON LINE** (ГОТОВ)] для возврата к экрану ожидания.

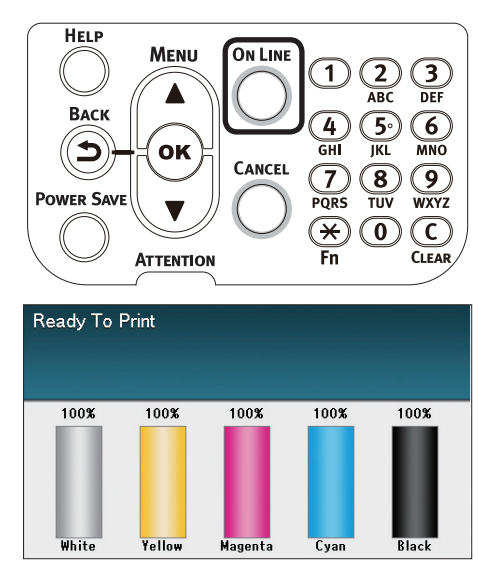

Δ

4

# Проверка расходных материалов, оставшихся комплектов для обслуживания и срока службы

Можно проверить оставшееся количество и срок службы тонера, фотобарабана, ремня переноса изображения, термоблок и емкости для отработанного тонера.

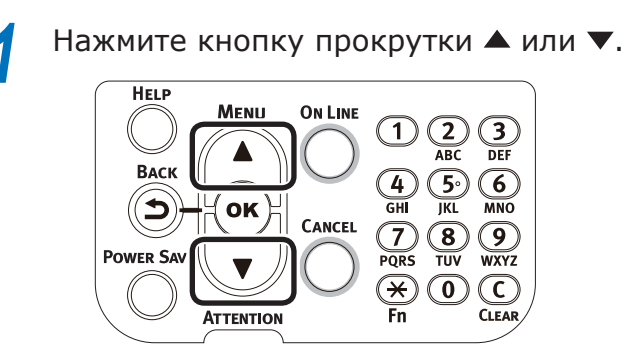

Выберите [Сведения о печати (Configuation)] и нажмите кнопку [OK (OK)].

| Functions 1/2 Pag                             | ge |
|-----------------------------------------------|----|
| 1 Configuration                               | Π  |
| 2 Print Information                           | Π  |
| 3 Print Secure Job                            | Π  |
| 4 Menus                                       |    |
| 5 🗲 Admin Setup                               |    |
| 6 • Print Statistics                          |    |
| Use Online button to return to standby screen |    |

3 Выберите [Ресурс расх.матер. (Supplies Life)] и нажмите кнопку [OK (OK)].

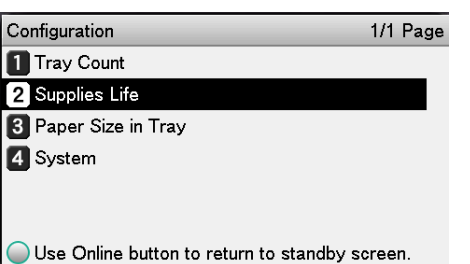

Выберите расходный материал или элемент обслуживания (фотобарабан, ремень переноса изображения, термоблок или емкость для отработанного тонера) для проверки.

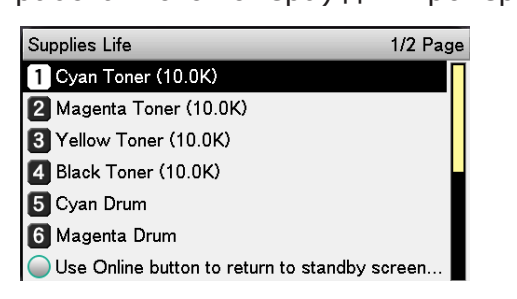

### Нажмите кнопку [**ОК** (ОК)].

| Supplies Life   | Cyan Toner (10.0K)               |
|-----------------|----------------------------------|
| 🚺 Cyan Toner (  | Remaining 100 %                  |
| 2 Magenta Ton   |                                  |
| 3 Yellow Toner  |                                  |
| 4 Black Toner ( |                                  |
| 5 Cyan Drum     |                                  |
| 6 Magenta Dru   |                                  |
| Use Online bu   | Use Online button to return to s |

Для продолжения проверки других элементов нажмите кнопку [**ВАСК** (НАЗАД)] и вернитесь к шагу 5.

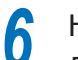

Нажмите кнопку [**ON LINE** (ГОТОВ)] для возврата к экрану ожидания.

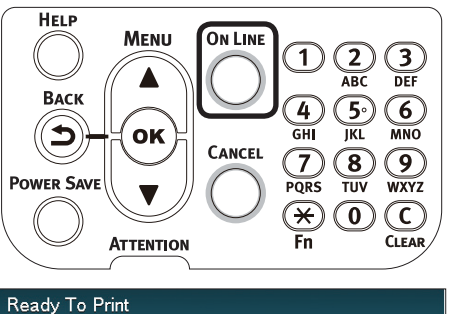

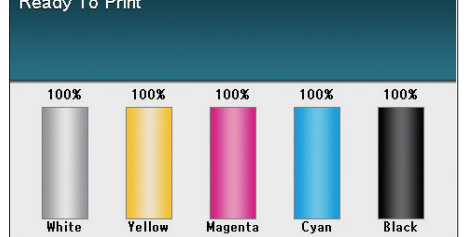

### 🖉 Заметка

 Число справа от тонера на экране оставшегося количества расходных материалов меняется в зависимости от типа установленного тонеркартриджа.

«10.0К» отображается во время покупки устройства и при установке стандартного тонеркартриджа.

«24.0К» отображается при установке тонеркартриджа большого объема. 4

### • Отмена печати

Для отмены данных во время печати или во время подготовки к печати нажмите кнопку [CANCEL (ОТМЕНА)] на панели управления.

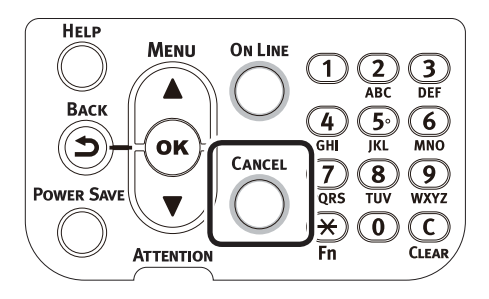

При нажатии кнопки [**CANCEL** (OTMEHA)] отобразятся следующие экраны.

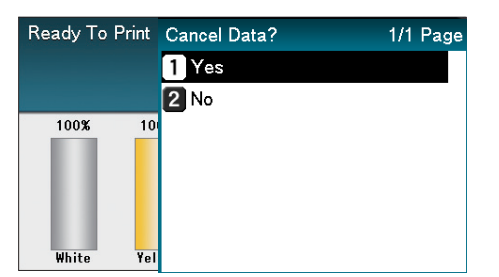

4 Основные фу

Для отмены печати выберите [**Да** (Yes)] и нажмите кнопку [**ОК** (OK)].

Для продолжения печати выберите [**Het** (No)] и нажмите кнопку [**OK** (OK)].

Если не выполнять никаких действий в течении трех минут при отображении экрана, его отображение прекратится, а печать продолжится.

# Перед использованием 2 Индивидуализация

### Добавление принтеров с помощью протоколов LPD (TCP/IP)

В средах ОС Mac OS X можно подключить принтеры с помощью протоколов LPD (TCP/IP).

Apple Talk невозможно использовать с версией OC Mac OS X 10.6 или более поздней, значит, для сетевого соединения подключите принтер с помощью протоколов Bonjour (Rendezvous) или LPD (TCP/IP).

# Подготовительные мероприятия

- Убедитесь, что IP-адрес, маска подсети, адрес маршрутизатора и т. п. были корректно установлены для желаемой версии Mac OS и установлено подключение к сети с помощью протоколов LPD (TCP/IP).
- Загрузите программу установки PPD для OC Mac OS X для подключенного принтера на домашней странице (https://www.oki.com/printing/), разархивируйте и запустите установщик PPF, затем установите PPD на соответствующую версию Mac OS. Этот шаг необязателен, если PPD уже установлен.
- Установите IP-адрес, маску подсети, адрес шлюза и т. д. на подключаемом принтере. Убедитесь, что принтер ВКЛЮЧЕН и подключен к сетевой среде TCP/IP.

# Процедура добавления принтеров

Откройте параметры системной среды Мас OS и щелкните значок «Печать и факс», чтобы открыть экран «Печать и факс».

| •••               |                           |                 | System Pr          | eferences            |                       | Q Se                   | arch          |
|-------------------|---------------------------|-----------------|--------------------|----------------------|-----------------------|------------------------|---------------|
| General           | Desktop &<br>Screen Saver | Dock            | Mission<br>Control | Language<br>& Region | Security<br>& Privacy | Q<br>Spotlight         | Notifications |
| CDs & DVDs        | Displays                  | Energy<br>Saver | Keyboard           | Mouse                | Trackpad              | Printers &<br>Scanners | Sound         |
| iCloud            | Internet<br>Accounts      | App Store       | Network            | Bluetooth            | Extensions            | Sharing                |               |
| Users &<br>Groups | Parental<br>Controls      | Siri            | Date & Time        | Time<br>Machine      | Accessibility         |                        |               |

2 Нажмите кнопку [+], чтобы открыть экран «Добавить принтер».

| ••• <> | Printers & Scanners                         | Q Search                   |
|--------|---------------------------------------------|----------------------------|
| +      | No printers are a<br>Click Add (+) to set r | vailable.<br>up a printer. |
| $\cup$ | Default printer: Last Printer Us            | sed 📀                      |
|        | Default paper size: A4                      | • • •                      |

3 Выберите значок [IP (IP)]. Будет отображен следующий экран. Введите IP-адрес принтера, «Имя в списке ожидания» и «Имя», затем убедитесь, что используемый принтер выбран в списке «Драйверы» и нажмите кнопку «Добавить (Add)».

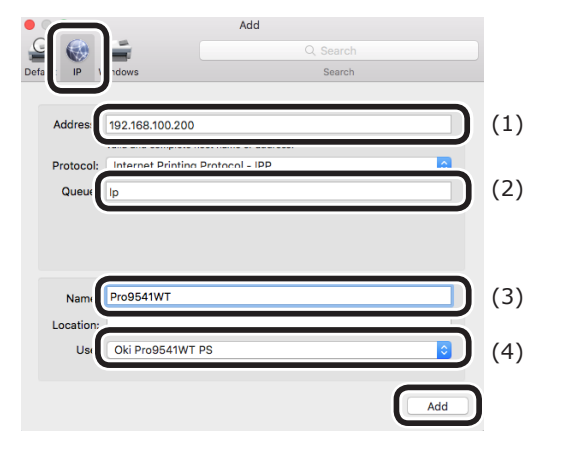

- (1) Введите IP-адрес, назначенный принтеру в клиентской среде.
- (2) Введите «Ір» в качестве имени в списке ожидания.
- (3) Будет отображен IP-адрес, введенный в шаге (1). Введите желаемое имя.

В этом пояснении в качестве примера используется Pro9541WT (LPD).

(4) Используемый принтер (PS) будет автоматически отображен в качестве драйвера.

Если с принтером нет надежной связи, автоматический выбор не будет применен.

### Примечание

• Когда принтер находится в спящем режиме, драйверы не могут быть выбраны корректно. Выведите принтер из спящего режима, затем введите его IP-адрес в окне [**Адрес**].

Установите параметры принтера и щелкните [**ОК** (OK)].

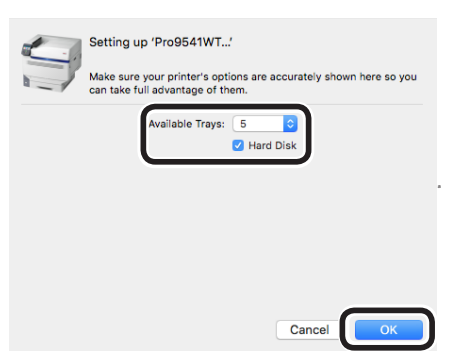

Будет отображен экран «Печать и факс» и используемый принтер (LPD) будет добавлен в список принтеров Выберите используемый принтер (LPD) в качестве «Принтера по умолчанию».

|                          | Printers & Scanners                                 | Q, Search           |
|--------------------------|-----------------------------------------------------|---------------------|
| Pro9541WT<br>Ide, Defaut | Pro9541WT<br>Open Print Queue<br>Options & Supplies |                     |
|                          | Location:                                           |                     |
|                          | Kind: Pro9541WT PS                                  |                     |
|                          | Status: Idle                                        |                     |
| + -                      | Share this printer on the network                   | Sharing Preferences |
|                          | Default printe Pro9541WT                            |                     |
|                          | Default paper size: A4                              | ?                   |

Таким образом, выбранный принтер будет использоваться в качестве принтера по умолчанию при печати. На этом процедура добавления принтера завершена, закройте экран «Печать и факс».

Δ

# Приложение

### Таблица элементов менюпанели управления

Числа, следующие за буквой F в названиях элементов меню, обозначают номер функции.

### Конфигурация Счетчик лотка МЦ Лоток Лоток1 Лоток2 \*1 Лоток3 \*1 Лоток4 \*1 Лоток5 \*1 Ресурс расх.матер. Голубой тонер (n.nK) Пурпурный тонер (n.nK) Желтый тонер (n.nK) Черный тонер (n.nK) Белый тонер (n.nK) Голубой барабан Пурпурный барабан Желтый барабан Черный барабан Белый барабан Контейнер для отработанного тонера Ремень Печка Сеть Имя принт. Короткое имя прнт. адрес IPv4 Маска Сети Адрес Шлюза МАС Адрес Версия FW сети Версия Web Remote Адрес ІРv6 (Лок.) Адрес ІРv6 (Глоб.) Разм.бум.в лотке МЦЛоток Лот.1 Лот.2 Лот.3 \*1 Лот.4 \*1 Лот.5 \*1 Система Серийный номер Инвент.номер Версия микропрограммного обеспечения Версия CU Версия PU ОЗУ Флэш-память Жесткий диск \*2 Дата и Время

\*1: Отображаются при установке лотков со 2 по 5.

\*2: Отображается при установке встроенного жесткого диска.

### Таблица элементов менюпанели управления

| ечать сведений            |             |        |        |
|---------------------------|-------------|--------|--------|
| —Конфигурация             | F100        | Печать |        |
| —Сеть                     | F101        | Печать |        |
| Пробная страница          | _           | DEMO1  | Печать |
| —Список файлов            |             | Печать |        |
| —Шрифты PS                |             | Печать |        |
| —Шрифты IBM PPR           |             | Печать |        |
| — Шрифты EPSON FX         |             | Печать |        |
| Отчет использован         | ИЯ F102     | Печать |        |
| —Журнал ошибок            | F103        | Печать |        |
| Список профили це         | вета        | Печать |        |
| Список пользовательских н | осителей *1 | Печать |        |
| Пробная печать 1          |             | Печать |        |
| Пробная печать 2          |             | Печать |        |
| Пробная печать 4          |             | Печать |        |

\*1: Отображается при регистрации пользовательских носителей.

| Печать защищ.задания | a *1                  |                                |
|----------------------|-----------------------|--------------------------------|
| — Шифров.заданий     | <u>F1</u> Ввод пароля | Не найден<br>Печать<br>Ударить |
| Сохран.заданий       | F2 Ввод пароля        | Не найден<br>Печать<br>Удалить |

\*1: Отображается при установке встроенного жесткого диска.
|                 |                                                                                                    |                                                                             | <b></b>  |
|-----------------|----------------------------------------------------------------------------------------------------|-----------------------------------------------------------------------------|----------|
| настроика лотка | настр.:мцл                                                                                                    | Размер бумаги (А4 🕞 )                                                       | L FS     |
|                 |                                                                                                    | — Размер по оси Х <sup>+3</sup> (210мм/8,3")                                | FS       |
|                 |                                                                                                    | Размер по оси Y *3 (29/мм/11,/")                                            | FS       |
|                 |                                                                                                    | — Тип носителя (Обычная)                                                    | F        |
|                 |                                                                                                    | — Вес носителя (Авто)                                                       | FS       |
|                 |                                                                                                    | └ Использ.лотка (Обычный лоток)                                             | FS       |
|                 | Настр.:лоток1                                                                                                    | Размер бумаги (Размер кассеты)                                              | F1       |
|                 |                                                                                                    | Размер по оси Х *3 (210мм/8,3")                                             | F1       |
|                 |                                                                                                    | — Размер по оси Y *3 (297мм/11,7")                                          | F        |
|                 |                                                                                                    | Пип носителя (Обычная)                                                      | F        |
|                 |                                                                                                    | Вес носителя (Авто)                                                         | E        |
|                 |                                                                                                    | — Бумага АЗNobi                                                             | E        |
|                 |                                                                                                    | - 5ymara Legal14 (Legal14)                                                  | E F      |
|                 |                                                                                                    |                                                                             | <br>     |
|                 |                                                                                                    |                                                                             | <br>     |
|                 |                                                                                                    | Другой размер (В6)                                                          | F        |
|                 | 2 *1                                                                                                    |                                                                             |          |
|                 | Настр.:лоток2                                                                                                    | Размер бумаги (Размер кассеты)                                              | F2       |
|                 |                                                                                                    | Размер по оси х з (210мм/8,3")                                              | E F2     |
|                 |                                                                                                    | <u>Назмер по оси Y *3 (297мм/11,7")</u>                                     | F        |
|                 |                                                                                                    | – Іип носителя (Обычная)                                                    | F        |
|                 |                                                                                                    | Вес носителя (Авто)                                                         | F        |
|                 |                                                                                                    | — Бумага АЗNobi                                                             | F.       |
|                 |                                                                                                    | — Бумага Legal14 (Legal14)                                                  | F        |
|                 |                                                                                                    | — Бумага А5LEF/А6 (А5 🕞)                                                    | F        |
|                 |                                                                                                    | — Бумага A5SEF (A5 🕞)                                                       | F        |
|                 |                                                                                                    | Цругой размер (B6)                                                          | F        |
|                 | - Настр.:лоток3 *1                                                                                                    | — Размер бумаги (Размер кассеты)                                            | F        |
|                 | <b>·</b> ·                                                                                                    | — Размер по оси X *3 (210мм/8,3")                                           | F        |
|                 |                                                                                                    | – Размер по оси Y *3 (297мм/11,7")                                          | E        |
|                 |                                                                                                    | — Тип носителя (Обычная)                                                    | E        |
|                 |                                                                                                    | Вес носителя (Авто)                                                         | E        |
|                 |                                                                                                    | — Бумага АЗNobi                                                             | F        |
|                 |                                                                                                    | $-$ 5 $\gamma$ Mara Legal14 (Legal14)                                       | <br>[E   |
|                 |                                                                                                    | $\Box$ $\Box$ $\Box$ $\Box$ $\Box$ $\Box$ $\Box$ $\Box$ $\Box$ $\Box$       |          |
|                 |                                                                                                    |                                                                             |          |
|                 |                                                                                                    | Другой размер (В6)                                                          | F        |
|                 |                                                                                                    |                                                                             | E        |
|                 | The public of the second second secon |                                                                             |          |
|                 |                                                                                                    | $\frac{Pa3Mep 10 0C4 \times (210MM/0.5)}{Pa3Mep 10 0C4 \times (210MM/0.5)}$ |          |
|                 |                                                                                                    |                                                                             |          |
|                 |                                                                                                    |                                                                             |          |
|                 |                                                                                                    |                                                                             | <u> </u> |
|                 |                                                                                                    |                                                                             | <u> </u> |
|                 |                                                                                                    |                                                                             | <u> </u> |
|                 |                                                                                                    |                                                                             | F        |
|                 |                                                                                                    |                                                                             | F        |
|                 |                                                                                                    | Чдругои размер (В6)                                                         | F        |
|                 | - Настр.:лоток5 *1                                                                                                    | Размер бумаги (Размер кассеты)                                              | F        |
|                 |                                                                                                    | Размер по оси Х *3 (210мм/8,3")                                             | F        |
|                 |                                                                                                    | — Размер по оси Y *3 (297мм/11,7")                                          | F        |
|                 |                                                                                                    | — Тип носителя (Обычная)                                                    | F:       |
|                 |                                                                                                    | Вес носителя (Авто)                                                         | F:       |
|                 |                                                                                                    | — Бумага АЗNobi                                                             | F        |
|                 |                                                                                                    | — Бумага Legal14 (Legal14)                                                  | F        |
|                 |                                                                                                    | Бумага A5LEF/A6 (А5 ГР)                                                     |          |
|                 |                                                                                                    | Бумага A5SEF (А5 Г.)                                                        | F        |
|                 |                                                                                                    | Другой размер (Вб)                                                          | F        |
|                 | Подача бумаги (Лоток1)                                                                                                    | F80                                                                         |          |
|                 | Автоперекл.лотков (Вкл                                                                                                    | )                                                                           |          |
|                 | Порядок лотков (Вниз)                                                                                                    |                                                                             |          |
|                 | Единицы измерения (мм                                                                                                    | 1)                                                                          |          |
|                 | ЦПоследн. стр.дуплекса (Пропуск п                                                                                                    | устой стр.)                                                                 |          |

• Перейти к следующей странице

#### Таблица элементов менюпанели управления

| Y                                     |                             |                         |                   |                            |
|---------------------------------------|-----------------------------|-------------------------|-------------------|----------------------------|
| Настройка системы                     | Вр.режима экон.пит. (1 мин) | F200                    |                   |                            |
|                                       | -Таймер сна (15 мин)        | F201                    |                   |                            |
|                                       | -Время Автовыкл (4 часа)    | F202                    |                   |                            |
|                                       | Удал. предупрежд. (ГОТОВ)   |                         |                   |                            |
|                                       | Автопродолжение (Выкл)      |                         |                   |                            |
|                                       | Задерж.руч.подачи (60 сек)  |                         |                   |                            |
|                                       | Время ожидания (40 сек)     |                         |                   |                            |
|                                       | Мало тонера (Продолжить)    |                         |                   |                            |
|                                       | —Восст.при замятии (Вкл)    |                         |                   |                            |
|                                       | —Отчет об ошибках (Выкл)    | F210                    |                   | _                          |
|                                       | Шестнадцатер.дамп           | F237 Выполнить          |                   |                            |
| · · · · · · · · · · · · · · · · · · · |                             |                         |                   | × (0.00                    |
| Настроика печати                      | Настр.полож.печати          | МЦ ЛОТОК                | <u>F220</u> H     | астроика по оси Х (0.00мм) |
|                                       |                             |                         |                   |                            |
|                                       |                             |                         |                   | Scaling (0.00%)            |
|                                       |                             | Поток1                  | [5221] H          | астройка по оси Х (0.00мм) |
|                                       |                             | JIOTOKI                 |                   |                            |
|                                       |                             |                         |                   | Scaling (0.00%)            |
|                                       |                             |                         |                   |                            |
|                                       |                             | - Лоток2 *2             | F222 H            | астройка по оси Х (0.00мм) |
|                                       |                             |                         |                   | астройка по оси У (0.00мм) |
|                                       |                             |                         | Ϋ́                | Scaling (0.00%)            |
|                                       |                             |                         |                   |                            |
|                                       |                             | — ЛотокЗ *2             | F223 H            | астройка по оси Х (0.00мм) |
|                                       |                             |                         | Н                 | астройка по оси Y (0.00мм) |
|                                       |                             |                         | Υ                 | Scaling (0.00%)            |
|                                       |                             |                         |                   |                            |
|                                       |                             | — Лоток4 <sup>*2</sup>  | F224 H            | астройка по оси Х (0.00мм) |
|                                       |                             |                         | — H               | астройка по оси Ү (0.00мм) |
|                                       |                             |                         | Υ                 | Scaling (0.00%)            |
|                                       |                             |                         |                   |                            |
|                                       |                             | Ц Лоток5 <sup>∗</sup> 2 | F225 H            | астройка по оси Х (0.00мм) |
|                                       |                             |                         | H                 | астройка по оси Y (0.00мм) |
|                                       |                             |                         | Υ                 | Scaling (0.00%)            |
|                                       |                             |                         |                   |                            |
|                                       | Уст.черн.для бумаги (0)     | F230                    |                   |                            |
|                                       |                             | F231                    |                   |                            |
|                                       | Vст цвет для плёнки (0)     | F232                    |                   |                            |
|                                       | — Настройка SMR             | <u>Г234</u> Голубой (0) |                   | Г                          |
|                                       |                             |                         | ))                | -                          |
|                                       |                             | — Желтый (0)            | - /               |                            |
|                                       |                             | — Черный (O)            |                   |                            |
|                                       |                             | Белый (0)               |                   |                            |
|                                       |                             |                         |                   | _                          |
|                                       | — Настройка BG              | F235 Голубой (0)        |                   |                            |
|                                       |                             | — Пурпурный (С          | ))                | _                          |
|                                       |                             | — Желтый (0)            |                   |                            |
|                                       |                             | — Черный (0)            |                   | _                          |
|                                       |                             | — Белыи (0)             |                   |                            |
|                                       |                             | 5226                    |                   |                            |
|                                       |                             | F236                    |                   | Г                          |
|                                       |                             |                         |                   |                            |
|                                       |                             |                         |                   |                            |
|                                       | Скорость узкой бумаси (Медл | чино)                   |                   |                            |
|                                       | Режим печати (Мелленно)     |                         |                   |                            |
|                                       | Параметры переноса          | Параметры перен         | юса голубого (О)  |                            |
|                                       | Очистка валика DV           | Параметры перено        | са пурпурного (0) | 1                          |
|                                       |                             | Параметры перен         | носа желтого (0)  | 1                          |
|                                       |                             | Параметры перен         | юса черного (0)   | 1                          |
|                                       |                             | Параметры пере          | носа белого (0)   | -                          |
|                                       |                             |                         |                   |                            |

\*1: Отображаются при установке лотков со 2 по 5.

\*2: Отображается при установке для параметра [Размер бумаги] значения [Пользоват.].

| (                 |                                                                                      |
|-------------------|--------------------------------------------------------------------------------------|
| Парам.Сети        | — TCP/IP (Включить)                                                                  |
|                   | — NetBIOS поверх ТСР (Включить)                                                      |
|                   | —EtherTalk (Выключить)                                                               |
|                   |                                                                                      |
|                   | -алрес IPv4 (xxx,xxx,xxx)                                                            |
|                   |                                                                                      |
|                   |                                                                                      |
|                   |                                                                                      |
|                   |                                                                                      |
|                   |                                                                                      |
|                   | ТРС (ВЫКЛЮЧИТЬ)                                                                      |
|                   | — IPSec (Выключить)                                                                  |
|                   | - SNMP (Включить)                                                                    |
|                   | Масштаб сети (Обычныи)                                                               |
|                   | Гигабитное сетевое подключение (Обычный)                                             |
|                   | Парам.Связи (Авто)                                                                   |
|                   | Заводские установки сети Выполнить                                                   |
|                   |                                                                                      |
| параметры 050     |                                                                                      |
|                   |                                                                                      |
|                   | Мягкий сброс (Выключить)                                                             |
|                   | — Серийный номер (Включить)                                                          |
|                   | Прием в НЕ ГОТОВ (Выключить)                                                         |
| 11                |                                                                                      |
| пастроика печати  |                                                                                      |
|                   | Смещение задании (Выкл)                                                              |
|                   | — Выходной лоток (Лиц.стороной вниз)                                                 |
|                   | Проверка носителя (Включить)                                                         |
|                   | —Замещение A4/Letter (Да)                                                            |
|                   | Разрешение (600dpi)                                                                  |
|                   | — Экономия тонера — Уровень экон.тонера (Выкл)                                       |
|                   | Цвет (Все)                                                                           |
|                   | —Режим ч-б печати (Авто)                                                             |
|                   | Ориент.по умолч. (Книжная)                                                           |
|                   | Длина формы (64 строк)                                                               |
|                   |                                                                                      |
|                   |                                                                                      |
|                   | $\frac{\text{Jaked}}{\text{Jaked}} \left( \frac{\text{Jaked}}{\text{Jaked}} \right)$ |
|                   | [-1000000000000000000000000000000000000                                              |
|                   | — Размер по оси т (297мм/11,7)                                                       |
| - Настройка PS    | Сетевой протокол (RAW)                                                               |
| L                 | Протокол USB (RAW)                                                                   |
|                   | PDF Paper Size (Current Tray Size)                                                   |
|                   |                                                                                      |
| –Настройка цвета  | Имитация чернил (Выкл)                                                               |
|                   | —UCR (Низк.)                                                                         |
|                   | —100% плотн. СМҮ (Выключить)                                                         |
|                   | Преобраз.СМҮК (Вкл)                                                                  |
|                   | Плашечный цвет (Белый)                                                               |
|                   | Печать плашечным цветом (Включить)                                                   |
|                   |                                                                                      |
| Настройка панели  | Заканч.срок службы (Включить)                                                        |
|                   | Заканч.ср.служ.LED (Включить)                                                        |
|                   | <u>—</u> Дисплей (Указатель тонера)                                                  |
|                   | — Яркость панели во время работы (31)                                                |
|                   | — Яркость панели в режиме экономии энергии (1)                                       |
|                   | —Таймер подсветки панели (30)                                                        |
|                   | Передняя лампа (Режим 1)                                                             |
|                   |                                                                                      |
| Установка времени | Формат даты (гггг/мм/дд)                                                             |
|                   | —Часовой пояс (+0:00) *1                                                             |
|                   | —Летнее время (Выкл)                                                                 |
|                   | Установки времени (2000/01/01 00 :00) *1                                             |
|                   |                                                                                      |
|                   |                                                                                      |
| -Устан.мощности   | Режим экономии энергии (Включить)                                                    |
| -Устан.мощности   | Режим экономии энергии (Включить)<br>Спящий режим (Включить)                         |

Перейти к следующей странице

#### Таблица элементов менюпанели управления

| Другие настройки                           | Настройка ОЗУ                 | Размер приемн.буфера (Авто)                                    |                     |
|--------------------------------------------|-------------------------------|----------------------------------------------------------------|---------------------|
|                                            |                               | — Сохранение парам. (Выкл)                                     |                     |
|                                            | *2                            |                                                                |                     |
|                                            | Настр.флэш-пам. *2            | Инициализация                                                  | Выполнить           |
|                                            |                               | — Измен.области PS                                             |                     |
|                                            |                               | — Инициализация                                                | Видолинти           |
|                                            | Пастройка диска               | Изм размер раздела                                             | PCI nn% (20%)       |
|                                            |                               | изм.размер раздела                                             | Общий мм% (50%)     |
|                                            |                               |                                                                | - PS II% (30%)      |
|                                            |                               |                                                                | Применить>          |
|                                            |                               | — Формат.раздела (PCL)                                         |                     |
|                                            |                               | Стереть HDD                                                    | — Выполнить         |
|                                            |                               |                                                                |                     |
|                                            | —Общие параметры памяти       | I Пров.файл.систему *2                                         | Выполнить           |
|                                            |                               | Проверить все сектора *2                                       | Выполнить           |
|                                            |                               | Разрешить инициал. (Нет)                                       |                     |
|                                            |                               |                                                                |                     |
|                                            | Парам.Безоп *3                | Огран.заданий (Выкл)                                           |                     |
|                                            |                               | — Создать безопасный жесткий диск *2                           | Выполнить           |
|                                            |                               | <ul> <li>Создать обычный жесткий диск <sup>*2</sup></li> </ul> | — Выполнить         |
|                                            |                               | Сброс ключа шифров. *2                                         | Выполнить           |
|                                            |                               |                                                                |                     |
|                                            | —Параметры языка              | — Иниц.языка                                                   | Выполнить           |
|                                            |                               |                                                                |                     |
|                                            | Настройка шрифта              | —— Режим вывода шрифта (JIS2004)                               |                     |
|                                            |                               |                                                                |                     |
|                                            | Пастроика отмены работ        | Поведение кнопки «Отмена» (пепродолжительное)                  |                     |
|                                            |                               |                                                                |                     |
|                                            |                               | Время ожилания (180)                                           |                     |
|                                            |                               | время ожидания (100)                                           |                     |
| Параметры                                  | Сброс.параметры               | Выполнить                                                      |                     |
|                                            | Сохр.параметры                | Выполнить                                                      |                     |
|                                            | Восстан.параметры *4          | Выполнить                                                      |                     |
|                                            |                               |                                                                |                     |
| Изменить пароль                            | Новый пароль                  |                                                                |                     |
| · · ·                                      | Подтвердить пароль            |                                                                |                     |
|                                            |                               |                                                                |                     |
| <ol> <li>часовои пояс и время у</li> </ol> | станавливаются на фабрике.    |                                                                |                     |
| 2: Отображается при устан                  | новке для [Общие параметры    | памяти] > [Разрешить иници                                     | ал.] значения [Да]. |
| 3. Ланная функция отобра                   | жается если установлен жестк  | ий лиск                                                        |                     |
|                                            |                               |                                                                |                     |
| 4: Отображается при прим                   | енении параметра «Save setup» | » (Сохранить настройку).                                       |                     |
| rint Statistics                            |                               |                                                                |                     |
|                                            |                               |                                                                |                     |
| JOB LOG (Enable)                           |                               |                                                                |                     |
|                                            |                               |                                                                |                     |
| -Supplies Report (Disable)                 | )                             |                                                                |                     |
|                                            |                               |                                                                |                     |
| - Reset Main Counter                       | Execute                       |                                                                |                     |
| L                                          |                               |                                                                |                     |
| -Reset Supplies Counter *                  | Execute                       |                                                                |                     |
|                                            |                               |                                                                |                     |

Change Password

New Password Verify Password

\*1: Отображается при установке для [Отчет о расходных материалах] значения [Включить].

| Ка. | либровка                                            |       |                                                                                                    |
|-----|-----------------------------------------------------|-------|----------------------------------------------------------------------------------------------------|
|     |                                                     |       | 7                                                                                                   |
|     | Режим автонастр фона (0)                            |       | -                                                                                                   |
|     | Носитель для регулировки плотности (стандартный нос | толь) | -                                                                                                   |
|     | Настр плотности                                     | 300   | Видолинат                                                                                           |
|     | Настр совмешения                                    | 300   | Выполнить                                                                                           |
|     | Настр плотного носит (Выкл)                         | 501   | Выюлнитв                                                                                            |
|     | Режим плотного носителя (Авто)                      |       | -                                                                                                   |
|     | Режим настройки очень плотного носителя (В          | ыкп)  | -                                                                                                   |
|     | Режим подаци определенного носит                    | опа   | Многоцелевой доток (Выкд)                                                                           |
|     | пежин подачи определенного посин                    | СЛИ   | $\square$ $\square$ $\square$ $\square$ $\square$ $\square$ $\square$ $\square$ $\square$ $\square$ |
|     |                                                     |       | - Лоток 2 <sup>*1</sup> (Выкл)                                                                      |
|     |                                                     |       | - Лоток 3 <sup>*1</sup> (Выкл)                                                                      |
|     |                                                     |       | - Лоток 4 <sup>*1</sup> (Выкл)                                                                      |
|     |                                                     |       | $\neg$ Лоток 5 <sup>*1</sup> (Выкл)                                                                 |
|     |                                                     |       |                                                                                                    |
|     | Color Density                                       |       | Плотность голубого (0) ГЗ10                                                                         |
|     | ,                                                   |       | Плотность пурпурного (0) ГЗ11                                                                       |
|     |                                                     |       | Плотность желтого (0) ГЗ12                                                                          |
|     |                                                     |       | Плотность черного (0) F313                                                                          |
|     |                                                     |       | Плотность белого (0) F314                                                                           |
|     |                                                     |       | Печать шаблона настройки цвета F302 Выполнить                                                       |
|     |                                                     |       |                                                                                                    |
|     | Настройка основного цвета                           |       | Светлый участок (А-1)                                                                               |
|     |                                                     |       | — Полутон (А-1)                                                                                     |
|     |                                                     |       | – Темный участок (A-1)                                                                              |
|     |                                                     |       |                                                                                                    |
|     | Іочная настройка цвета                              |       | Настройка голубого Светлый участок (0)                                                              |
|     |                                                     |       | — Полутон (0)                                                                                       |
|     |                                                     |       | — Темный участок (0)                                                                                |
|     |                                                     |       |                                                                                                    |
|     |                                                     |       | Настроика пурпурного Светлый участок (0)                                                            |
|     |                                                     |       |                                                                                                    |
|     |                                                     |       | — Темный участок (о)                                                                                |
|     |                                                     |       |                                                                                                    |
|     |                                                     |       |                                                                                                    |
|     |                                                     |       |                                                                                                    |
|     |                                                     |       | темный участок (0)                                                                                  |
|     |                                                     |       |                                                                                                    |
|     |                                                     |       |                                                                                                    |
|     |                                                     |       | Темный участок (0)                                                                                  |
|     |                                                     |       |                                                                                                    |
| L   | Сброс настройки цвета                               |       | Выполнить                                                                                           |
|     |                                                     |       |                                                                                                    |
|     | Настройка белого                                    |       | Светлый участок (0)                                                                                 |
|     |                                                     |       | Полутон (0)                                                                                         |
|     |                                                     |       | Ц Темный участок (0)                                                                                |
|     |                                                     |       |                                                                                                    |

\*1: Отображается при установке лотков 2-5.

Boot Menu Network Factory Defaults HDD Setup \*1 Execute Enable HDD (Yes) Check File System Storage Common Setup \*1 Execute Check All Sectors Execute Menu Lockout (Off) Panel Lockout (Off)

\*: Отображается при ВКЛЮЧЕНИИ питания при нажатии кнопки [ОК (ОК)].

Boot Menu отображается только на английском языке.

\*1: Отображается при установке жесткого диска.

# Основные функции Windows

В этом разделе объясняется процедура отображения окна установки драйверов в папке [Принтеры]/[Принтер и факс] для операционной системы, отличной от Windows 10, используемой в качестве примера в данном руководстве.

#### 🖉 Заметка

- Процедура для ОС Windows Server 2016 совпадает с процедурой для ОС Windows 10.
- При установке нескольких драйверов для каждого драйвера в папке [Принтеры]/[Принтер и факс] отображается значок. Используйте следующую процедуру для установки и проверки драйверов.

## Отображения окна свойств

- Windows 8.1/Windows 8/ Windows Server 2012 R2/ Windows Server 2012
  - Щелкните [Индивидуализация] и выберите [Панель управления]> [Отобразить устройства и принтеры].
  - Щелкните правой кнопкой значок Pro9541WT и выберите [**Свойства принтера**].

## Windows 7/Windows Server 2008 R2

- Щелкните [**Пуск**] и выберите [**Устройства и принтеры**].
- Щелкните правой кнопкой значок Pro9541WT и выберите [**Свойства принтера**].

## Windows Server 2008

Нажмите кнопку [**Пуск**] и выберите [**Панель управления**]> [**Принтеры**].

Щелкните правой кнопкой мыши значок Pro9541WT и выберите [Свойства].

# Отображение окна настройки печати

- Windows 8.1/Windows 8/ Windows Server 2012 R2/ Windows Server 2012
- Щелкните [Индивидуализация] и выберите [Панель управления]> [Отобразить устройства и принтеры].
- 2 Щелкните правой кнопкой значок Pro9541WT и выберите [Свойства принтера].

## Windows 7/Windows Server 2008 R2

- Щелкните [Пуск] и выберите [Устройства и принтеры].
- 2 Щелкните правой кнопкой значок Pro9541WT и выберите [Свойства принтера].

## Windows Server 2008

- Нажмите кнопку [Пуск] и выберите [Панель управления]> [Принтеры].
- 2 Щелкните правой кнопкой мыши значок Pro9541WT и выберите [Настройка печати].

# • Технические характеристики

# Основные технические характеристики

| Номер модели                           | Pro9541WT: N36100A(120V), N36100B(230V), N36100C(100V)                                                                                                    |
|----------------------------------------|----------------------------------------------------------------------------------------------------|
| Центральный процессор                  | Процессор ARM (1,2 ГГц)                                                                                                    |
| ОЗУ (стандартное/<br>максимальное.)    | 2 Гб/2 Гб                                                                                                    |
| Вес                                    | Примерно 91 кг (без учета расходных материалов)*1                                                                                                    |
| Мощность                               | От 110 до 127 В (От 99 до 140 В), 50/60 Гц ± 2%<br>От 220 до 240 В (От 198 до 264 В), 50/60 Гц ± 2%                                                                                                    |
| Потребление энергии                    | Во время работы: 1,600 Вт максимум/В среднем 1,100 Вт                                                                                                    |
|                                        | В режиме ожидания: В среднем 40 Вт                                                                                                    |
|                                        | В режиме энергосбережения<br>В режиме энергосбережения: 30 Вт максимум<br>В спящем режиме: 4 Вт максимум (заводские параметры)<br>В режиме автоматического ОТКЛЮЧЕНИЯ питания: 0,4 Вт макс.<br>* Устройство не потребляет энергию, когда основной выключатель питания ВЫКЛЮЧЕН,<br>даже если вилка питания вставлена в розетку. |
| Условия среды<br>эксплуатации          | Температура от 10°С до 32°С, относительная влажность от 20% до 80%<br>Максимальная температура по влажному термометру 25°С (условия, в которых<br>гарантируется высокое качество и насыщенный цвет: температура от 17°С до 27°С,<br>относительная влажность от 50% до 70%)                                                      |
| Сетевое подключение                    | 1000BASE-T/100BASE-TX/10BASE-T (заводские параметры: 100BASE-TX/10BASE-T)                                                                                                    |
| Подключения по<br>локальной сети       | Интерфейс USB 2.0 (высокоскоростной интерфейс USB)                                                                                                    |
| Экран                                  | Цветной LCD экран с высоким разрешением и диагональю 4,3" (480x272 точек)                                                                                                    |
| Совместимые<br>операционные<br>системы | Windows 10/Windows 8.1/Windows 8/Windows 7/Windows Server 2016/Windows Server 2012 R2/Windows Server 2012/Windows Server 2008 R2/Windows Server 2008 OC Mac OS X 10.10.5 до 10.13 Для получения дополнительных сведений см. рабочая среда.                                                                                      |

| Способ печати                    |                         |                                                                  | Метод сухой электронной фотопечати с помощью пяти последовательных цифровых светодиодных головок                            |
|----------------------------------|-------------------------|------------------------------------------------------------------|----------------------------------------------------------------------------------------------------|
| Разрешение                       | Разрешен                | ие печати                                                        | 1200 x 1200 dpi (2 оттенка) / 1200 x 600 dpi (16 оттенков) / 600 x 600 dpi (2 оттенка)                                      |
|                                  | Шаг свето,              | диодной точки                                                    | 1200 dpi                                                                                                    |
| Цвета печ                        | ати                     |                                                                  | Желтый, фуксиновый, циановый, черный, белый                                                                                 |
| Языки печ                        | ати                     |                                                                  | PostScript3                                                                                                    |
| Скорость<br>печати <sup>*2</sup> | Цвет<br>(односторонний) | СМҮК                                                             | 50 стр./мин. (А4 в альбомной подаче), 28 стр./мин. (А3 в<br>альбомной подаче)<br>(Если вес бумаги установлен автоматически) |
|                                  |                         | СМҮК+плашечный<br>белый                                          | (СМҮК+ плашечный белый)<br>45 стр./мин.<br>(А4 в альбомной подаче),<br>25 стр./мин.<br>(А3 в альбомной подаче)              |
|                                  |                         | Оттиск плашечного цвета <sup>*3</sup><br>(СМҮК+ плашечный белый) | 16 стр./мин.<br>(А4 в альбомной подаче),<br>6 стр./мин.<br>(А3 в альбомной подаче)                                          |
|                                  | Одноцвет                | ный (односторонний)                                              | 50 стр./мин. (А4 в альбомной подаче),<br>28 стр./мин. (А3 в альбомной подаче)<br>(Если вес бумаги установлен автоматически) |

#### Таблица элементов менюпанели управления

| Тип<br>бумаги <sup>*4</sup>                           | Качество<br>бумаги <sup>*5</sup>             | Простая плотная бумага (прозрачная пленка <sup>*6</sup> , прозрачные материалы <sup>*7</sup> )                                                                                                    |
|-------------------------------------------------------|----------------------------------------------|----------------------------------------------------------------------------------------------------|
|                                                       | Формат<br>бумаги:                            | A3NOBI, 13×18", A3WIDE (SRA3), A3, A4WIDE (SRA4), A4, A5, A6, B4, B5, B6, letter, legal13/13.5/14, Executive, Statement <sup>*8</sup> , Tabloid Extra, Tabloid, 8K, 16K, пользовательский <sup>*9</sup>                                                                                                    |
|                                                       | Bec бумаги<br>GSM                            | Первый лоток: GSM от 52 до 320 г/м <sup>2</sup> (вес стопы от 45 до 275 кг)<br>Выдвижной лоток: GSM от 52 до 320 г/м <sup>2</sup> (вес стопы от 45 до 275 кг)<br>Выдвижной лоток большой вместимости: GSM от 52 до 320 г/м <sup>2</sup> (вес стопы от 45 до<br>275 кг)<br>Многоцелевой лоток: GSM от 52 до 360 г/м <sup>2</sup> (вес стопы от 45 до 309 кг) |
| Способ<br>подачи                                      | Многоцелевой<br>лоток                        | Емкость 310 листов (вес GSM 64 г/м <sup>2</sup> , общая толщина 31 мм максимум) <sup>*10</sup>                                                                                                    |
| бумаги/<br>Количество                                 | Первый<br>лоток                              | Емкость 580 листов (вес GSM 64 г/м <sup>2</sup> , общая толщина 53 мм максимум) <sup>*11</sup>                                                                                                    |
| подачи                                                | Выдвижной<br>лоток                           | (Дополнительно) Емкость 580 листов (вес GSM 64 г/м², общая толщина 53 мм максимум)                                                                                                    |
|                                                       | Выдвижной<br>лоток<br>большой<br>вместимости | (Дополнительно) Емкость 580 листов x 3 лотка (вес GSM 64 г/м <sup>2</sup> , общая толщина 53 мм максимум)                                                                                                    |
| Способ<br>подачи                                      | Лицевой<br>стороной вниз                     | 620 листов максимум. (вес GSM 64 г/м <sup>2</sup> )                                                                                                    |
| бумаги/<br>Выходная<br>емкость                        | Лицевой<br>стороной вверх                    | 300 листов максимум. (вес GSM 64 г/м²)                                                                                                    |
| Гарантирс<br>набор стр<br>выводимь                    | ованный<br>аниц,<br>іх на печать             | 6,35 мм от края бумаги (исключая особые типы бумаги)                                                                                                    |
| Точность                                              | печати                                       | Точность позиции письма ±2 мм; уклон бумаги: ±1 мм/100 мм<br>Расширение и сжатие изображения ±1 мм/100 мм (вес GSM 80 г/м²)                                                                                                    |
| Время раз                                             | вогрева                                      | Примерно 50 с (макс.) после ВКЛЮЧЕНИЯ питания (при комнатной температуре 25°С и номинальном напряжении)*12                                                                                                    |
| Среднее кол                                           | личество печати                              | 25000 листов/месяц                                                                                                    |
| Условия среды<br>использования                        |                                              | Температура от 10°С до 32°С, относительная влажность от 20% до 80%, максимальная температура по влажному термометру 25°С. (Условия, в которых гарантируется высокое качество и насыщенный цвет: температура от 17°С до 27°С, относительная влажность от 50% до 70%)                                                                                         |
| Расходные материалы<br>и профилактические<br>средства |                                              | Расходные материалы, тонер-картридж, фотобарабан,<br>профилактические средства, термоблок, ролик переноса изображения, блок ремня<br>переноса, набор роликов для подачи бумаги,<br>емкость для отработанного тонера                                                                                                    |
| Срок служ<br>устройств                                | кбы<br>а <sup>*13</sup>                      | 5 лет или 1,5 миллиона страниц                                                                                                    |

\*1: Общий вес, включая расходные материалы, составляет примерно 111 кг.

\*2: Простая бумага, в режиме копирования. Во время непрерывной печати скорость выполнения операции может снизиться в результате изменений температуры устройства и качества изображения.

\*3: Режим, в котором белый печатается до СМҮК. Если размер бумаги превышает В4, скорость печати замедлена. Срок службы фотобарабана и запасных частей сокращается более чем в два раза.

\*4: Качество печати и натяжение бумаги могут пострадать в зависимости от используемой бумаги и среды использования.
 Рекомендуется предварительно выполнять пробную печать. При возникновении вопросов обратитесь за помощью к оператору.
 \*5: В случае использования глянцевой, мелованной и тисненой бумаги предварительно тщательно проверьте качество

печати и прохождение бумаг, а также убедитесь в отсутствии препятствий.

\*6: Совместимо только с многоцелевым лотком.

\*7: Совместимо только с первым лотком и многоцелевым лотком.

\*8: Совместимо только с многоцелевым лотком.

\*9: Первый лоток, выдвижной лоток, выдвижной лоток большой вместимости: Ширина от 100 до 330 мм х длина от 148 до 457 мм. Многоцелевой лоток: Ширина от 64 до 330 мм х длина от 90 до 1321 мм. При использовании оттиска плашечного цвета длина составляет от 182 до 457 мм.

\*10: Прозрачные x 200.

\*11: Прозрачные х 360.

\*12: Не включая компенсационные действия.

\*13: Срок службы устройства зависит от пользовательских условий эксплуатации.

# Технические характеристики сетевого интерфейса

• Основные технические характеристики

Сетевые протоколы

- Для ТСР/ІР
- Для EtherTalk
- Разъемы

1000BASE-T / 100 BASE-TX / 10 BASE-T (автоматическое переключение и одновременное использование невозможны)

#### Примечание

 Заводские настройки по умолчанию — отключать 1000BASE-Т. При использовании 1000BASE-Т откройте панель управления для задания следующих параметров. Установите параметры [Меню администратора] > [Ввод пароля] > [Парам.Сети] > [Гигабитное сетевое подключение] > [Включить].

#### • Кабели

Неэкранированный кабель витой пары с разъемом ЕЈ-45 (категории 5е или более поздней)

#### • Вывод разъема массива

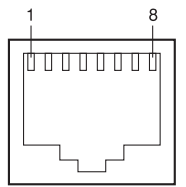

#### • Сигналы интерфейса

| Номер<br>разъема. | Имя<br>сигнала | Функция                                   |
|-------------------|----------------|-------------------------------------------|
| *1:               | TRD+(0)        | Данные 0 — отправление и<br>получение (+) |
| *2:               | TRD-(0)        | Данные 0 — отправление и<br>получение (-) |
| *3:               | TRD+(1)        | Данные 1 — отправление и<br>получение (+) |
| *4:               | TRD+(2)        | Данные 2 — отправление и<br>получение (+) |
| *5:               | TRD-(2)        | Данные 2 — отправление и<br>получение (-) |
| *6:               | TRD-(1)        | Данные 1 — отправление и<br>получение (-) |
| *7:               | TRD+(3)        | Данные 3 — отправление и<br>получение (+) |
| *8:               | TRD-(3)        | Данные 3 — отправление и<br>получение (-) |

# Технические характеристики интерфейса USB

- Основные технические характеристики
- USB (поддерживает Hi-Speed USB)
- Разъемы

Розетка В (внешняя) коммутирующего порта

• Кабели

Кабель по спецификации USB2.0 5 м макс. (рекомендуется макс. 2 м)

(Не используйте экранированные кабельные провода.)

• Режим отправки

Полная скорость (макс. 12 Мбит/с±0,25%)

Высокая скорость (макс. 480 Мбит/с±0,05%)

• Регулировка мощности

Устройство со встроенным источником питания

#### • Вывод разъема массива

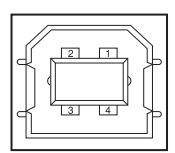

#### • Сигналы интерфейса

|          | Название<br>сигнала | Функция                |
|----------|---------------------|------------------------|
| 1        | Vbus                | Питание (+5 В)         |
| 2        | D-                  | Для передачи<br>данных |
| 3        | D+                  | Для передачи<br>данных |
| 4        | GND                 | Земля сигнала          |
| Оболочка | Экран               |                        |

# Размеры

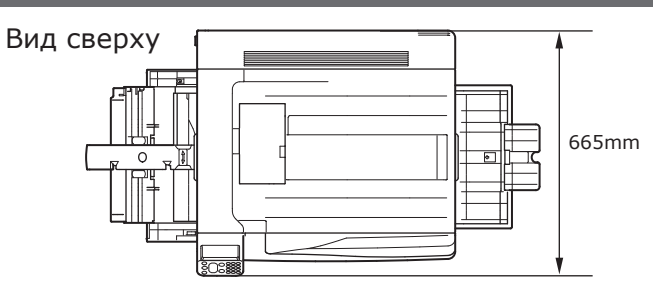

#### Вид сбоку

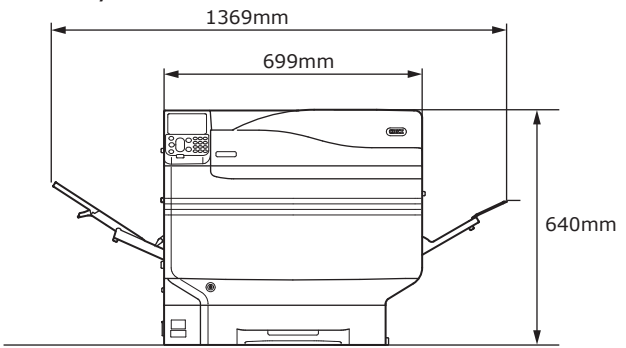

### Когда (дополнительный) выдвижной лоток установлен

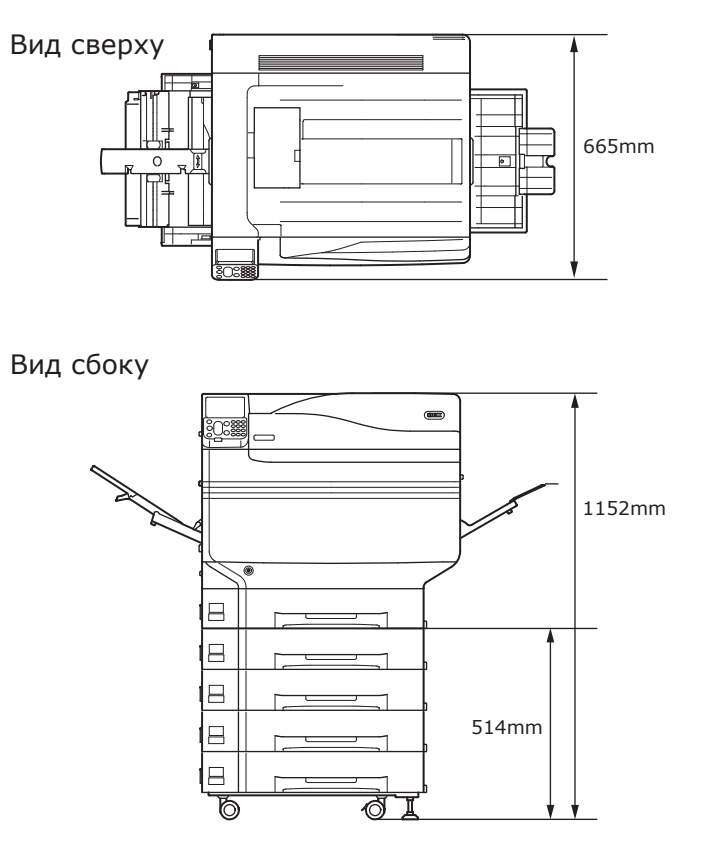

# Заметка

# Алфавитный указатель

| _                                                                            |
|------------------------------------------------------------------------------|
| В                                                                            |
| Bonjour 66, 70                                                               |
| D                                                                            |
| DVD-диск программного обеспечения31<br>DVD-диск с программным обеспечением55 |
| E                                                                            |
| EtherTalk 66, 67                                                             |
| I                                                                            |
| IP-адрес 59, 62                                                              |
| Μ                                                                            |
| MP Paper Guide86                                                             |
| P                                                                            |
| PC                                                                           |
| Настройка IP-адресов62                                                       |
| Подключение при помощи USB-кабеля58                                          |
| Подключение при помощи кабеля ЛВС 57                                         |
| Подключение устройства 55, 57                                                |
| PS56                                                                         |
| R                                                                            |
| Rendezvous 66, 70                                                            |
| т                                                                            |
| Transfer Roller Unit42                                                       |
| Transfer Roller Unit's Lock Leve42                                           |
| U                                                                            |
| USB-кабель58                                                                 |
| Соединение 57, 58                                                            |
| USB-порт                                                                     |

## W

| Windows | <br> | <br> | 19, | 23 |
|---------|------|------|-----|----|
|         |      |      |     |    |

# A

| Авто                                  |
|---------------------------------------|
| Автоматическое ВЫКЛЮЧЕНИЕ питания 100 |
| Автоматическое обнаружение80          |
| Автоматическое ОТКЛЮЧЕНИЕ питания52   |
| Адрес шлюза59                         |

# Б

| Блок передаточного валика 17, 22, 41 | , 42 |
|--------------------------------------|------|
| Бумага                               | 75   |
| Вывод                                | 90   |
| Используемая бумага                  | 75   |
| Параметры 80                         | , 85 |
| Тип                                  | 76   |
| Толщина                              | 76   |
| Формат                               | 76   |
|                                      |      |

# В

| Вентиляционные отверстия                  |
|-------------------------------------------|
| Bec                                       |
| Вес (масса)17                             |
| Встроенный жесткий диск24, 25, 26, 48, 72 |
| Выдвижной лоток большой                   |
| вместимости 26, 44, 45, 72                |
| Mac OS X73                                |
| Настройка (Windows)72                     |
| Выдвижной лоток с роликами 29, 45         |
| Выключатель питания19, 51, 52             |
| Основной выключатель питания 51, 52       |

# Д

| Данные EPS56                       |
|------------------------------------|
| Десятиклавишная клавиатура 24, 29  |
| Документы18                        |
| Драйвер принтера18                 |
| Драйвер принтера для Mac OS X      |
| Документы24                        |
| Драйверы принтера55, 81, 87        |
| Mac OS X66                         |
| Windows59, 114                     |
| Выдвижной лоток (дополнительный)72 |
| Типы56                             |
|                                    |

# Ж

Жидкокристаллическая панель...... 18, 19

# И

| Индивидуализация 84, 85      |
|------------------------------|
| Интерфейс                    |
| Разъем сетевого интерфейса19 |
| Информация о печати 53, 54   |
| Использование24              |
| Индикатор осмотра29          |
| Кабель питания24             |
| Источник питания50           |
| ВКЛЮЧЕНО51                   |
| ВЫКЛЮЧЕНО52                  |
| Условия источника питания50  |

## К

| Кабель ЛВС                | 57     |
|---------------------------|--------|
| Соединение                | 57     |
| Кабельные соединения      | 57     |
| Кабель питания            | 51     |
| Кассета для бумаги21, 4   | 13, 80 |
| Клавиша [Cancel] (Отмена) | 104    |
| Клавиша [Clear] (Очистка) | 18     |
| Клавиша [Fn]2             | 24, 29 |

| Кнопка 21, 22                          |
|----------------------------------------|
| Кнопка Back (Назад)24                  |
| Кнопка Cancel (Отмена)24               |
| Кнопка [Help] (Справка)27              |
| Кнопка Help (Справка) 24, 27           |
| Кнопка [OK] 24, 27                     |
| Кнопка [Back] (Назад) 24, 25           |
| Кнопка прокрутки24                     |
| Кнопка [Power save] (Энергосбережение) |
| Клавиша энергосбережения27             |
| Режим энергосбережения 24, 27          |
| Концентраторы57                        |
| Крепежный узел22                       |
| Крышка замены тонера 17, 20            |
| Крышка с левой стороны сверху20        |
|                                        |

# Л

| ЛВС (Разъем сетевого интерфейса) | 23 |
|----------------------------------|----|
| Лотки24, 25, 2                   | 26 |
| Лотки 2/3/4/543, 45, 8           | 80 |
| Лоток 118, 43, 8                 | 80 |

# Μ

| Маска подсети 5                  | 9, | 61 |
|----------------------------------|----|----|
| Методы работы18, 2               | 4, | 25 |
| Многоцелевая направляющая бумаги |    | 21 |
| Многоцелевой лоток 24, 84, 8     | 5, | 87 |

# Η

| Настройка                          | 33   |
|------------------------------------|------|
| Сетевое подключение 59             | 9,66 |
| Соединения USB64                   | 4,71 |
| Тонер-картридж                     | 39   |
| Настройка дополнительных драйверов |      |
| Mac OS X                           | 73   |
| Windows                            | 72   |
| Настройка сервера Fiery® XF        | 32   |

# 0

| Ориентация подачи бумаги79              |
|-----------------------------------------|
| Основной выключатель питания 18, 51, 52 |
| Условия питания19                       |
| Отключение52                            |
| Отмена31, 104                           |
| Разъем24                                |
| Отмена режима «ВЫКЛЮЧЕНО»31             |
| Индивидуализация24                      |
| Режим энергосбережения                  |
| Спящий режим18                          |
| Отображение оставшегося                 |
| количества тонера18                     |
| Отображение сведений о лотке18          |
| Ошибки27                                |
|                                         |

# П

| Панель управления21                     |
|-----------------------------------------|
| Параметры установки                     |
| Встроенный жесткий диск48               |
| Выдвижной лоток44                       |
| Передний индикатор18                    |
| Перемещение36                           |
| Печать 21, 75                           |
| Держатель бумаги 21, 22                 |
| Информация о печати 53, 54              |
| Крышка с правой стороны сверху21        |
| Отмена104                               |
| Пробная печать53                        |
| Печать с ручной подачей бумаги          |
| (многоцелевой лоток)87                  |
| Полозья вывода22                        |
| Предохранительный рычаг 17, 20          |
| Предохранительный рычаг ролика переноса |
| изображения22                           |
| Приготовления19                         |
| Пробная печать                          |
| Пробная печать с помощью только         |
| принтера53                              |
| Проверка подлинности карты 24, 27       |

Протоколы LPD (TCP/IP).....105

# Ρ

| Рабочая среда22                          |
|------------------------------------------|
| Размер бумаги                            |
| Настройка84                              |
| Размеры119                               |
| Разъем 17, 20                            |
| Печать20                                 |
| Разъем интерфейса USB58                  |
| Расходные материалы                      |
| Тонер-картридж39                         |
| Регулировка яркости28                    |
| Режим автоматического ОТКЛЮЧЕНИЯ питания |
| Время переключения101                    |
| Настройка100                             |
| Режим энергосбережения 24, 25            |
| Настройка93                              |
| Рукоятка24                               |
| Рукоятка выходного узла 19, 22           |
| Рукоятка рычага с фиксацией20            |
| Ручки для переноски 19, 23               |
| Рычаг блокировки ремня переноса          |
| изображения20                            |
| Рычаг переноски 18, 19                   |
| Рычаг предотвращения замятия бумаги      |
| крепежного узла22                        |
| Рычаг ремня переноса изображения20       |

# С

| Светодиодная лампа 51, 52       | 2 |
|---------------------------------|---|
| сервер подбора цветов18, 19, 2  | 2 |
| Сетевое подключение             |   |
| Настройка (Mac OS X)6           | 6 |
| Настройка (Windows)5            | 9 |
| Сеть3                           | 1 |
| Кабели5                         | 7 |
| Служба поддержки пользователей1 | 8 |
| Служебные программы             | 2 |
| Соединения USB                  |   |
| Настройка (Mac OS X)7           | 1 |
| Настройка (Windows)64           | 4 |
| Сообщения1                      | 8 |

## Спящий режим

| Время переключения       | 96     |
|--------------------------|--------|
| Настройка                | 95     |
| Ограничения              | 98     |
| Отключение               | 67     |
| Стартовый тонер-картридж | 24, 25 |

# Т

| Таблица элементов меню     | . 107 |
|----------------------------|-------|
| Технические характеристики | . 115 |
| Интерфейс USB              | . 118 |
| Размеры                    | . 119 |
| Сетевой интерфейс          | . 117 |
| Техническое обслуживание   | 2     |
| Тонер-картридж             | 39    |

## У

| Укладчик бумаги лицевой стороной вверх9     | 1 |
|---------------------------------------------|---|
| Укладчик бумаги лицевой стороной вниз 22, 9 | 0 |
| Условия окружающей среды5                   | 6 |
| Установка3                                  | 3 |
| Место установки3                            | 3 |
| Перемещение3                                | 6 |
| Процесс установки3                          | 6 |
| Среда инсталляции3                          | 3 |
| Установка драйвера5                         | 5 |
| Mac OS X6                                   | 6 |
| Windows5                                    | 9 |
| Устранение неисправностей                   | 2 |
| Устройство двухсторонней печати1            | 9 |
|                                             |   |

## Φ

| Фабричные настройки 29, 60        |
|-----------------------------------|
| Фиксирующий рычаг ролика переноса |
| изображения 22, 42                |
| Формат бумаги18                   |
| Фотобарабан19                     |
| Гарантия устройства, бесплатное   |
| обслуживание и поддержка          |
| пользователей20                   |
| Ограничитель39                    |
| Перечень заданий 17, 20           |
| Тонер-картридж 17, 20             |

## Ш

| Шрифты | PostScrip | t | <br> | 56 |
|--------|-----------|---|------|----|
| шрифты | FUSIJCHP  |   | <br> |    |

# Э

| Экран Startup (запуск)     | 32 |
|----------------------------|----|
| Экран ввода номера функции | 30 |
| Экран ожидания             | 17 |
| Экран ошибки               | 27 |
| Экран справки              | 20 |
| Элементы меню              | 27 |
| Энергопотребление          | 50 |
| Энергосбережение           |    |
| Режим энергосбережения     | 93 |
|                            |    |

# Я

Японская двойная открытка ......27

# Связаться с нами

Italia www.oki.com/it www.oki.com/fr Francais Deutschland www.oki.com/de United Kingdom www.oki.com/uk Ireland www.oki.com/ie España www.oki.com/es www.oki.com/pt Portuguesa Sverige www.oki.com/se www.oki.com/dk Danmark Norge www.oki.com/no Suomi www.oki.com/fi Nederland www.oki.com/nl België/Belgique www.oki.com/be Österreich www.oki.com/at Schweiz/Suisse/Svizzera www.oki.com/ch Polska www.oki.com/pl Česká www.oki.com/cz Slovenská www.oki.com/sk Magyarország www.oki.com/hu www.oki.com/ru Россия Україна www.oki.com/ua Türkiye'ye www.oki.com/tr Serbia www.oki.com/rs Croatia www.oki.com/hr Greece www.oki.com/gr Romania www.oki.com/ro **OKI Europe** www.oki.com/eu Singapore www.oki.com/sq/ Malaysia www.oki.com/my/ ประเทศไทย www.oki.com/th/printing/ Australia www.oki.com/au/ New Zealand www.oki.com/nz/ United States www.oki.com/us/ Canada www.oki.com/ca/ Brasil www.oki.com/br/printing México www.oki.com/mx/ Argentina www.oki.com/la/ Colombia www.oki.com/la/ Other countries www.oki.com/printing/ - 125 -

# **Oki Electric Industry Co., Ltd.** 1-7-12 Toranomon, Minato-ku, Tokyo

105-8460, Japan

www.oki.com/printing/